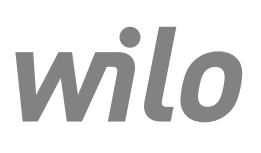

Wilo-Control EC-L

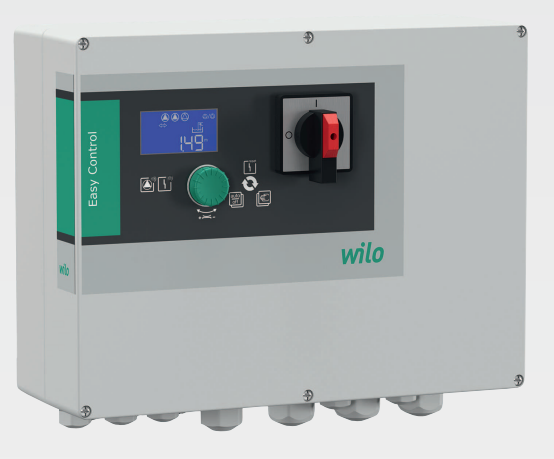

fr Notice de montage et de mise en service

2543252 • Ed.03-SW: 2.01xx/2018-12

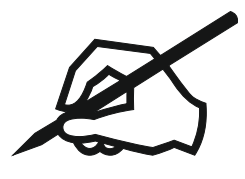

### Sommaire

| 1 | Gén         | éralités                                                                             | 5           |
|---|-------------|--------------------------------------------------------------------------------------|-------------|
|   | 1.1         | À propos de cette notice                                                             | 5           |
|   | 1.2         | Droits d'auteur                                                                      | 5           |
|   | 1.3         | Réserve de modifications                                                             | 5           |
|   | 1.4         | Garantie                                                                             | 5           |
| 2 | C á a       |                                                                                      |             |
| 2 | <b>Seci</b> | Signalisation de consignes de sécurité                                               | כ           |
|   | 2.1<br>2.2  | Signalisation de consignes de securite                                               | ن<br>م      |
|   | 2.2         |                                                                                      | ن<br>م      |
|   | 2.5         | Dispositifs de contrôle                                                              | 0<br>7      |
|   | 2.4         |                                                                                      | /<br>ح      |
|   | 2.5         | Pravaux de montage/demontage                                                         | /<br>ح      |
|   | 2.0         | Pendant le l'onctionnement                                                           | /<br>ح      |
|   | 2.7         | Obligations de l'opératour                                                           | /<br>7      |
|   | 2.0         | Obligations de l'operateur                                                           | /           |
| 3 | Utili       | sation                                                                               | 7           |
|   | 3.1         | Applications                                                                         | 7           |
|   | 3.2         | Utilisation non conforme                                                             | 7           |
| 4 | Πος         | cription du produit                                                                  | Q           |
| - | 4 1         | Structure                                                                            | 0<br>8      |
|   | 4.2         | Fonctionnement                                                                       | 0<br>8      |
|   | 4.2<br>4.3  | Nodes de fonctionnement                                                              | 0<br>8      |
|   | ч.5<br>/г/г | Caractéristiques techniques                                                          | 0<br>Q      |
|   | т.т<br>/ 5  | Entráce at corties                                                                   | 0<br>Q      |
|   | 4.5<br>4.6  | Désignation                                                                          | 0<br>Q      |
|   | 4.7         | Fonctionnement sur commandes de démarrage électriques                                | q           |
|   | 4.8         | Installation en secteurs à risque d'explosion                                        | c           |
|   | 49          | Étendue de la fourniture                                                             | q           |
|   | 4.10        | Accessoires                                                                          | 9           |
| _ | _           |                                                                                      |             |
| 5 | Tran        | isport et stockage                                                                   | . 10        |
|   | 5.1         | Livraison                                                                            | 10          |
|   | 5.2         | Transport                                                                            | 10          |
|   | 5.3         | Stockage                                                                             | 10          |
| 6 | Inst        | allation                                                                             | . 10        |
|   | 6.1         | Qualification du personnel                                                           | 10          |
|   | 6.2         | Types d'installation                                                                 | 10          |
|   | 6.3         | Obligations de l'opérateur                                                           | 10          |
|   | 6.4         | Montage                                                                              | 11          |
|   | 6.5         | Raccordement électrique                                                              | 12          |
| - | 6           | da                                                                                   |             |
| / |             | Imande                                                                               | . <b>23</b> |
|   | 7.1<br>7.2  | Fonctionnement.                                                                      | 2<br>، د ک  |
|   | 7.Z         |                                                                                      | 24          |
|   | 7.3         |                                                                                      | 26          |
|   | 7.4         | Type de menu : menu principal ou menu Easy Actions                                   | 27          |
|   | 7.5         | Consultation d un menu                                                               | 27          |
|   | 7.6         | Acces rapide « Easy Actions »                                                        | 27          |
|   | 1.1         | Reglages d'usine                                                                     | 28          |
| 8 | Mise        | e en service                                                                         | . 28        |
|   | 8.1         | Obligations de l'opérateur                                                           | 28          |
|   | 8.2         | Mise en service en secteur à risque d'explosion                                      | 28          |
|   | 8.3         | Raccordement de capteurs de signal et de pompes dans un secteur à risque d'explosion | 28          |
|   | 8.4         | Branchement du coffret                                                               | 28          |
|   | 8.5         | Démarrer la configuration initiale                                                   | 30          |
|   | 8.6         | Lancer le mode automatique                                                           | 39          |
|   |             |                                                                                      |             |

|    | 8.7   | Pendant le fonctionnement                                                       | 40 |
|----|-------|---------------------------------------------------------------------------------|----|
| 9  | Mise  | hors service                                                                    | 42 |
|    | 9.1   | Qualification du personnel                                                      | 42 |
|    | 9.2   | Obligations de l'exploitant                                                     | 42 |
|    | 9.3   | Mise hors service                                                               | 42 |
|    | 9.4   | Démontage                                                                       | 42 |
| 10 | Main  | itenance                                                                        | 43 |
|    | 10.1  | Intervalles d'entretien                                                         | 43 |
|    | 10.2  | Travaux d'entretien                                                             | 43 |
|    | 10.3  | Affichage de l'intervalle d'entretien                                           | 43 |
| 11 | Panr  | nes, causes et remèdes                                                          | 44 |
|    | 11.1  | Obligations de l'exploitant                                                     | 44 |
|    | 11.2  | Indicateur de défaut                                                            | 45 |
|    | 11.3  | Acquittement des défauts                                                        | 45 |
|    | 11.4  | Mémoire des défauts                                                             | 45 |
|    | 11.5  | Codes d'erreur                                                                  | 46 |
|    | 11.6  | Mesures supplémentaires permettant l'élimination des pannes                     | 46 |
| 12 | Élimi | ination                                                                         | 46 |
|    | 12.1  | Accumulateur                                                                    | 46 |
|    | 12.2  | Informations sur la collecte des produits électriques et électroniques usagés   | 47 |
| 13 | Anne  | exe                                                                             | 47 |
|    | 13.1  | Secteurs à risque d'explosion : raccordement de capteurs de signal et de pompes | 47 |
|    | 13.2  | Impédances du système                                                           | 48 |
|    | 13.3  | Aperçu des symboles                                                             | 49 |
|    | 13.4  | Aperçu du schéma de raccordement                                                | 49 |
|    | 13.5  | ModBus : Types de données                                                       | 51 |
|    | 13.6  | ModBus : Aperçu des paramètres                                                  | 52 |

| r |   |   |  |
|---|---|---|--|
| 6 | 2 | 5 |  |
|   |   |   |  |
|   |   |   |  |
|   |   |   |  |

| 1.1       À propos de cette notice       La notice de montage et de mise en service fait partie intégrante du produit. Lire o notice avant d'effectuer un travial quelconque et la conserve à four instant à port dimin. Le strict espect de cette notices est la condition néessaire à l'installation et l'utilisation conformes du produit. Respecter toutes les indications et identification gurant sur le produit des de notage et de mise en service d'origine.         1.2       Droits d'auteur       Le fabricant jouit des droits de propriété intellectuelle sur cette notice de montage et emise en service. La reproduction de la notice de montage de mise en service. La reproduction de son contenu, quelle qu'en soil la forme, est treite. Elle ne doub et ren idfluses de la présent individes. Les fagures utilisée à des fins destinées à la concurrence. Ette transmise à un tiers.         1.3       Réserve de modifications       Le fabricant se réserve le dorit d'effectuer des modifications techniques sur le protouit ou ses composants individues. Les fagures utilisée peuvent différer du produit oi et sont uniquement destinées à formir un exemple de représentation du produit.         1.4       Garantie       Les indications formies dans les « Conditions générales de vente » actuelles ont o us escomposants individues. Les fagures utilisée ad exemples de vente » actuelles ont o us escomposants individues. Les fagures utilisées ad ella sisteme en service.         1.4       Garantie       Les indications fournies dans les « Conditions générales de vente » actuelles ont o us escomposants individues. Les fagures utilisées de montage et présentation du produit.         1.4       Garantie       Les indications fournies dans les « Conditions générales de vente » actuelles onto                                                                                                    | 1   | Généralités              |                                                                                                    |
|----------------------------------------------------------------------------------------------------|-----|--------------------------|----------------------------------------------------------------------------------------------------|
| La langue de la notice de montage et de mise en service d'origine est l'allemant. The saures langues de la présente notice sont une traduction de la notice de monta de mise en service. La reproduction de son contenu, quelle qu'en soit la forme, est territe. Elle en doit tere ni d'ittuée ni utilisée à des fins destinées à la concurrence. Etre transmise à un tiers.         1.3       Réserve de modifications       Le fabricant soit ser éserve le droit d'affectuer des modifications teuniques sur le procure de sont une queue de sont song queue d'anneed de sont une queue d'anneed de sont une queue d'anneed de sont une queuement destinées à fournir un exempte de représentation du produit.         1.4       Garantie       Le fabricant so réserve le droit d'affectuer des modifications teuniques sur le procure de sont uniquement destinées à fournir un exempte de représentation du produit.         1.4       Garantie       Les points d'avergents doivent être consignés dans le contrat et être examinés en procure de sont uniquement destinées d'aus les controits d'arber du produit d'agarantie, et la période de cette garantie. Elles figurent sous : www.wilc.com/legal         1.4       Garantie       Les points suivants ont été respectés, le fabricant s'engage à réparer tout domma qualitatif ou constructif :         1.4       Garantie       Lutilisation doit d'arc conforme à l'usage prévu.         2       Tous les dispositifs de surveillance doivent être raccordés et contrôtés avant leur n en service.         2       Sécurité       Ce chapitre referme des consignes essentielles concernant chaque phase du viant s'agaptique :         2       Sécurité       Ce cha                                                                                                    | 1.1 | À propos de cette notice | La notice de montage et de mise en service fait partie intégrante du produit. Lire cette<br>notice avant d'effectuer un travail quelconque et la conserver à tout instant à portée de<br>main. Le strict respect de cette notice est la condition nécessaire à l'installation et à<br>l'utilisation conformes du produit. Respecter toutes les indications et identifications fi-<br>gurant sur le produit.                                                                                                    |
| 1.2       Droits d'auteur       Le fabricant jouit des droits de propriété intellectuelle sur cette notice de montage de mise en service. La reproduction de son contenu, quelle qu'en soit la forme, est terdite. Elle ne doit être infliffuséen i utilisée à des fins destinées à la concurrence, être transmise à un tiers.         1.3       Réserve de modifications       Le fabricant se réserve le droit d'effectuer des modifications techniques sur le procous es composants individués. Les figures utilisées peuvent différer du produit ori et sont uniquement destinées à fournir un exemple de représentation du produit.         1.4       Garantie       Les indications fournies dans les « Conditions générales de vente » actuelles ont ce de validité quant à la garantie et la période de cette garantie. Elles figurent sous : www.wilo.com/legal         Les points suivants on tété respectés, le fabricant s'engage à réparer tout domm qualitation constructif :       Les défauts doivent être signalés par écrit au fabricant dans les délais stipulés dans garantie.         Utilisation doit être conforme à l'usage prévu.       • Uutilisation de la garantie       • Uutilisation de la garantie exclust toute responsabilité en cas de dommages coprisuitaries de surveillance deluvent être accordés et contrôlés avant leur ne service.         2       Sécurité       • Dimensionnement inadéquat en raison d'indications insuffisantes ou erronées de la de la de roitage arcée.         2       Sécurité       Ce chapitre tenferme des consignes essentielles concernant chaque phase de vie de porpe. La non-observation insuffisants         • Utilisation non conforme à l'usage prévu       • Dimensionne non autorisée                                                                                                    |     |                          | La langue de la notice de montage et de mise en service d'origine est l'allemand. Toutes<br>les autres langues de la présente notice sont une traduction de la notice de montage et<br>de mise en service d'origine.                                                                                                    |
| <ul> <li>1.3 Réserve de modifications</li> <li>Le fabricant se réserve le droit d'effectuer des modifications techniques sur le procouves composants individuels. Les figures utilisées peuvent différer du produit on et sont uniquement destinées à fournir un exemple de représentation du produit.</li> <li>1.4 Garantie</li> <li>Les indications fournies dans les « Conditions générales de vente » actuelles ont c de validité quant à la garantie et la période de cette garantie. Elles figurent sous : www.wilo.com/legal</li> <li>Les points divergents doivent être consignés dans le contrat et être examinés en p té.</li> <li>Demande de garantie</li> <li>Siles points divorgents doivent être consignés dans les contrat et être examinés dans es e délais stipulés dans garantie.</li> <li>L'utilisation doit être conforme à l'usage prévu.</li> <li>Tous les dispositifs de surveillance doivent être raccordés et contrôlés avant leur n en service.</li> <li>Exclusion de la garantie</li> <li>Utilisation doit d'usage prévu.</li> <li>Tous les dispositifs de surveillance doivent être ensignabilité en cas de dommages corp matériels ou financiers. Cette exclusion entre en vigueur dès lors que l'un des point suivants s'applique:</li> <li>Dimensionnement inadéquat en raison d'indications insuffisantes ou erronées de la de l'opérateur ou du contratant</li> <li>Non-respect de la notice de montage et de mise en service</li> <li>Utilisation non conforme à l'usage prévu</li> <li>Stockage et transport non conformes</li> <li>Montage ou démontage erroné</li> <li>Entretien insuffisant</li> <li>Réparation no autorisé</li> <li>Travau de construction insuffisants</li> <li>Influences chiniques, électriques ou électrochimiques</li> <li>Usure</li> <li>2 Sécurité</li> <li>Ce chapitre renferme des consignes pest entraîner les dangers suivants:</li> <li>Disager pour l'environnement par fuite de matières dangereuses</li> <li>Damegase matérieis</li> <li>Déf</li></ul> | 1.2 | Droits d'auteur          | Le fabricant jouit des droits de propriété intellectuelle sur cette notice de montage et<br>de mise en service. La reproduction de son contenu, quelle qu'en soit la forme, est in-<br>terdite. Elle ne doit être ni diffusée ni utilisée à des fins destinées à la concurrence, ni<br>être transmise à un tiers.                                                                                                    |
| 1.4       Garantie         Les indications fournies dans les « Conditions générales de vente » actuelles ont c<br>de validité quant à la garantie et la période de cette garantie. Elles figurent sous :<br>www.wilo.com/legal         Les points divergents doivent être consignés dans le contrat et être examinés en p<br>té.         Demande de garantie         Siles points suivants ont été respectés, le fabricant s'engage à réparer tout domm.<br>qualitation doit être conforme à l'usage prévu.         • Les défauts doivent être resignalés par écrit au fabricant dans les délais stipulés dans<br>garantie.         • L'utilisation doit être conforme à l'usage prévu.         • Tous les dispositifs de surveillance doivent être raccordés et contrôlés avant leur n<br>en service. <i>Exclusion de la garantie</i> Une exclusion de la garantie exclut toute responsabilité en cas de dommages corp-<br>matériels ou financiers. Cette exclusion entre en vigueur dès lors que l'un des point<br>suivants s'applique :         • Dimensionnement inadéquat en raison d'indications insuffisantes ou erronées de la<br>de l'opérateur ou du contractant         • Non-respect de la notice de montage et de mise en service         • Utilisation non conforme à l'usage prévu         • Stockage et transport non conformes         • Montage ou démontage erroné         • Intretien insuffisant         • Influences chiniques, électriques, électrochiniques         • Usure         Ce chapitre renferme des consignes essentielles concernant chaque phase de vie d<br>pompe. La non-obseron                                                                                                    | 1.3 | Réserve de modifications | Le fabricant se réserve le droit d'effectuer des modifications techniques sur le produit<br>ou ses composants individuels. Les figures utilisées peuvent différer du produit original<br>et sont uniquement destinées à fournir un exemple de représentation du produit.                                                                                                    |
| 2       Sécurité         2       Sécurité    2 Sécurité 2 Ce chaptre renferme des consignes essentielles concernant chaque phase de vie do pompe. La non-observation de ces consignes peut entraîner les dangers suivants sont étries ou protentes de la contraine suivants en consignes de suivants en consignes de suivants en consignes de suivants en consignes de la contraine de la consigne suivants en consignes de la contraine de la consigne suivants en consignes de la contraine de la consigne suivants en consignes de la contraine de la consigne suivants en consignes essentielles concernant chaque phase de vie do consignes peut entraîner les dangers suivants en consignes essentielles concernant chaque phase de vie do consignes matériels ou l'environnement par fuite de matières dangers suivants en consignes essentielles concernant chaque phase de vie do consigne sessentielles concernant chaque phase de vie do consignes essentielles concernant chaque phase de vie do consignes essentielles concernant chaque phase de vie do consignes essentielles concernant chaque phase de vie do consignes essentielles concernant chaque phase de vie do consignes essentielles concernant chaque phase de vie do consignes matériels ou finon de ces consignes peut entraîner les dangers suivants en consignes matériels de matières dangers una caniques en consignes matériels de matières dangers una caniques en consignes matériels de consignes matériels de consignes matériels de consignes matériels de consignes de suite de prome caniques ende de consignes de suite de caniques ende caniques ende canaditor de ces consignes peut entraîner les dangers una caniques ende canaditor de ces consignes de concernant chaque phase de vie do pompe. La non-observation de ces consignes peut entraîner les dangers una caniques ende canaditor de matières dangers una caniques en caniques ende de controïn mortente par fuite de matières dan                                  | 1.4 | Garantie                 | Les indications fournies dans les « Conditions générales de vente » actuelles ont cours<br>de validité quant à la garantie et la période de cette garantie. Elles figurent sous :<br>www.wilo.com/legal                                                                                                    |
| 2       Sécurité         2       Sécurité                                                                                                    |     |                          | Les points divergents doivent être consignés dans le contrat et être examinés en priori-<br>té.                                                                                                    |
| <ul> <li>Si les points suivants ont été respectés, le fabricant s'engage à réparer tout domm-<br/>qualitatif ou constructif :</li> <li>Les défauts doivent être signalés par écrit au fabricant dans les délais stipulés dans<br/>garantie.</li> <li>L'utilisation doit être conforme à l'usage prévu.</li> <li>Tous les dispositifs de surveillance doivent être raccordés et contrôlés avant leur n<br/>en service.</li> <li><i>Exclusion de la garantie</i></li> <li>Une exclusion de la garantie exclut toute responsabilité en cas de dommages corpu<br/>matériels ou financiers. Cette exclusion entre en vigueur dès lors que l'un des point<br/>suivants s'applique :</li> <li>Dimensionnement inadéquat en raison d'indications insuffisantes ou erronées de l<br/>de l'opérateur ou du contractant</li> <li>Non-respect de la notice de montage et de mise en service</li> <li>Utilisation non conforme à l'usage prévu</li> <li>Stockage et transport non conformes</li> <li>Montage ou démontage erroné</li> <li>Entretien insuffisant</li> <li>Réparation non autorisée</li> <li>Travaux de construction insuffisants</li> <li>Influences chimiques, électriques ou électrochimiques</li> <li>Usure</li> <li>Sécurité</li> <li>Ce chapitre renferme des consignes essentielles concernant chaque phase de vie d<br/>pompe. La non-observation de ces consignes peut entraîner les dangers suivants :</li> <li>Mise en danger des personnes due aux actions électriques, électromagnétiques ou<br/>caniques</li> <li>Danger pour l'environnement par fuite de matières dangereuses</li> <li>Dommages matériels</li> <li>Défaillance de fonctions importantes</li> </ul>                                                                                                    |     |                          | Demande de garantie                                                                                                    |
| 2       Sécurité         2       Sécurité    Ce chapitre renferme des consignes essentielles concernant chaque phase de vie d pompe. La non-observation de cer consignes peut entraîner les danger suivants :        2     Sécurité                                                                                                    |     |                          | <ul> <li>Si les points suivants ont été respectés, le fabricant s'engage à réparer tout dommage qualitatif ou constructif :</li> <li>Les défauts doivent être signalés par écrit au fabricant dans les délais stipulés dans la garantie.</li> <li>L'utilisation doit être conforme à l'usage prévu.</li> <li>Tous les dispositifs de surveillance doivent être raccordés et contrôlés avant leur mise en service.</li> </ul>                                                                                                    |
| <ul> <li>2 Sécurité</li> <li>Ce chapitre renferme des consignes essentielles concernant chaque phase de vie d pompe. La non-observation de ces consignes peut entraîner les danger suivants :</li> <li>8 Sécurité</li> </ul>                                                                                                    |     |                          | Exclusion de la garantie                                                                                                    |
| <ul> <li>Sécurité</li> <li>Ce chapitre renferme des consignes essentielles concernant chaque phase de vie d<br/>pompe. La non-observation de ces consignes peut entraîner les dangers suivants :</li> <li>Mise en danger des personnes due aux actions électriques, électromagnétiques ou<br/>caniques</li> <li>Danger pour l'environnement par fuite de matières dangereuses</li> <li>Dommages matériels</li> <li>Défaillance de fonctions importantes</li> </ul>                                                                                                    |     |                          | <ul> <li>Une exclusion de la garantie exclut toute responsabilité en cas de dommages corporels, matériels ou financiers. Cette exclusion entre en vigueur dès lors que l'un des points suivants s'applique :</li> <li>Dimensionnement inadéquat en raison d'indications insuffisantes ou erronées de la part de l'opérateur ou du contractant</li> <li>Non-respect de la notice de montage et de mise en service</li> <li>Utilisation non conforme à l'usage prévu</li> <li>Stockage et transport non conformes</li> <li>Montage ou démontage erroné</li> <li>Entretien insuffisant</li> <li>Réparation non autorisée</li> <li>Travaux de construction insuffisants</li> <li>Influences chimiques, électriques ou électrochimiques</li> <li>Usure</li> </ul> |
| Le non-respect des consignes rendra nulle toute demande d'indemnisation suite à                                                                                                    | 2   | Sécurité                 | Ce chapitre renferme des consignes essentielles concernant chaque phase de vie de la<br>pompe. La non-observation de ces consignes peut entraîner les dangers suivants :<br>• Mise en danger des personnes due aux actions électriques, électromagnétiques ou mé-<br>caniques<br>• Danger pour l'environnement par fuite de matières dangereuses<br>• Dommages matériels<br>• Défaillance de fonctions importantes<br>Le non-respect des consignes rendra nulle toute demande d'indemnisation suite à des                                                                                                    |

Respecter en outre les instructions et consignes de sécurité dans les autres chapitres ! 2.1 Signalisation de consignes de sécurité

Dans cette notice de montage et de mise en service, des consignes de sécurité relatives aux dommages matériels et corporels sont signalées de différentes manières :

• Les consignes de sécurité relatives aux dommages corporels commencent par une mention d'avertissement et sont **précédées par un symbole** correspondant.

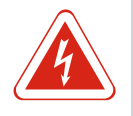

### DANGER

### Type et source de dangers !

Conséquences des dangers et consignes pour en éviter la survenue.

• Les consignes de sécurité relatives aux dommages matériels commencent par une mention d'avertissement et sont représentées **sans** symbole.

#### ATTENTION

#### Type et source de dangers !

Conséquences ou informations.

#### Mentions d'avertissement

- Danger !
- Le non-respect entraîne la mort ou des blessures très graves.
- Avertissement !
- Le non-respect peut entraîner des blessures (très graves).
- Attention !
- Le non-respect peut causer des dommages matériels, voire une perte totale du produit.
- Remarque !
- Remarque utile sur le maniement du produit

### Annotation

- ✓ Condition
- 1. Étape de travail/énumération
  - ⇒ Remarque/instructions
- Résultat

#### Symboles

Les symboles suivants sont utilisés dans cette notice :

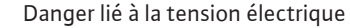

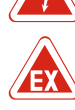

Danger dû à une atmosphère explosive

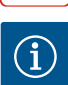

Remarque utile

#### 2.2 Qualification du personnel

Le personnel doit :

- Connaître les dispositions locales en vigueur en matière de prévention des accidents.
- Avoir lu et compris la notice de montage et de mise en service.

Le personnel doit posséder les qualifications suivantes :

- Travaux électriques : les travaux électriques doivent être réalisés par un électricien qualifié.
- Travaux de montage/démontage : le montage/démontage doit être réalisé par un technicien qualifié formé à l'utilisation des outils nécessaires et matériels de fixation requis pour le travail de construction correspondant.
- Service/commande : le personnel de service doit connaître le fonctionnement de l'installation dans son ensemble.

#### Définition « Électricien »

Un électricien est une personne bénéficiant d'une formation, de connaissances et d'une expérience, capable d'identifier les dangers de l'électricité **et** de les éviter.

### Utilisation

| 2.3 | Travaux électriques          | <ul> <li>Toujours faire effectuer les travaux électriques par un électricien qualifié.</li> <li>Avant d'effectuer un travail quelconque, débrancher le produit de l'alimentation électrique et le protéger contre toute remise en service intempestive.</li> <li>Pour les connexions électriques, respecter les prescriptions locales.</li> <li>Respecter les prescriptions indiquées par le fournisseur d'énergie local.</li> <li>Effectuer la mise à la terre du produit.</li> <li>Respecter les caractéristiques techniques.</li> <li>Remplacer immédiatement tout câble de raccordement défectueux.</li> </ul> |
|-----|------------------------------|----------------------------------------------------------------------------------------------------|
| 2.4 | Dispositifs de contrôle      |                                                                                                    |
|     |                              | Disjoncteurs                                                                                                    |
|     |                              | La taille et la caractéristique de commutation des disjoncteurs doivent être conformes<br>au courant nominal des consommateurs raccordés. Respecter les prescriptions locales<br>en vigueur.                                                                                                    |
| 2.5 | Travaux de montage/démontage | <ul> <li>Respecter les lois et réglementations relatives à la sécurité sur le poste de travail et à la prévention des accidents sur l'emplacement de l'utilisation du produit.</li> <li>Débrancher le produit de l'alimentation électrique et le protéger contre toute remise en service.</li> <li>Utiliser un matériel de fixation adapté à la surface du lieu d'installation.</li> <li>Le produit n'est pas étanche à l'eau. Choisir un lieu d'installation approprié !</li> </ul>                                                                                                    |
|     |                              | <ul> <li>Ne pas déformer le corps du produit pendant le montage. Une déformation peut nuire à l'étanchéité des joints et avoir un impact sur la classe de protection IP spécifiée.</li> <li>Ne pas installer le produit dans un secteur à risque d'explosion.</li> </ul>                                                                                                    |
| 2.6 | Pendant le fonctionnement    | <ul> <li>Le produit n'est pas étanche à l'eau. Tenir compte de la classe de protection IP54.</li> <li>La température ambiante doit être comprise entre -30 et +50 °C.</li> <li>Le taux d'humidité de l'air maximal ne doit pas excéder 90 % (sans condensation).</li> <li>Ne pas ouvrir le coffret de commande.</li> <li>L'opérateur a le devoir de signaler immédiatement toute panne ou irrégularité à son responsable.</li> <li>En cas de détérioration au niveau du produit ou du câble, arrêter immédiatement le produit.</li> </ul>                                                                          |
| 2.7 | Travaux d'entretien          | <ul> <li>Ne pas utiliser de détergents agressifs ou abrasifs.</li> <li>Le produit n'est pas étanche à l'eau. Ne pas immerger dans des liquides.</li> <li>Réaliser uniquement les travaux d'entretien qui sont décrits dans la présente notice de montage et de mise en service.</li> <li>Seuls les composants originaux du fabricant doivent être utilisés pour l'entretien et la réparation. Le fabricant décline toute responsabilité en cas d'utilisation d'autres composants.</li> </ul>                                                                                                    |
| 2.8 | Obligations de l'opérateur   | <ul> <li>Mettre à disposition la notice de montage et de mise en service rédigée dans la langue parlée par le personnel.</li> <li>Garantir la formation du personnel pour les travaux indiqués.</li> <li>Maintenir constamment lisible la plaque signalétique et de sécurité présente sur le produit.</li> <li>Informer le personnel sur le mode de fonctionnement de l'installation.</li> <li>Écarter tout risque d'électrocution.</li> <li>Afin de garantir la sécurité du déroulement du travail, définir les tâches de chaque membre du personnel.</li> </ul>                                                  |
|     |                              | Tenir à l'écart du produit les enfants et les personnes de moins de 16 ans ou dont les capacités physiques, sensorielles et mentales sont limitées ! Un technicien qualifié doit surveiller toutes personnes de moins de 18 ans !                                                                                                    |
| 3   | Utilisation                  |                                                                                                    |
| 3.1 | Applications                 | Le coffret de commande permet de commander, en fonction du niveau, jusqu'à trois<br>pompes. Un interrupteur à flotteur, un capteur de niveau ou une cloche à immersion<br>peuvent être utilisés comme transmetteur de niveau.                                                                                                    |
|     |                              | Le respect de cette notice fait aussi partie de l'utilisation conforme. Toute utilisation sortant de ce cadre est considérée comme étant non conforme.                                                                                                    |
| 3.2 | Utilisation non conforme     | <ul> <li>Installation en secteurs à risque d'explosion</li> <li>Submersion du coffret de commande</li> </ul>                                                                                                    |

### 4 Description du produit

### 4.1 Structure

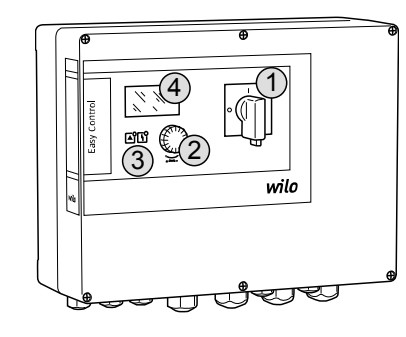

Fig. 1: Façade du coffret de commande

Modes de fonctionnement

#### 4.2 Fonctionnement

4.3

Commutateur principal
 Bouton de commande
 Affichage LED
 Écran LCD

La façade du coffret de commande comprend les composants principaux suivants :

- Commutateur principal permettant de mettre en marche et d'arrêter le coffret de commande (non disponible pour la version « EMS »)
- Bouton de commande pour la sélection des menus et la saisie des paramètres
- LED permettant d'afficher l'état de fonctionnement actuel
- Écran LCD pour l'affichage des données d'exploitation actuelles et des différentes options de menu

En fonction du niveau de remplissage, chacune des pompes est démarrée ou arrêtée automatiquement. La détection du niveau se fait sous forme de régulation deux points pour chaque pompe. Lorsque le niveau de fonctionnement à sec ou de submersion est atteint, un signal visuel se déclenche et un arrêt ou un démarrage forcé de toutes les pompes a lieu. Les pannes sont enregistrées dans la mémoire des défauts.

Les données d'exploitation et états de fonctionnement actuels sont affichés sur l'écran LCD et signalés par des LED. La commande et la saisie des paramètres de fonctionnement s'effectuent au moyen d'un bouton rotatif.

- Le coffret de commande propose deux modes de fonctionnement :
- Vidange (drain)
- Remplissage (fill)

La sélection s'effectue via le menu.

#### Mode de fonctionnement « Vidange »

La fosse ou la cuve est vidée. Les pompes raccordées sont activées lorsque le niveau augmente et désactivées lorsque le niveau baisse.

#### Mode de fonctionnement « Remplissage »

La cuve est remplie. Les pompes raccordées sont activées lorsque le niveau baisse et désactivées lorsque le niveau augmente.

#### 4.4 Caractéristiques techniques

| Date de fabrication* (MFY)        | voir plaque signalétique        |
|-----------------------------------|---------------------------------|
| Alimentation réseau               | 1~220/230 V, 3~380/400 V        |
| Fréquence du réseau               | 50/60 Hz                        |
| Courant absorbé max. par pompe    | 12 A                            |
| Puissance nominale max. par pompe | 4 kW                            |
| Type de branchement de la pompe   | Direct                          |
| Température ambiante/de service   | -30 à +50 °C                    |
| Température de stockage           | -30 à +60 °C                    |
| Humidité de l'air relative max.   | 90 %, sans condensation         |
| Classe de protection              | IP54                            |
| Sécurité électrique               | Degré de pollution II           |
| Tension de commande               | 24 V CC                         |
| Matériau du corps                 | Polycarbonate, résistant aux UV |
|                                   |                                 |

\*La date de fabrication est indiquée selon la norme ISO 8601 : JJJJWww

JJJJ = année

• W = abréviation de semaine

• ww = indication de la semaine calendaire

### 4.5 Entrées et sorties

### Entrées

- Entrée analogique :
  - 1 capteur de niveau 4-20 mA
- Entrées numériques :
  - 2 ou 3 interrupteurs à flotteur pour la détection du niveau
    - AVIS ! Si la détection du niveau s'effectue à l'aide d'interrupteurs à flotteur, 2 pompes maximum peuvent être pilotées !
  - 1 interrupteur à flotteur pour la détection du niveau de submersion
- 1 interrupteur à flotteur pour la détection du niveau de fonctionnement à sec/ manque d'eau
- Surveillance de la pompe :
  - 1 entrée/pompe pour la surveillance thermique du bobinage par sonde bimétallique.
     AVIS ! Les capteurs PTC ne peuvent pas être raccordés !
- 1 entrée/pompe pour la détection de fuites par électrode de détection d'humidité
   Autres entrées :
  - 1 Extern OFF : pour la désactivation à distance de toutes les pompes
     En mode de fonctionnement « Remplissage », cette entrée permet d'assurer la protection contre le fonctionnement à sec.

#### Sorties

- Contacts secs :
  - 1 contact inverseur pour report de défauts centralisé
  - 1 contact inverseur pour report de marche centralisé
  - 1 contact de repos par pompe pour report de défauts individuel
  - 1 contact à fermeture par pompe pour report de marche individuel
- Autres sorties :
  - 1 sortie de puissance pour raccorder un indicateur d'alarme (visuelle ou sonore)
     Valeur de raccordement : 24 V CC, max. 4 VA
  - 1 sortie analogique 0-10 V pour l'affichage de la valeur de niveau

#### 4.6 Désignation

4.7

4.8

4.9

4.10

| Exemple : W | Exemple : Wilo-Control EC-L 2x12A-MT34-DOL-WM-X                                                                                                    |  |  |  |
|-------------|----------------------------------------------------------------------------------------------------|--|--|--|
| EC          | Coffret de commande Easy Control pour pompes à vitesse fixe                                                                                                    |  |  |  |
| L           | Commande en fonction du niveau des pompes                                                                                                    |  |  |  |
| 2x          | Nombre max. de pompes pouvant être raccordées                                                                                                    |  |  |  |
| 12A         | Courant nominal max. en A par pompe                                                                                                    |  |  |  |
| MT34        | Alimentation réseau :<br>M = courant alternatif (1~220/230 V)<br>T34 = courant triphasé (3~380/400 V)                                                                                                    |  |  |  |
| DOL         | Type de branchement de la pompe : Direct                                                                                                    |  |  |  |
| WM          | Montage mural                                                                                                    |  |  |  |
| x           | Versions :<br>EMS = sans commutateur principal (le dispositif de coupure de courant<br>doit être fourni par le client !)<br>IPS = avec capteur de pression intégré pour le raccordement d'une<br>cloche à immersion |  |  |  |

- Le coffret de commande doit être directement raccordé à la pompe et au réseau d'alimentation électrique. Le branchement intermédiaire de commandes de démarrage électroniques supplémentaires (par ex. un convertisseur de fréquence) est interdit !
- Le coffret de commande ne bénéficie pas de la classe de protection appropriée pour une utilisation en secteur à risque d'explosion. Le coffret de commande **ne doit en aucun cas** être installé dans un secteur à risque d'explosion.
- Coffret de commande
  - Notice de montage et de mise en service
  - Interrupteur à flotteur pour eaux usées et chargées
  - Capteur de niveau 4–20 mA
  - Détecteur de niveau
  - Cloche à immersion et système par bulles d'air

Fonctionnement sur commandes

Installation en secteurs à risque

de démarrage électriques

Étendue de la fourniture

d'explosion

Accessoires

### Transport et stockage

- Témoin lumineux 24 V CC
- Voyant lumineux à flash 230 V
- Alarme sonore 230 V
- Accumulateur pour alarme indépendante du secteur
- Relais d'isolation Ex
- Barrière Zener

| 5 | Transport et sto | ockage |
|---|------------------|--------|
| - |                  | g -    |

| 5.1 | Livraison                  | Après réception, vérifier immédiatement que le contenu de la livraison est intact et<br>complet. Tout défaut constaté doit être stipulé sur le bordereau de livraison et signalé à<br>l'entreprise de transport ou au fabricant le jour de la réception. Toute réclamation pos-<br>térieure ne sera pas valide. |
|-----|----------------------------|----------------------------------------------------------------------------------------------------|
| 5.2 | Transport                  | <ul> <li>Nettoyer le coffret de commande.</li> <li>Fermer hermétiquement les orifices du coffret pour le rendre étanche à l'eau.</li> <li>Prévoir un emballage protégeant le produit des chocs et étanche à l'eau.<br/>Remplacer sans délai les emballages détrempés !</li> </ul>                               |
|     |                            | ATTENTION                                                                                                    |
|     |                            | Les emballages détrempés peuvent se déplacer !                                                                                                    |
|     |                            | Le produit non protégé peut tomber sur le sol et être endommagé. Soulever les em-<br>ballages détrempés avec précaution et les remplacer immédiatement.                                                                                                    |
| 5.3 | Stockage                   | <ul> <li>Emballer le coffret de commande de manière à le protéger de la poussière et le rendre<br/>étauste à lucau</li> </ul>                                                                                                    |
|     |                            | <ul> <li>Température de stockage entre -30 et +60 °C avec une humidité de l'air relative de</li> <li>00.00 mar</li> </ul>                                                                                                    |
|     |                            | <ul> <li>Un stockage à l'abri du gel est recommandé pour une température comprise entre<br/>+10 °C et +25 °C avec une humidité de l'air relative de 40 à 50 %.</li> </ul>                                                                                                    |
|     |                            | <ul> <li>Par principe, toute formation de condensats doit être évitée.</li> <li>Obturar tous los passos sôbles à vis afin d'éviter toute pénétration d'eau dans le boîtier.</li> </ul>                                                                                                    |
|     |                            | <ul> <li>Obtailer tous les passe-cables à vis ann d'évicer toute penetration d'édu dans le bottier.</li> <li>Veiller à ce que les câbles ne soient pas pliés et les protéger de toute détérioration ainsi que de l'humidité.</li> </ul>                                                                         |
|     |                            | <ul> <li>Pour éviter tout endommagement des composants, protéger le coffret de commande<br/>des rayons directs du soleil et de la chaleur.</li> </ul>                                                                                                    |
|     |                            | <ul> <li>Après une période de stockage, nettoyer le coffret de commande.</li> <li>En cas de pénétration d'humidité ou de formation de condensats, faire contrôler le<br/>fonctionnement de tous les composants électroniques. Consulter le service après-<br/>vente !</li> </ul>                                |
| 6   | Installation               |                                                                                                    |
|     |                            |                                                                                                    |
|     |                            | <ul> <li>Inspecter le coffret de commande et rechercher d'éventuels dommages dus au transport. Ne pas installer un coffret de commande défectueux !</li> <li>Tenir compte des directives locales pour la planification et le fonctionnement des com-</li> </ul>                                                 |
|     |                            | mandes électroniques.<br>Pour régler le pilotage du niveau, respecter les indications concernant le recouvrement                                                                                                    |
|     |                            | d'eau et la frequence de commutation de la pompe raccordee.                                                                                                    |
| 6.1 | Qualification du personnel | <ul> <li>Travaux électriques : les travaux électriques doivent être réalisés par un électricien qua-<br/>lifié.</li> </ul>                                                                                                    |
|     |                            | <ul> <li>Travaux de montage/démontage : le montage/démontage doit être réalisé par un tech-<br/>nicien qualifié formé à l'utilisation des outils nécessaires et matériels de fixation requis<br/>pour le travail de construction correspondant.</li> </ul>                                                      |
| 6.2 | Types d'installation       | <ul> <li>Montage mural</li> </ul>                                                                                                    |
| 6.3 | Obligations de l'opérateur | <ul> <li>Le lieu d'installation est propre, sec et n'est soumis à aucune vibration.</li> </ul>                                                                                                    |

- Le lieu d'installation est protégé contre la submersion.
- Le coffret de commande ne doit pas être exposé aux rayons directs du soleil.

• Le lieu d'installation est situé hors des secteurs à risque d'explosion.

#### 6.4 Montage

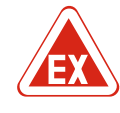

### DANGER

# Risque d'explosion en cas d'installation du coffret de commande dans un secteur à risque d'explosion !

Le coffret de commande ne dispose pas de la classe de protection appropriée pour les secteurs à risque d'explosion et doit donc toujours être installé hors de ces zones ! Le raccordement doit être effectué par un électricien qualifié.

- Le client doit fournir et mettre en place le transmetteur de niveau et les câbles de raccordement.
- Lors de la pose des câbles, vérifier qu'ils ne risquent pas d'être endommagés parce que trop tendus, pliés ou écrasés.
- Vérifier la section et la longueur de câble pour le type de pose choisi.
- Obturer les passe-câbles à vis non utilisés.
- Respecter les conditions ambiantes suivantes :
  - Température ambiante/de service : -30 à +50 °C
  - Humidité de l'air relative : 40 à 50 %
  - Humidité de l'air relative max. : 90 %, sans condensation

### 6.4.1 Consignes générales pour la fixation du coffret de commande

Installation du coffret de com-

6.4.2

6.4.3

mande

L'installation peut s'effectuer sur différents types de supports (mur en béton, rail de montage, etc.). L'exploitant doit donc fournir le matériel de fixation adapté au type de support et tenir compte des indications suivantes :

- Afin d'éviter les fissures dans le support et l'éclatement du matériau, prévoir un écart suffisant par rapport au bord de la structure.
- La taille des vis détermine la profondeur des perçages. Le perçage doit être env. 5 mm plus profond que la longueur de la vis.
- La poussière provoquée par le perçage a un impact négatif sur la force portante. Toujours éliminer la poussière due au perçage par soufflage ou aspiration.
- Ne pas endommager le corps du produit pendant l'installation.

Fixer le coffret de commande au mur à l'aide de quatre vis et de chevilles : • Diamètre max, de vis :

- Control EC-L 1x.../EC-L 2x... : 4 mm
- Control EC-L 3x...: 6 mm
- Diamètre max. de la tête de vis :
  - Control EC-L 1x.../EC-L 2x... : 7 mm
  - Control EC-L 3x... : 11 mm
  - Le coffret de commande est coupé de l'alimentation électrique et exempt de toute tension électrique.
  - 1. Orienter et fixer le gabarit sur le lieu d'installation.
  - 2. Percer les trous conformément aux indications relatives au matériel de fixation, puis nettoyer les perçages.
  - 3. Retirer le gabarit.
  - 4. Dévisser les vis du couvercle et le retirer par le côté.
  - 5. Fixer l'embase au mur à l'aide du matériel de fixation. Vérifier une éventuelle déformation de l'embase ! Pour que le couvercle du corps ferme parfaitement, réaligner le boîtier déformé (p. ex. en disposant des tôles de compensation).AVIS ! Si le couvercle ne ferme pas parfaitement, la classe de protection IP n'est plus garantie !
  - 6. Fermer le couvercle et le fixer à l'aide des vis.
  - Le coffret de commande est installé. Raccorder maintenant l'alimentation réseau, les pompes et le capteur de signal.

Pour bénéficier d'une commande automatique des pompes, il faut installer un dispositif de pilotage du niveau. Pour ce faire, les capteurs de signal suivants peuvent être raccordés :

- Interrupteur à flotteur
- Détecteur de niveau
- Capteur de niveau

Pilotage du niveau

#### Installation

|                                |                                                                  | <ul> <li>Cloche à immersion (seulement sur la version « IPS »)</li> </ul>                                                                                                    |
|--------------------------------|------------------------------------------------------------------|----------------------------------------------------------------------------------------------------|
|                                |                                                                  | <ul> <li>L'installation des capteurs de signal doit être exécutée conformément au plan de mon-<br/>tage de l'installation. Respecter les points suivants :</li> <li>Interrupteur à flotteur : Les interrupteurs à flotteur doivent pouvoir bouger librement<br/>dans le collecteur (cuve, réservoir) !</li> <li>Cloche à immersion : Pour assurer la ventilation optimale de la cloche à immersion, il est<br/>recommandé d'utiliser un système par bulles d'air.</li> <li>Le niveau d'eau des pompes ne doit pas être inférieur au niveau minimum !</li> <li>Le nombre de démarrages des pompes ne doit pas excéder la limite supérieure !</li> </ul> |
| 6.4.4 Protec<br>ment a         | tion contre le fonctionne-<br>à sec                              | La détection du niveau peut s'effectuer à l'aide du capteur de niveau, de la cloche à im-<br>mersion ou d'un interrupteur à flotteur séparé. Si un capteur de niveau ou une cloche à<br>immersion est utilisé(e), régler le point de commutation à l'aide du menu. En cas<br>d'alarme, toutes les pompes font toujours l'objet d'un <b>arrêt forcé</b> , indépendamment du<br>capteur de signal choisi !                                                                                                    |
|                                |                                                                  | Pour le mode de fonctionnement « Remplissage » :<br>• Forcer la protection contre le fonctionnement à sec à l'aide de l'entrée « Extern OFF ».<br>• Installer le capteur de signal dans la cuve d'alimentation (p. ex. puits).                                                                                                    |
| 6.4.5 Manqı<br>mode<br>plissag | ie d'eau (seulement pour le<br>de fonctionnement « Rem-<br>ge ») | La détection du niveau peut s'effectuer à l'aide du capteur de niveau, de la cloche à im-<br>mersion ou d'un interrupteur à flotteur séparé. Si un capteur de niveau ou la cloche à<br>immersion est utilisé(e), régler le point de commutation à l'aide du menu. En cas<br>d'alarme, toutes les pompes font toujours l'objet d'une <b>activation forcée</b> , indépendam<br>ment du capteur de signal choisi !                                                                                                    |
| 6.4.6 Alarm                    | e trop plein                                                     | La détection du niveau peut s'effectuer à l'aide du capteur de niveau, de la cloche à im-<br>mersion ou d'un interrupteur à flotteur séparé. Si un capteur de niveau ou la cloche à<br>immersion est utilisé(e), régler le point de commutation à l'aide du menu.                                                                                                    |
|                                |                                                                  | <ul> <li>Comportement en cas d'alarme</li> <li>Mode de fonctionnement « Vidange » : En cas d'alarme, toutes les pompes font toujours l'objet d'une activation forcée, indépendamment du capteur de signal choisi !</li> <li>Mode de fonctionnement « Remplissage » : En cas d'alarme, toutes les pompes font toujours l'objet d'un arrêt forcé, indépendamment du capteur de signal choisi !</li> </ul>                                                                                                    |
|                                |                                                                  | Pour l' <b>activation forcée</b> , les pompes doivent être activées :<br>• Menu 3.01 : les pompes sont déclenchées.<br>• Extern OFF: la fonction est inactive.                                                                                                    |
| 6.5 Racco                      | rdement électrique                                               |                                                                                                    |

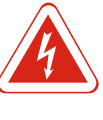

### DANGER

DANGER

### Danger de mort dû au courant électrique !

Un comportement inapproprié lors des travaux électriques comporte un risque de décharge électrique pouvant entraîner la mort ! Les travaux électriques doivent être réalisés par un électricien conformément aux directives locales.

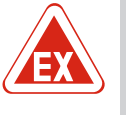

### Risque d'explosion dû à un raccordement incorrect !

Si des pompes et des capteurs de signal sont raccordés dans des atmosphères explosibles, il existe un risque d'explosion dû à un raccordement incorrect. Respecter les indications fournies en annexe sur les risques d'explosion.

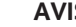

- AVIS
  - · L'impédance du système et les commutations max./heure des consommateurs raccordés peuvent entraîner des fluctuations et/ou des baisses de la tension.
  - En cas d'utilisation de câbles blindés, le blindage doit être placé des deux côtés sur • la barre de terre dans le coffret de commande !
  - Toujours faire effectuer le raccordement par un électricien qualifié.
  - Respecter la notice de montage et de mise en service des pompes et capteurs de • signal raccordés.
- L'intensité et la tension de l'alimentation réseau doivent correspondre aux indications de la plaque signalétique.
- Réaliser la protection par fusible côté réseau conformément aux directives locales.
- Si des disjoncteurs sont utilisés, choisir les caractéristiques de commutation en fonction de la pompe raccordée.
- Installer un disjoncteur différentiel (RCD, type A, courant sinusoïdal).
- Disposer les câbles de raccordement conformément aux directives locales.
- Ne pas endommager les câbles de raccordement lors de leur mise en place.
- Procéder à la mise à la terre du coffret de commande et de tous les consommateurs électriques.

6.5.1 Aperçu des composants

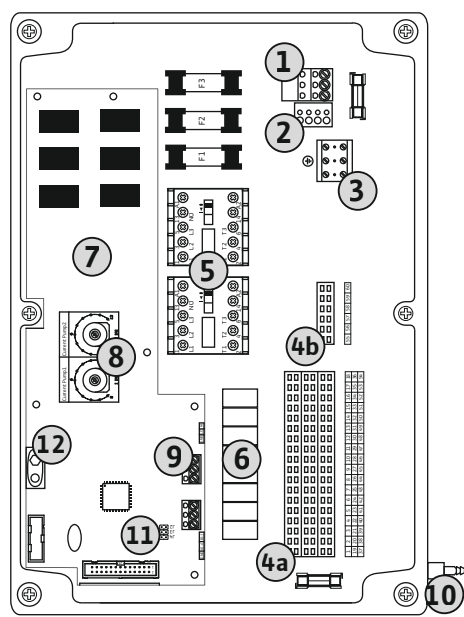

Fig. 2: Control EC-L 1.../EC-L 2...

| 1  | Réglette à bornes : Alimentation réseau                                            |
|----|------------------------------------------------------------------------------------|
| 2  | Réglage de la tension d'alimentation                                               |
| 3  | Réglette à bornes : Terre (PE)                                                     |
| 4a | Réglette à bornes : Capteurs                                                       |
| 4b | Réglette à bornes : Capteurs avec mode Ex activé                                   |
| 5  | Combinaisons de contacteurs                                                        |
| 6  | Relais de sortie                                                                   |
| 7  | Platine de commande                                                                |
| 8  | Potentiomètre pour la surveillance du courant du moteur                            |
| 9  | ModBus : Interface RS485                                                           |
| 10 | Raccord côté refoulement pour cloche à immersion (version « IPS » unique-<br>ment) |
| 11 | ModBus : cavaliers pour la terminaison/polarisation                                |
| 12 | Emplacement pour accumulateur 9 V                                                  |
|    |                                                                                    |

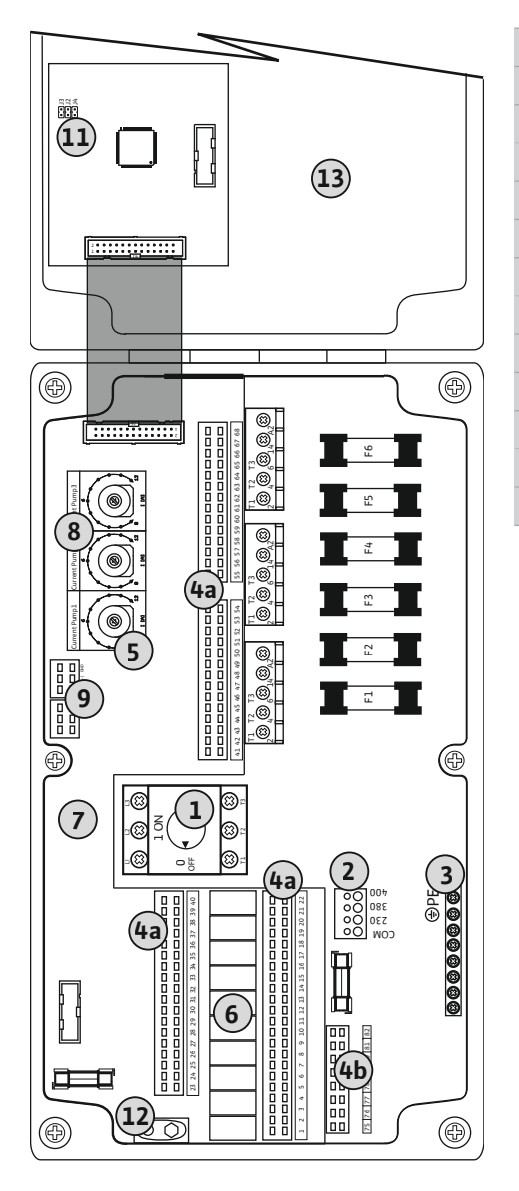

| 1  | Commutateur principal                                   |
|----|---------------------------------------------------------|
| 2  | Réglage de la tension d'alimentation                    |
| 3  | Réglette à bornes : Terre (PE)                          |
| 4a | Réglette à bornes : Capteurs                            |
| 4b | Réglette à bornes : Capteurs avec mode Ex activé        |
| 5  | Combinaisons de contacteurs                             |
| 5  | Relais de sortie                                        |
| 7  | Platine de commande                                     |
| 8  | Potentiomètre pour la surveillance du courant du moteur |
| 9  | ModBus : Interface RS485                                |
| 11 | ModBus : cavaliers pour la terminaison/polarisation     |
| 12 | Emplacement pour accumulateur 9 V                       |
| 13 | Couvercle de corps                                      |

Fig. 3: Control EC-L 3 ...

# 6.5.2 Alimentation réseau du coffret de commande

### ATTENTION

### Dommages matériels dus au réglage incorrect de la tension d'alimentation !

Le coffret de commande peut fonctionner avec différentes tensions d'alimentation. En usine, la tension d'alimentation est réglée sur 400 V. Pour obtenir une tension d'alimentation différente, modifier la jonction des câbles avant de procéder au raccordement. Le réglage incorrect de la tension d'alimentation entraîne la destruction du coffret de commande !

Insérer les câbles de raccordement posés par l'exploitant dans les passe-câbles à vis et les fixer. Raccorder les fils à la réglette à bornes conformément au schéma de raccordement.

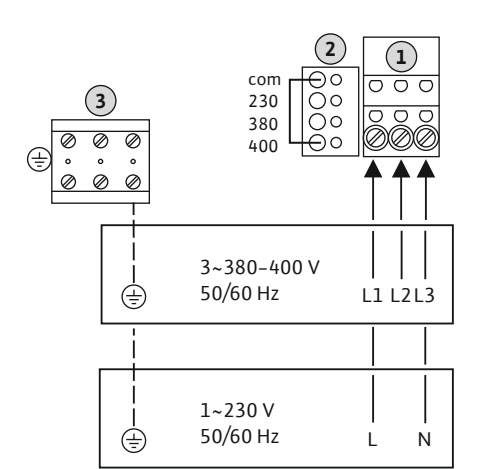

|                                                                                       | 1 | Réglette à bornes : Alimentation réseau |  |  |  |
|---------------------------------------------------------------------------------------|---|-----------------------------------------|--|--|--|
|                                                                                       | 2 | Réglage de la tension d'alimentation    |  |  |  |
|                                                                                       | 3 | Réglette à bornes : Terre (PE)          |  |  |  |
| Alimentation réseau 1~230 V :                                                         |   |                                         |  |  |  |
| – Câble : 3 fils                                                                      |   |                                         |  |  |  |
| – Fils : L, N, PE                                                                     |   |                                         |  |  |  |
| <ul> <li>Réglage de la tension d'alimentation : Pont de conversion 230/COM</li> </ul> |   |                                         |  |  |  |
| Alimentation réseau 3~380V :                                                          |   |                                         |  |  |  |
| – Câble : 4 fils                                                                      |   |                                         |  |  |  |
| – Fils : L1, L2, L3, PE                                                               |   |                                         |  |  |  |

- Réglage de la tension d'alimentation : Pont de conversion 380/COM
- Alimentation réseau 3~400V :
- Câble : 4 fils
- Fils : L1, L2, L3, PE

- Réglage de la tension d'alimentation : Pont de conversion 400/COM (réglage d'usine)

*Fig. 4:* Alimentation réseau Wilo-Control EC-L 1.../EC-L 2...

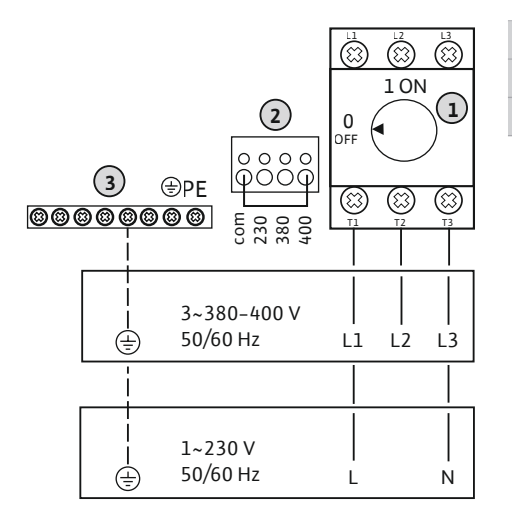

| 1 | Commutateur principal                |
|---|--------------------------------------|
| 2 | Réglage de la tension d'alimentation |
| 3 | Réglette à bornes : Terre (PE)       |

*Fig. 5:* Alimentation réseau Wilo-Control EC-L 3...

### 6.5.3 Alimentation réseau de la pompe

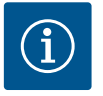

### AVIS

### Champ magnétique de l'alimentation réseau et du raccord de pompe

Le champ magnétique de l'alimentation réseau est transmis directement au raccord de pompe. Vérifier le champ magnétique requis pour les pompes à raccorder (tournant à droite ou à gauche) ! Respecter la notice de montage et de mise en service des pompes.

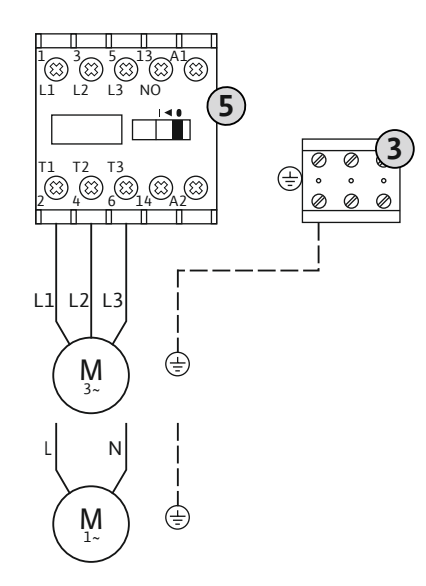

### Installation

3 5

| Réglette à bornes : Terre (PE) |
|--------------------------------|
| Combinaison de contacteurs     |

Insérer les câbles de raccordement posés par l'exploitant dans les passe-câbles à vis et les fixer. Raccorder les fils sur le contacteur selon le schéma de raccordement.

### Fig. 6: Raccord de pompe

#### 6.5.3.1 Réglage de la surveillance du cou-

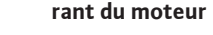

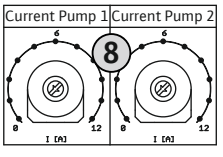

moteur

Potentiomètre pour la surveillance du courant du moteur

Une fois la pompe raccordée, régler le courant nominal admissible au niveau du potentiomètre :

- En pleine charge, régler le courant nominal selon les indications de la plaque signalétique.
- Fig. 7: Réglage de la surveillance du courant du En charge partielle, régler le courant nominal sur une valeur supérieure de 5 % au courant mesuré au point de fonctionnement.

Le réglage de la surveillance du courant du moteur peut être affiné pendant la mise en

- Courant de service actuel mesuré pour la pompe (menu 4.29-4.31)
- Courant nominal réglé pour la surveillance du moteur (menu 4.25–4.27)

#### 6.5.4 Raccordement de la surveillance thermique du moteur

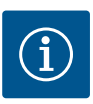

### **AVIS**

1 = Pompe 1 2 = Pompe 2 • 3 = Pompe 3

AVIS

8

Ne pas appliquer de tension externe !

La présence d'une tension externe détériore le composant.

vercle. Le « x » dans le symbole indique la pompe correspondante :

peut être raccordée. Ne pas raccorder de capteur PTC !

fournies dans le chapitre correspondant en annexe.

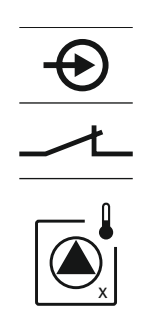

Fig. 8: Symbole dans l'aperçu du raccordement

#### Raccordement de la détection de 6.5.5 fuites

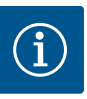

### Ne pas appliquer de tension externe !

La présence d'une tension externe détériore le composant.

service. Les valeurs ci-dessous peuvent être affichées à l'aide du menu :

Pour chaque pompe, une surveillance thermique du moteur avec sonde bimétallique

Insérer les câbles de raccordement posés par l'exploitant dans les passe-câbles à vis et les fixer. Raccorder les fils à la réglette à bornes conformément au schéma de raccordement. Le numéro de borne de l'aperçu de raccordement est indiqué dans le cou-

DANGER ! Risque d'explosion dû à un raccordement incorrect ! Si les pompes raccordées sont utilisées dans des secteurs à risque d'explosion, respecter les indications

1 = Pompe 1 2 = Pompe 23 = Pompe 3

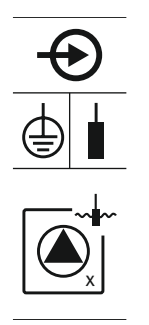

Fig. 9: Symbole dans l'aperçu du raccordement

6.5.6 Raccordement de capteurs de signal pour pilotage du niveau

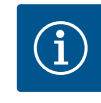

### **AVIS**

Ne pas appliquer de tension externe !

fournies dans le chapitre correspondant en annexe.

La présence d'une tension externe détériore le composant.

L'acquisition du niveau peut intervenir via trois interrupteurs à flotteur, un capteur de niveau ou une cloche à immersion. L'acquisition du niveau au moyen d'électrodes n'est pas possible !

Pour chaque pompe, il est possible de raccorder une détection de fuites par électrodes de détection d'humidité. La valeur seuil (<30 kOhm) d'arrêt est fixe et définie dans le

Insérer les câbles de raccordement posés par l'exploitant dans les passe-câbles à vis et les fixer. Raccorder les fils à la réglette à bornes conformément au schéma de raccordement. Le numéro de borne de l'aperçu de raccordement est indiqué dans le cou-

DANGER ! Risque d'explosion dû à un raccordement incorrect ! Si les pompes raccor-

dées sont utilisées dans des secteurs à risque d'explosion, respecter les indications

coffret de commande. Ne pas raccorder d'interrupteur à flotteur !

vercle. Le « x » dans le symbole indique la pompe correspondante :

Insérer les câbles de raccordement posés par l'exploitant dans les passe-câbles à vis et les fixer. Raccorder les fils à la réglette à bornes conformément au schéma de raccordement. Le numéro de borne de l'aperçu de raccordement est indiqué dans le couvercle.

#### Interrupteur à flotteur

Si des interrupteurs à flotteur sont utilisés pour la détection du niveau, deux pompes maximum peuvent être pilotées. Les bornes sont identifiées comme suit :

| off<br>1+2 | Niveau « Toutes pompes sur Arrêt » |
|------------|------------------------------------|
| on<br>6    | Niveau « Pompe 1 sur Marche »      |
| on<br>c    | Niveau « Pompe 2 sur Marche »      |

DANGER ! Risque d'explosion dû à un raccordement incorrect ! Si les interrupteurs à flotteur raccordés sont utilisés dans des secteurs à risque d'explosion, respecter les indications fournies dans le chapitre correspondant en annexe.

Fig. 10: Symbole dans l'aperçu du raccordement

off

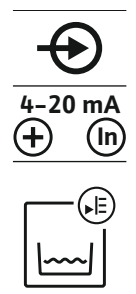

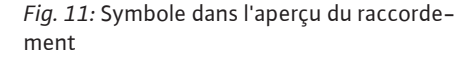

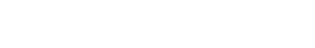

Capteur de niveau

Si un capteur de niveau est utilisé pour la détection du niveau, trois pompes maximum peuvent être pilotées. La valeur de raccordement pour le capteur de niveau s'élève à 4-20 mA. AVIS ! Respecter la polarité du capteur de niveau ! Ne pas raccorder de capteur de niveau actif.

DANGER ! Risque d'explosion dû à un raccordement incorrect ! Si le capteur de niveau raccordé est utilisé dans des secteurs à risque d'explosion, respecter les indications fournies dans le chapitre correspondant en annexe.

17

10

### Cloche à immersion

Si une cloche à immersion est utilisée pour la détection du niveau, trois pompes maximum peuvent être pilotées. La plage de pression pour la cloche à immersion est de 0 à 250 mBar.

AVIS ! Pour assurer la ventilation optimale de la cloche à immersion, il est recom-

2. Placer les écrous manchon sur le flexible de refoulement de la cloche à immersion.

Pousser le flexible de refoulement jusqu'à la butée sur le raccord côté refoulement.
 Revisser le manchon sur le raccord côté refoulement et serrer à fond pour fixer le

1. Desserrer et retirer les écrous manchons sur le raccord côté refoulement.

Raccord côté refoulement pour cloche à immersion

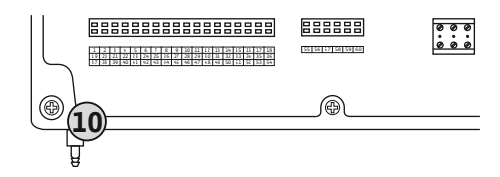

Fig. 12: Raccord côté refoulement

### 6.5.7 Raccordement du détecteur de niveau NW16

29 28 31

Å

gn-ye gy (bu) 33 34

h

축

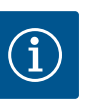

### AVIS

#### Ne pas appliquer de tension externe !

mandé d'utiliser un système par bulles d'air.

flexible de refoulement.

La présence d'une tension externe détériore le composant.

L'acquisition du niveau pour **deux** pompes peut être réalisée par le détecteur de niveau NW16. Le détecteur de niveau dispose des points de commutation suivants :

- Pompe 1 marche/arrêt
- Pompe 2 marche/arrêt
- Alarme trop plein

La régulation du niveau correspond au fonctionnement avec des interrupteurs à flotteur séparés. La structure interne du détecteur de niveau assure l'hystérésis entre le niveau d'activation et de désactivation de la pompe concernée.

Insérer les câbles de raccordement posés par l'exploitant dans les passe-câbles à vis et les fixer. Raccorder les fils à la réglette à bornes conformément au schéma de raccordement.

DANGER ! Risque d'explosion dû à un raccordement incorrect ! Le détecteur de niveau ne doit en aucun cas être installé dans un secteur à risque d'explosion.

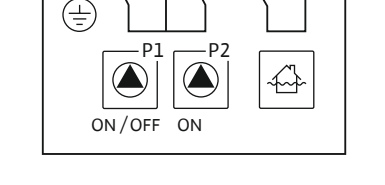

L L

Fig. 13: Schéma de raccordement du NW16 au Control EC-L 2x...

6.5.8 Raccordement de la protection contre le fonctionnement à sec/ niveau d'eau min. avec interrupteur à flotteur séparé

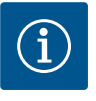

### AVIS Ne pas appliquer de tension externe !

La présence d'une tension externe détériore le composant.

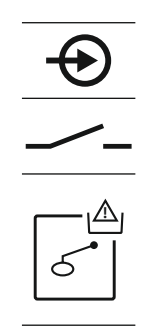

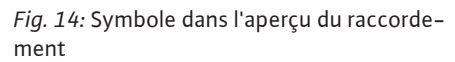

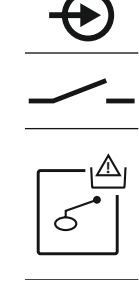

Fig. 15: Symbole dans l'aperçu du raccordement

6.5.9 Raccordement de l'alarme trop plein avec interrupteur à flotteur séparé

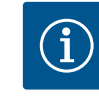

### AVIS

Ne pas appliquer de tension externe !

La présence d'une tension externe détériore le composant.

Le niveau de submersion peut également être surveillé au moyen d'un interrupteur à flotteur :

- Ouvert : pas d'alarme trop plein
- Fermé : Alarme trop plein

AVIS ! Afin d'assurer une protection supplémentaire de l'installation, il est recommandé de toujours utiliser un capteur de signal séparé pour le niveau de submersion.

Insérer les câbles de raccordement posés par l'exploitant dans les passe-câbles à vis et les fixer. Raccorder les fils à la réglette à bornes conformément au schéma de raccordement. Le numéro de borne de l'aperçu de raccordement est indiqué dans le couvercle.

DANGER ! Risque d'explosion dû à un raccordement incorrect ! Si l'interrupteur à flotteur raccordé est utilisé dans des secteurs à risque d'explosion, respecter les indications fournies dans le chapitre correspondant en annexe.

Fig. 16: Symbole dans l'aperçu du raccorde-

ment

6.5.10 Raccordement de « Extern OFF » : Désactivation à distance

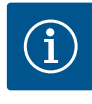

### Ne pas appliquer de tension externe !

**AVIS** 

La présence d'une tension externe détériore le composant.

Le niveau de fonctionnement à sec peut également être surveillé au moyen d'un interrupteur à flotteur :

- Ouvert : fonctionnement à sec
- Fermé : pas de fonctionnement à sec

Les bornes sont équipées en usine d'un pont de conversion. AVIS ! Afin d'assurer une protection supplémentaire de l'installation, il est recom-

mandé de toujours utiliser une protection contre le fonctionnement à sec séparée.

Insérer les câbles de raccordement posés par l'exploitant dans les passe-câbles à vis et les fixer. Retirer le pont de conversion et raccorder les fils à la réglette à bornes conformément au schéma de raccordement. Le numéro de borne de l'aperçu de raccordement est indiqué dans le couvercle.

DANGER ! Risque d'explosion dû à un raccordement incorrect ! Si l'interrupteur à flotteur raccordé est utilisé dans des secteurs à risque d'explosion, respecter les indications fournies dans le chapitre correspondant en annexe.

### Niveau d'eau min. (mode de fonctionnement « Remplissage »)

Le niveau d'eau min. peut également être surveillé au moyen d'un interrupteur à flotteur :

- Ouvert : niveau d'eau min.
- Fermé : niveau d'eau suffisant

Les bornes sont équipées en usine d'un pont de conversion.

Insérer les câbles de raccordement posés par l'exploitant dans les passe-câbles à vis et les fixer. Retirer le pont de conversion et raccorder les fils à la réglette à bornes conformément au schéma de raccordement. Le numéro de borne de l'aperçu de raccordement est indiqué dans le couvercle.

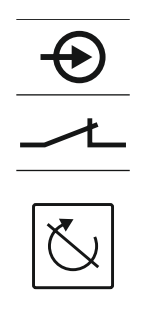

Fig. 17: Symbole dans l'aperçu du raccordement

#### 6.5.11 Raccordement d'un affichage de la valeur réelle du niveau

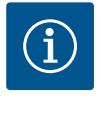

Exemple :

vercle.

5.07.

Champ de mesure du capteur de niveau : 0 – 2,5 m

Fig. 18: Symbole dans l'aperçu du raccordement

#### 6.5.12 Raccordement du report de marche centralisé (SBM)

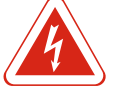

### DANGER

Risque de blessures mortelles dû au courant électrique d'une source externe !

L'alimentation électrique provient d'une source externe. Cette tension demeure au niveau des bornes lorsque le commutateur principal est éteint. Il existe un risque de blessures mortelles ! Avant toute opération, l'alimentation électrique de la source doit être coupée ! Les travaux électriques doivent être réalisés par un électricien conformément aux directives locales.

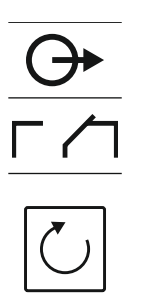

Un rapport de marche pour toutes les pompes (SBM) est émis par une sortie séparée : • Contact : contact inverseur sec

Puissance de connexion : 250 V, 1 A

Insérer les câbles de raccordement posés par l'exploitant dans les passe-câbles à vis et les fixer. Raccorder les fils à la réglette à bornes conformément au schéma de raccordement. Le numéro de borne de l'aperçu de raccordement est indiqué dans le couvercle.

Fig. 19: Symbole dans l'aperçu du raccordement

#### Installation

Un interrupteur séparé permet de désactiver à distance toutes les pompes :

- Fermé : pompes activées (bornes équipées en usine d'un pont de conversion)
- Ouvert : arrêt de toutes les pompes l'écran affiche le symbole « Extern OFF ». Si l'alarme est activée dans le menu 5.39, en mode de fonctionnement « Remplissage », un signal sonore retentit en complément de l'affichage du symbole.

### AVIS ! La désactivation à distance est prioritaire. Toutes les pompes sont arrêtées sans tenir compte de la détection du niveau. Le mode manuel et l'activation forcée des pompes ne sont pas possibles !

Insérer les câbles de raccordement posés par l'exploitant dans les passe-câbles à vis et les fixer. Retirer le pont de conversion et raccorder les fils à la réglette à bornes conformément au schéma de raccordement. Le numéro de borne de l'aperçu de raccordement est indiqué dans le couvercle.

La valeur réelle du niveau est transmise par une sortie séparée. Pour ce faire, une ten-

Insérer les câbles de raccordement posés par l'exploitant dans les passe-câbles à vis et les fixer. Raccorder les fils à la réglette à bornes conformément au schéma de raccordement. Le numéro de borne de l'aperçu de raccordement est indiqué dans le cou-

Pour obtenir la valeur réelle du niveau, activer la fonction correspondante dans le menu

### **AVIS**

### Ne pas appliquer de tension externe !

sion de 0-10 V est appliquée à la sortie : • 0 V = valeur « 0 » du capteur de niveau • 10 V = valeur finale du capteur de niveau

- Plage d'affichage : 0 - 2,5 m - Répartition : 1 V = 0.25 m

La présence d'une tension externe détériore le composant.

### 6.5.13 Raccordement du report de défauts centralisé (SSM)

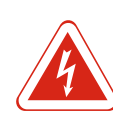

### DANGER

Risque de blessures mortelles dû au courant électrique d'une source externe !

L'alimentation électrique provient d'une source externe. Cette tension demeure au niveau des bornes lorsque le commutateur principal est éteint. Il existe un risque de blessures mortelles ! Avant toute opération, l'alimentation électrique de la source doit être coupée ! Les travaux électriques doivent être réalisés par un électricien conformément aux directives locales.

Un rapport de défauts pour toutes les pompes (SSM) est émis par une sortie séparée : • Contact : contact inverseur sec

Puissance de connexion : 250 V, 1 A

Insérer les câbles de raccordement posés par l'exploitant dans les passe-câbles à vis et les fixer. Raccorder les fils à la réglette à bornes conformément au schéma de raccordement. Le numéro de borne de l'aperçu de raccordement est indiqué dans le couvercle.

Fig. 20: Symbole dans l'aperçu du raccordement

6.5.14 Raccordement du report de marche individuel (EBM)

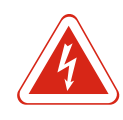

### DANGER

### Risque de blessures mortelles dû au courant électrique d'une source externe !

L'alimentation électrique provient d'une source externe. Cette tension demeure au niveau des bornes lorsque le commutateur principal est éteint. Il existe un risque de blessures mortelles ! Avant toute opération, l'alimentation électrique de la source doit être coupée ! Les travaux électriques doivent être réalisés par un électricien conformément aux directives locales.

Un rapport de marche pour chaque pompe (EBM) est émis par une sortie séparée :

- Contact : contact sec à fermeture
- Puissance de connexion : 250 V, 1 A

Insérer les câbles de raccordement posés par l'exploitant dans les passe-câbles à vis et les fixer. Raccorder les fils à la réglette à bornes conformément au schéma de raccordement. Le numéro de borne de l'aperçu de raccordement est indiqué dans le couvercle. Le « x » dans le symbole indique la pompe correspondante :

- 1 = Pompe 1
- 2 = Pompe 2
- 3 = Pompe 3

*Fig. 21:* Symbole dans l'aperçu du raccordement

### 6.5.15 Raccordement du report de défauts individuel (ESM)

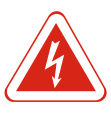

### DANGER

### Risque de blessures mortelles dû au courant électrique d'une source externe !

L'alimentation électrique provient d'une source externe. Cette tension demeure au niveau des bornes lorsque le commutateur principal est éteint. Il existe un risque de blessures mortelles ! Avant toute opération, l'alimentation électrique de la source doit être coupée ! Les travaux électriques doivent être réalisés par un électricien conformément aux directives locales.

Un rapport de défauts pour chaque pompe (ESM) est émis par une sortie séparée :

- Contact : contact sec de repos
  Puissance de connexion : 250 V, 1 A
- Insérer les câbles de raccordement posés par l'exploitant dans les passe-câbles à vis et les fixer. Raccorder les fils à la réglette à bornes conformément au schéma de raccordement. **Le numéro de borne de l'aperçu de raccordement est indiqué dans le cou-**

vercle. Le « x » dans le symbole indique la pompe correspondante :

- 1 = Pompe 1
- 2 = Pompe 2
- 3 = Pompe 3

Fig. 22: Symbole dans l'aperçu du raccordement

### 6.5.16 Raccordement d'un indicateur d'alarme externe

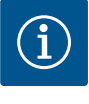

### AVIS

### Ne pas appliquer de tension externe !

La présence d'une tension externe détériore le composant.

Il est possible de raccorder un indicateur d'alarme externe (alarme sonore, témoin clignotant, etc.). La sortie est montée parallèlement au report de défauts centralisé (SSM). Puissance de raccordement : 24 V CC, max. 4 VA

Insérer les câbles de raccordement posés par l'exploitant dans les passe-câbles à vis et les fixer. Raccorder les fils à la réglette à bornes conformément au schéma de raccordement. Le numéro de borne de l'aperçu de raccordement est indiqué dans le couvercle.

AVIS ! Respecter la polarité de l'indicateur d'alarme !

Fig. 23: Symbole dans l'aperçu du raccordement

### 6.5.17 Installer l'accumulateur

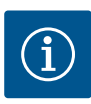

### AVIS

### Alarme indépendante du réseau

L'alarme retentit dès que l'accumulateur est branché. L'alarme s'arrête uniquement en débranchant l'accumulateur ou en raccordant une alimentation électrique.

L'installation d'un accumulateur permet l'émission d'un signal d'alarme sans utilisation d'électricité en cas de coupure de courant. L'alarme est un signal sonore continu. Tenir compte des points suivants pour l'utilisation d'un accumulateur :

- Type d'accumulateur : E-Block, 9 V, Ni-MH
- Afin d'éviter toute défaillance de fonctionnement, charger totalement l'accumulateur avant son installation ou le recharger pendant 24 h dans le coffret de commande.
- En cas de baisse de la température ambiante, la capacité de l'accumulateur diminue. La durée de fonctionnement de l'accumulateur est donc plus courte.

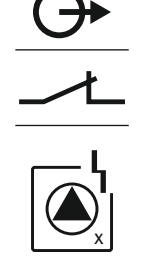

- ✓ L'alimentation électrique est raccordée.
- ✓ Commutateur principal en position « OFF ».
- Placer l'accumulateur dans le support prévu. Voir Aperçu des composants, position 12 [> 13].

### AVERTISSEMENT ! Ne pas insérer de piles ! Il existe un risque d'explosion ! ATTENTION ! Respecter la polarité !

- 2. Brancher le câble de raccordement.
  - ⇒ L'alarme retentit !
- 3. Positionner le commutateur principal sur « ON ».
  - ⇒ Arrêt de l'alarme !
- Accumulateur installé.

#### 6.5.18 Raccordement de ModBus RTU

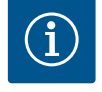

#### Ne pas appliquer de tension externe !

La présence d'une tension externe détériore le composant.

Le protocole ModBus est disponible pour permettre la liaison à une gestion technique de bâtiment. Respecter les points suivants :

Interface : RS485

**AVIS** 

- Réglages du protocole de bus de terrain : menus 2.01 à 2.05.
- Terminaison du coffret de commande : enficher cavalier « J2 ».
- Si le ModBus a besoin d'une polarisation, enficher les cavaliers « J3 » et « J4 ».

Numéros de position, voir Aperçu des composants [> 13]

| 11 ModBus : cavaliers pour la terminaison/polarisation | 9  | ModBus : interface RS485                            |
|--------------------------------------------------------|----|-----------------------------------------------------|
|                                                        | 11 | ModBus : cavaliers pour la terminaison/polarisation |

Insérer les câbles de raccordement posés par l'exploitant dans les passe-câbles à vis et les fixer. Raccorder les fils à la réglette à bornes conformément à l'affectation des raccords.

### 7 Commande

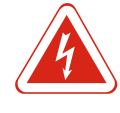

### DANGER

#### Risque de blessures mortelles dû au courant électrique !

Le coffret de commande ne doit être utilisé que lorsqu'il est fermé. Il existe un risque de blessures mortelles en présence d'un coffret de commande ouvert. Confier à un électricien qualifié toute intervention sur les composants intérieurs.

7.1 Fonctionnement

En mode automatique, les pompes sont activées et désactivées en fonction du niveau d'eau. Lorsque le premier point de mise en marche est atteint, la pompe 1 s'active. Lorsque le second point de mise en marche est atteint, la pompe 2 s'active après écoulement de la temporisation d'activation. Une indication s'affiche sur l'écran LCD et la LED verte s'allume lorsque la ou les pompes sont en marche. Lorsque le point d'arrêt est atteint, les deux pompes s'arrêtent après écoulement de la temporisation d'arrêt. Afin d'optimiser les périodes de fonctionnement des pompes, celles-ci sont permutées à chaque arrêt.

En cas de panne, l'installation bascule automatiquement sur une pompe fonctionnelle et un signal d'alarme s'affiche sur l'écran LCD. Un signal sonore supplémentaire peut également retentir à l'aide de l'alarme sonore interne. Par ailleurs, les sorties pour le report de défauts centralisé (SSM) et le report de défauts individuel (ESM) sont activées.

Lorsque le niveau de fonctionnement à sec est atteint, toutes les pompes sont arrêtées (arrêt forcé). Lorsque le niveau de submersion est atteint, toutes les pompes sont activées (activation forcée). Un signal d'alarme s'affiche sur l'écran LCD. Un signal sonore supplémentaire peut également retentir à l'aide de l'alarme sonore interne. En outre, la sortie pour le report de défauts centralisé (SSM) est activée.

#### Commande

| 7.1.1 | Priorité en cas de signaux simulta-<br>nés de fonctionnement à sec et de<br>submersion   | <ul> <li>En cas de dysfonctionnement dans l'installation, il peut arriver que les deux signaux soient présents simultanément. Dans ce cas, la priorité dépend du mode de fonctionnement choisi et, donc de la réponse du coffret de commande :</li> <li>Mode de fonctionnement « Vidange » <ol> <li>Protection contre le fonctionnement à sec</li> <li>Submersion</li> </ol> </li> </ul> |
|-------|------------------------------------------------------------------------------------------|----------------------------------------------------------------------------------------------------|
|       |                                                                                          | <ul> <li>Mode de fonctionnement « Remplissage »</li> <li>1. Protection contre le fonctionnement à sec/manque d'eau (par l'entrée « Extern<br/>OFF »)</li> </ul>                                                                                                    |
|       |                                                                                          | 2. Submersion                                                                                                    |
|       |                                                                                          | 3. Niveau d'eau min.                                                                                                    |
| 7.1.2 | Permutation des pompes                                                                   | Pour éviter des durées de fonctionnement irrégulières des pompes individuelles, une<br>permutation générale des pompes a lieu. C'est-à-dire que toutes les pompes fonc-<br>tionnent alternativement.                                                                                                    |
| 7.1.3 | Commutation forcée en cas de<br>fonctionnement à sec, niveau<br>d'eau min. ou submersion | La commutation forcée dépend du mode de fonctionnement sélectionné :<br>• Niveau de submersion<br>Mode de fonctionnement « Vidange » : Toutes les pompes font toujours l'objet d'une<br>activation forcée*, indépendamment du capteur de signal utilisé.                                                                                                    |
|       |                                                                                          | <b>Mode de fonctionnement « Remplissage » :</b> Toutes les pompes font toujours l'objet<br>d'un <b>arrêt forcé</b> , indépendamment du capteur de signal choisi.                                                                                                    |
|       |                                                                                          | <ul> <li>Niveau de fonctionnement à sec</li> <li>Mode de fonctionnement « Vidange » : Toutes les pompes font toujours l'objet d'un<br/>arrêt forcé, indépendamment du capteur de signal choisi.</li> </ul>                                                                                                    |
|       |                                                                                          | Mode de fonctionnement « Remplissage » : Forcer la protection contre le fonctionne-<br>ment à sec à l'aide de l'entrée « Extern OFF ».                                                                                                    |
|       |                                                                                          | <ul> <li>Niveau d'eau min.</li> <li>Mode de fonctionnement « Remplissage » : Toutes les pompes font toujours l'objet<br/>d'une activation forcée*, indépendamment du capteur de signal utilisé.</li> </ul>                                                                                                    |
|       |                                                                                          | AVIS ! Activation forcée                                                                                                    |
|       |                                                                                          | Pour qu'une activation forcée puisse avoir lieu, les conditions suivantes doivent être remplies :<br>• Les pompes sont déclenchées (menus 3.01 à 3.04).                                                                                                    |
|       |                                                                                          | <ul> <li>L'entrée « Extern OFF » n'est pas active !</li> </ul>                                                                                                    |
| 7.1.4 | Fonctionnement en cas de panne<br>du capteur de niveau                                   | Si le capteur de niveau ne transmet aucune valeur de mesure (p. ex. rupture de fil, cap-<br>teur défectueux), toutes les pompes sont arrêtées. Dans le même temps, la LED de<br>panne s'allume et le report de défauts centralisé s'active.                                                                                                    |
|       |                                                                                          | <ul> <li>Régime de secours</li> <li>Mode de fonctionnement « Vidange » : Niveau de submersion<br/>Lorsque le niveau de submersion est détecté par un interrupteur à flotteur séparé, l'ins-<br/>tallation peut continuer à fonctionner en régime de secours. Les points de mise en<br/>marche et d'arrêt se définissent ici par l'hystérésis de l'interrupteur à flotteur.</li> </ul>    |
|       |                                                                                          | <ul> <li>Mode de fonctionnement « Remplissage » : Niveau d'eau min.<br/>Lorsque le niveau d'eau minimum est surveillé par un interrupteur à flotteur séparé,<br/>l'installation peut continuer à fonctionner en régime de secours. Les points de mise en<br/>marche et d'arrêt se définissent ici par l'hystérésis de l'interrupteur à flotteur.</li> </ul>                              |
| 7.2   | Modes de fonctionnement                                                                  |                                                                                                    |

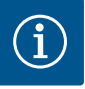

### AVIS

### Modification du mode de fonctionnement

Pour modifier le mode de fonctionnement, désactiver toutes les pompes : régler la valeur sur "OFF" dans le menu 3.01.

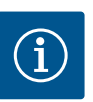

### AVIS

### Mode de fonctionnement suite à une panne de courant

Après une panne de courant, le coffret de commande démarre automatiquement en appliquant le dernier mode de fonctionnement réglé !

Les modes de fonctionnement suivants sont possibles :

- Vidange (drain)
- Remplissage (fill)

### 7.2.1 Mode de fonctionnement « Vidange »

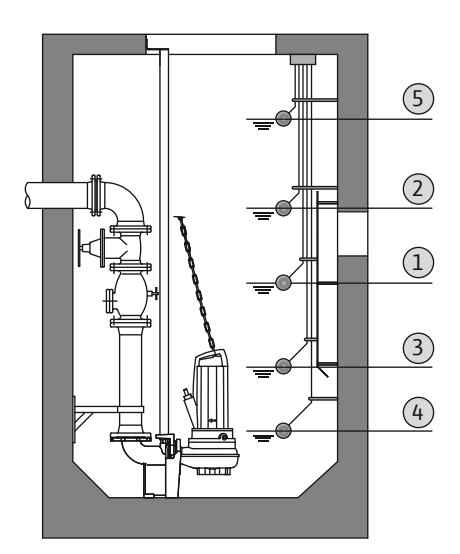

*Fig. 24:* Représentation des points de commutation avec des interrupteurs à flotteur en mode de fonctionnement « Vidange » pour l'exemple à deux pompes

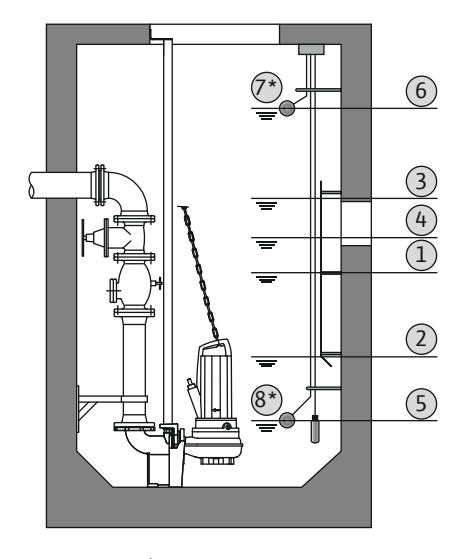

*Fig. 25:* Représentation des points de commutation avec un capteur de niveau en mode de fonctionnement « Vidange » pour l'exemple à deux pompes

La fosse ou la cuve est vidée. Les pompes sont activées lorsque le niveau augmente et arrêtées lorsque le niveau baisse. Cette régulation est principalement utilisée pour l'**évacuation des eaux usées**.

### Acquisition du niveau avec interrupteur à flotteur

| 1 | Pompe 1 sur Marche             |
|---|--------------------------------|
| 2 | Pompe 2 sur Marche             |
| 3 | Pompes 1 et 2 sur Arrêt        |
| 4 | Niveau de fonctionnement à sec |
| 5 | Niveau de submersion           |

Cinq interrupteurs à flotteur maximum peuvent être raccordés. Deux pompes peuvent ainsi être pilotées :

- Pompe 1 sur Marche
- Pompe 2 sur Marche
- Pompes 1 et 2 sur Arrêt
- Niveau de fonctionnement à sec
- Niveau de submersion

Les interrupteurs à flotteur doivent être équipés d'un contact à fermeture : le contact se ferme lorsque le point de commutation est atteint.

### Acquisition du niveau avec capteur de niveau ou cloche à immersion

| 1                                                                                     | Pompe 1 sur Marche              |  |
|---------------------------------------------------------------------------------------|---------------------------------|--|
| 2                                                                                     | Pompe 1 sur Arrêt               |  |
| 3                                                                                     | Pompe 2 sur Marche              |  |
| 4                                                                                     | Pompe 2 sur Arrêt               |  |
| 5                                                                                     | Niveau de fonctionnement à sec  |  |
| 6                                                                                     | Niveau de submersion            |  |
| 7                                                                                     | Niveau de submersion*           |  |
| 8                                                                                     | Niveau de fonctionnement à sec* |  |
| * Pour une plus grande sécurité de fonctionnement, réalisé en plus par interrupteur à |                                 |  |

\* Pour une plus grande sécurité de fonctionnement, réalisé en plus par interrupteur à flotteur.

Un capteur de niveau ou une cloche à immersion peut être raccordé(e). Trois pompes peuvent ainsi être commandées :

- Pompe 1 marche/arrêt
- Pompe 2 marche/arrêt
- Pompe 3 marche/arrêt
- Niveau de fonctionnement à sec
- Niveau de submersion

### 7.2.2 Mode de fonctionnement « Remplissage »

: -- <u>(3)</u> (2)

(1)

(4)

TTT

La cuve est remplie, p. ex. pour pomper l'eau dans une citerne. Les pompes sont activées lorsque le niveau baisse et arrêtées lorsque le niveau augmente. Cette régulation est principalement utilisée pour la **distribution d'eau**.

Acquisition du niveau avec interrupteur à flotteur

| 1                                                                                            | Pompe sur Marche     |  |
|----------------------------------------------------------------------------------------------|----------------------|--|
| 2 Pompe sur Arrêt                                                                            |                      |  |
| 3                                                                                            | Niveau de submersion |  |
| <ul><li>4 Niveau d'eau min.</li><li>5 Niveau de fonctionnement à sec dans le puits</li></ul> |                      |  |

Cinq interrupteurs à flotteur maximum peuvent être raccordés. Deux pompes peuvent ainsi être pilotées :

- Pompe 1 sur Marche
- Pompe 2 sur Marche
- Pompes 1 et 2 sur Arrêt
- Niveau d'eau min. dans la cuve à remplir
- Niveau de submersion
- Niveau de fonctionnement à sec dans le puits (interrupteur à flotteur séparé sur l'entrée « Extern OFF »)

Les interrupteurs à flotteur doivent être équipés d'un contact à fermeture : le contact se ferme lorsque le point de commutation est atteint.

*Fig. 26:* Représentation des points de commutation avec un interrupteur à flotteur en mode de fonctionnement « Remplissage » pour l'exemple avec une pompe

5 Extern OFF

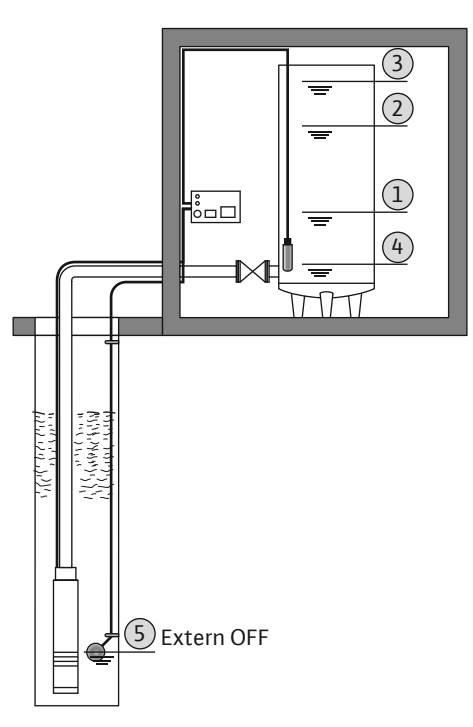

### Acquisition du niveau avec capteur de niveau ou cloche à immersion

| 1                                                                                  | Pompe sur Marche                             |  |
|------------------------------------------------------------------------------------|----------------------------------------------|--|
| 2                                                                                  | Pompe sur Arrêt                              |  |
| 3                                                                                  | Niveau de submersion                         |  |
| 4                                                                                  | Niveau d'eau min.                            |  |
| 5                                                                                  | Niveau de fonctionnement à sec dans le puits |  |
| Un capteur de niveau ou une cloche à immersion peut être raccordé(e). Trois pompes |                                              |  |

peuvent ainsi être commandées :

- Pompe 1 marche/arrêt
- Pompe 2 marche/arrêt
- Pompe 3 marche/arrêt
- Niveau d'eau min. dans la cuve à remplir
- Niveau de submersion
- Niveau de fonctionnement à sec dans le puits (interrupteur à flotteur séparé sur l'entrée « Extern OFF »)

*Fig. 27:* Représentation des points de commutation avec un capteur de niveau en mode de fonctionnement « Remplissage » pour l'exemple avec une pompe

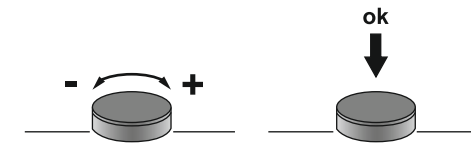

La commande du menu s'effectue via le bouton de commande :

- Rotation : sélectionner un menu ou régler des valeurs.
- Appui : changer de niveau de menu, numéro d'erreur ou confirmer une valeur.

*Fig. 28:* Fonctionnement du bouton de commande

## 7.4 Type de menu : menu principal ou menu Easy Actions

Deux types de menu sont disponibles :

- Menu principal : accès à l'ensemble des réglages permettant une configuration complète.
- Menu Easy Actions: accès rapide à certaines fonctions.
   Considérer les points suivants lors de l'utilisation du menu Easy Actions :
- Le menu Easy Actions permet uniquement d'accéder à certaines fonctions sélection-
- nées. Il ne permet pas une configuration complète. – Pour utiliser le menu Easy Actions, une configuration initiale est nécessaire.
- Par défaut, le menu Easy Actions est activé. Le menu Easy Actions peut être désactivé dans le menu 7.06.

### 7.5 Consultation d'un menu

### Appeler le menu principal

- 1. Appuyer 3 s sur le bouton de commande.
- ▶ Le point de menu 1.00 s'affiche.

### Appeler le menu Easy Actions

- 1. Tourner le bouton de commande de 180°.
  - ⇒ La fonction « Réinitialisation des messages d'erreur » ou « Mode manuel pompe 1 » s'affiche
- 2. Tourner de nouveau le bouton de commande de 180°.
- ► Les fonctions suivantes s'affichent. L'écran principal s'affiche à la fin.

### 7.6 Accès rapide « Easy Actions »

### Les fonctions suivantes sont accessibles à l'aide du menu Easy Actions :

| `<br>⊢€SEE    | Réinitialisation du message d'erreur actuel<br>AVIS ! Le point de menu ne s'affiche que s'il existe des messages<br>d'erreur.                                                                                                    |
|---------------|----------------------------------------------------------------------------------------------------|
| ® P I<br>HRnd | Fonctionnement manuel pompe 1<br>Un appui sur le bouton de commande permet de faire fonctionner la<br>pompe 1.<br>Lorsque le bouton de commande est relâché, la pompe s'arrête. Le<br>dernier mode de fonctionnement réglé est de nouveau actif.        |
| P2<br>HRnd    | <b>Fonctionnement manuel pompe 2</b><br>Un appui sur le bouton de commande permet de faire fonctionner la<br>pompe 2.<br>Lorsque le bouton de commande est relâché, la pompe s'arrête. Le<br>dernier mode de fonctionnement réglé est de nouveau actif. |
| P3<br>HRnd    | <b>Fonctionnement manuel pompe 3</b><br>Un appui sur le bouton de commande permet de faire fonctionner la<br>pompe 3.<br>Lorsque le bouton de commande est relâché, la pompe s'arrête. Le<br>dernier mode de fonctionnement réglé est de nouveau actif. |
| ° ¦<br>oFF    | Arrêter pompe 1.<br>Correspond à la valeur « off » dans le menu 3.02.                                                                                                    |
| ©p2<br>oFF    | Arrêter pompe 2.<br>Correspond à la valeur « off » dans le menu 3.03.                                                                                                    |

| P3<br>oFF | Arrêter pompe 3.<br>Correspond à la valeur « off » dans le menu 3.04.         |
|-----------|-------------------------------------------------------------------------------|
| © ₽ I     | Mode automatique pompe 1<br>Correspond à la valeur « Auto » dans le menu 3 02 |
| AULo      |                                                                               |
| ⊖<br>n –  | Mode automatique pompe 2                                                      |
| 8Ú£o      | Correspond à la valeur « Auto » dans le menu 3.03.                            |
|           | Mode automatique pompe 3                                                      |
| RUEo      | Correspond à la valeur « Auto » dans le menu 3.04.                            |
|           |                                                                               |

7.7 Réglages d'usine

Pour réinitialiser le coffret de commande aux réglages d'usine, contacter le service après-vente.

8 Mise en service

8.1 Obligations de l'opérateur

- Cette notice de montage et de mise en service doit toujours se trouver à proximité du coffret de commande ou dans un endroit prévu à cet effet
- et être mise à disposition dans la langue parlée par le personnel.
- S'assurer que l'ensemble du personnel a lu et compris la notice de montage et de mise en service.
- Le lieu d'installation du coffret de commande doit être protégé contre la submersion.
- La fixation et la mise à la terre du coffret de commande doivent être réglementaires.
- Le capteur de signal doit être installé et réglé conformément aux indications spécifiées dans les documents de l'installation.
- Respecter le niveau d'eau minimum des pompes raccordées.
- Les dispositifs de sécurité (y compris l'arrêt d'urgence) de l'installation complète sont activés et leur fonctionnement a été vérifié.
- Le coffret de commande n'est conçu que pour une exploitation dans les conditions indiquées.
- 8.2 Mise en service en secteur à risque d'explosion

Le coffret de commande ne doit **pas** être mis en service dans un secteur à risque d'explosion.

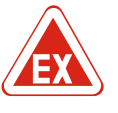

### DANGER

# Risque d'explosion en cas d'installation du coffret de commande dans un secteur à risque d'explosion !

Le coffret de commande ne dispose pas de la classe de protection appropriée pour les secteurs à risque d'explosion et doit donc toujours être installé hors de ces zones ! Le raccordement doit être effectué par un électricien qualifié.

8.3 Raccordement de capteurs de signal et de pompes dans un secteur à risque d'explosion

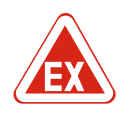

### DANGER

AVIS

### Risque d'explosion dû à un raccordement incorrect !

Si des pompes et des capteurs de signal sont raccordés dans des atmosphères explosibles, il existe un risque d'explosion dû à un raccordement incorrect. Respecter les indications fournies en annexe sur les risques d'explosion.

#### 8.4 Branchement du coffret

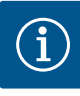

### Message d'erreur en fonctionnement sur raccordement monophasé

Le coffret de commande dispose d'une surveillance du champ magnétique et du courant du moteur. Les deux fonctions de surveillance fonctionnent sans défaut sur le raccordement triphasé uniquement ; toutes deux ont été réglées en usine. Si le

coffret de commande est utilisé sur un raccordement monophasé, les messages d'erreur suivants s'affichent à l'écran :

- · Surveillance du champ magnétique : Code d'erreur « E006 »
  - ⇒ Arrêter la surveillance du champ magnétique : Menu 5.68, régler la valeur sur « off » !
- Surveillance du courant du moteur : Code d'erreur « E080.x »
  - ⇒ Arrêter la surveillance du courant du moteur : Menu 5.69, régler la valeur sur « off » !
- Fonctions de surveillance désactivées. Le coffret de commande fonctionne maintenant sans défaut sur le raccordement monophasé.

### AVIS

### Tenir compte du code d'erreur affiché

Si la LED rouge de panne s'allume ou clignote, tenir compte du code d'erreur affiché à l'écran. Lorsque la panne a été validée, l'erreur la plus récente est enregistrée dans le menu 6.01.

### AVIS

#### Mode de fonctionnement suite à une panne de courant

Après une panne de courant, le coffret de commande démarre automatiquement en appliquant le dernier mode de fonctionnement réglé !

- ✓ Le coffret de commande est refermé.
- ✓ L'installation a été réalisée de manière conforme.
- Tous les capteurs de signal et consommateurs sont raccordés et montés dans la zone d'exploitation.
- ✓ Si des interrupteurs à flotteur sont utilisés, les points de commutation sont correctement réglés.
- ✓ La protection moteur est préréglée selon les spécifications de la pompe.
- 1. Positionner le commutateur principal sur « ON ».
- 2. Le coffret de commande démarre.
  - Toutes les LED sont allumées pendant 2 s.
  - L'écran s'allume et la page d'accueil apparaît.
  - Le symbole de veille s'affiche à l'écran.
- Le coffret de commande est prêt à fonctionner, démarrer la configuration initiale ou le mode automatique.

#### Affichage à l'écran avec capteur de niveau ou cloche à immersion

| État actuel de la pompe :<br>– Nombre de pompes enregistrées<br>– Pompe activée/désactivée<br>– Pompe marche/arrêt |
|----------------------------------------------------------------------------------------------------|
| Mode de fonctionnement réglé (p. ex. Vidange)                                                                      |
| Niveau d'eau actuel en m                                                                                           |
| Veille : le coffret de commande est prêt à fonctionner.                                                            |
| Bus de terrain actif                                                                                               |
|                                                                                                    |

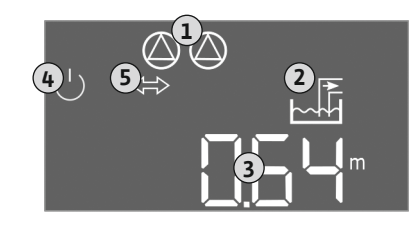

*Fig. 29:* Écran d'accueil : capteur de niveau/ cloche à immersion

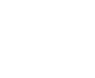

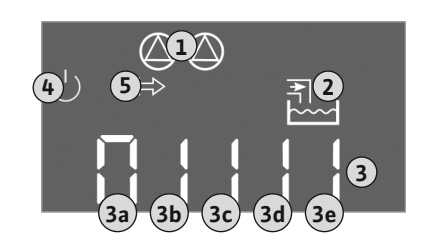

Fig. 30: Écran d'accueil : Interrupteur à flotteur

### Affichage à l'écran avec interrupteurs à flotteur

| 1 | État actuel de la pompe :<br>– Nombre de pompes enregistrées<br>– Pompe activée/désactivée<br>– Pompe marche/arrêt |
|---|----------------------------------------------------------------------------------------------------|
| 2 | Mode de fonctionnement réglé (p. ex. Remplissage)                                                                  |
| 3 | État de commutation des interrupteurs à flotteur                                                                   |
| 4 | Veille : le coffret de commande est prêt à fonctionner.                                                            |
| 5 | Bus de terrain actif                                                                                               |

État de commutation des interrupteurs à flotteur selon le mode de fonctionnement

| No. | Vidange (drain)                | Remplissage (fill)         |
|-----|--------------------------------|----------------------------|
| 3a  | Niveau de submersion           | Niveau de submersion       |
| 3b  | Pompe 2 sur Marche             | Pompes 1 et 2 sur Arrêt    |
| 3c  | Pompe 1 sur Marche             | Pompe 1 sur Marche         |
| 3d  | Pompes 1 et 2 sur Arrêt        | Pompe 2 sur Marche         |
| 3e  | Niveau de fonctionnement à sec | Niveau min. (manque d'eau) |

### 8.5 Démarrer la configuration initiale

Respecter les points suivants lors de la configuration :

- Si pendant 6 minutes, aucune saisie ou commande ne se produit :
  - L'éclairage de l'écran s'éteint.
- L'écran principal s'affiche de nouveau.
- La saisie de paramètres est verrouillée.
- Certains réglages ne peuvent être modifiés que si toutes les pompes sont arrêtées.
- Après une minute sans activation d'une commande, l'éclairage de l'écran s'éteint.
- Le menu s'adapte automatiquement à l'aide des réglages. Exemple : Le menu 1.12 n'est visible que si le capteur de niveau est activé.
- La structure de menus s'applique à tous les coffrets de commande EC (p. ex. EC-Lift, EC-Fire). Il peut donc y avoir certaines lacunes dans la structure.

Les valeurs sont généralement en lecture seule. Pour modifier les valeurs, activer la saisie des paramètres dans le menu 7.01 :

- 1. Appuyer 3 s sur le bouton de commande.
  - ⇒ Le menu 1.00 s'affiche
- 2. Tourner le bouton de commande jusqu'à ce que le menu 7 s'affiche.
- 3. Appuyer sur le bouton de commande.
  - $\Rightarrow$  Le menu 7.01 s'affiche.
- 4. Appuyer sur le bouton de commande.
- 5. Modifier la valeur sur « on » : Tourner le bouton de commande.
- 6. Enregistrer la valeur : Appuyer sur le bouton de commande.
  - ⇒ Le menu peut désormais être modifié.
- 7. Tourner le bouton de commande jusqu'à la fin du menu 7.
- 8. Appuyer sur le bouton de commande.

⇒ Retour au niveau du menu principal.

- Démarrer la configuration initiale :
  - Menu 5 : réglages de base
  - Menu 1 : valeurs d'activation/désactivation
  - Menu 2 : liaison du bus de terrain (si disponible)
  - Menu 3 : déclenchement des pompes

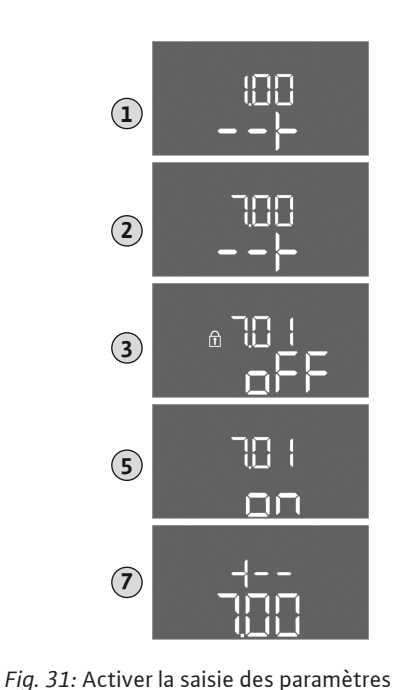

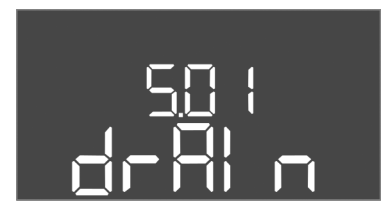

Menu 5 : réglages de base

| N° de menu       | 5.01                                |
|------------------|-------------------------------------|
| Description      | Mode de fonctionnement              |
| Plage de valeurs | fill (Remplissage), drain (Vidange) |
| Réglage d'usine  | drain                               |
|                  |                                     |

*Fig. 32:* Menu 5.01

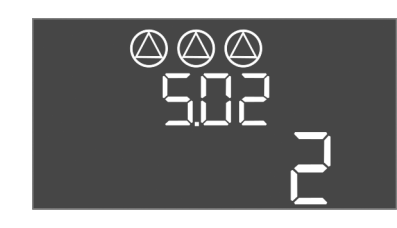

*Fig. 33:* Menu 5.02

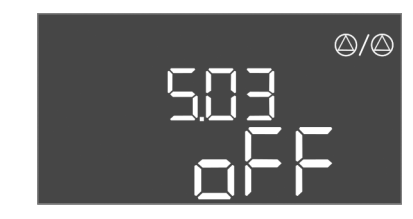

*Fig. 34:* Menu 5.03

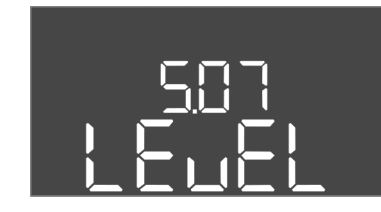

*Fig. 35:* Menu 5.07

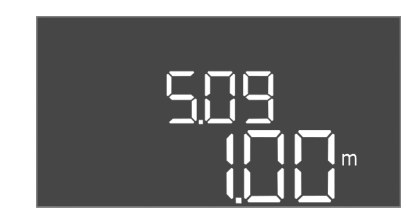

*Fig. 36:* Menu 5.09

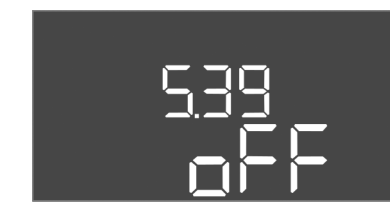

Fig. 37: Menu 5.39

| N° de menu       | 5.02                        |
|------------------|-----------------------------|
| Description      | Nombre de pompes raccordées |
| Plage de valeurs | 1 3                         |
| Réglage d'usine  | 2                           |
|                  |                             |

| N° de menu       | 5.03                                                                                                    |
|------------------|----------------------------------------------------------------------------------------------------|
| Description      | Pompe de réserve                                                                                                    |
| Plage de valeurs | on, off                                                                                                    |
| Réglage d'usine  | off                                                                                                    |
| Explication      | Une pompe peut être utilisée comme pompe de réserve.<br>Cette pompe n'est pas pilotée en fonctionnement normal.<br>La pompe de réserve n'est activée que si une pompe tombe<br>en panne. La pompe de réserve est soumise au contrôle<br>d'arrêt. Elle est ainsi intégrée dans la permutation des<br>pompes et le « kick » de la pompe. |
| N° de menu       | 5.07                                                                                                    |
| Description      | Capteur de signal pour acquisition du niveau                                                                                                    |
| Plage de valeurs | Float, Level, Bell, Opt01                                                                                                    |
| Réglage d'usine  | Level                                                                                                    |
| Explication      | Définition du capteur de signal pour l'acquisition du niveau :<br>- Float = interrupteur à flotteur<br>- Level = capteur de niveau<br>- Bell = cloche à immersion<br>- Opt01 = détecteur de niveau NW16                                                                                                    |
| N° de menu       | 5.09                                                                                                    |
| Description      | Champ de mesure du capteur                                                                                                    |
| Plage de valeurs | 0,25 12,5 m                                                                                                    |
| Réglage d'usine  | 1,0 m                                                                                                    |
|                  |                                                                                                    |

| N° de menu       | 5.39                                              |
|------------------|---------------------------------------------------|
| Description      | Signal d'alarme pour entrée « Extern OFF » active |
| Plage de valeurs | off, on                                           |
| Réglage d'usine  | off                                               |

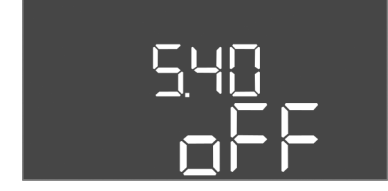

*Fig. 38:* Menu 5.40

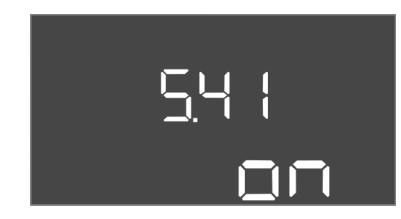

*Fig. 39:* Menu 5.41

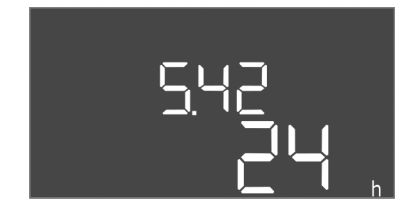

*Fig. 40:* Menu 5.42

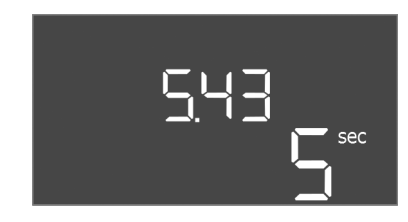

*Fig. 41:* Menu 5.43

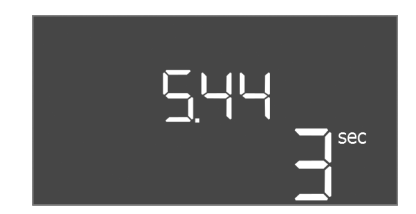

*Fig. 42:* Menu 5.44

| Explication      | L'entrée « Extern OFF » permet d'arrêter les pompes au<br>moyen d'un capteur de signal séparé. Cette fonction est<br>prioritaire sur toutes les autres et toutes les pompes sont<br>désactivées.<br>En mode de fonctionnement « Remplissage », il est possible<br>de déterminer comment le signal d'alarme se produit<br>lorsque l'entrée est active :<br>– « off » : l'écran LCD affiche le symbole « Extern OFF »<br>– « on » : l'écran LCD affiche le symbole « Extern OFF » et le<br>code d'erreur « E068 ».<br>En mode de fonctionnement « Vidange », le réglage d'usine<br>ne peut pas être modifié. |
|------------------|----------------------------------------------------------------------------------------------------|
| N° de menu       | 5.40                                                                                                    |
| Description      | Fonction « kick » de la pompe marche/arrêt                                                                                                    |
| Plage de valeurs | off, on                                                                                                    |
| Réglage d'usine  | off                                                                                                    |
| Explication      | Pour éviter des temps d'arrêt prolongés des pompes raccor-<br>dées, un fonctionnement « test » cyclique (fonction<br>« kick » de la pompe) peut être effectué. Lorsque la fonc-<br>tion « kick » de la pompe est activée, régler les points de<br>menu suivants :<br>- Menu 5.41 : « kick » de la pompe en Extern OFF autorisé<br>- Menu 5.42 : intervalle de « kick » de la pompe<br>- Menu 5.43 : durée du « kick » de la pompe                                                                                                    |
| N° de menu       | 5.41                                                                                                    |
| Description      | « kick » de la pompe en Extern OFF autorisé                                                                                                    |
| Plage de valeurs | off, on                                                                                                    |
| Réglage d'usine  | on                                                                                                    |

| N° de menu       | 5.42                               |
|------------------|------------------------------------|
| Description      | intervalle de « kick » de la pompe |
| Plage de valeurs | 1 336h                             |
| Réglage d'usine  | 24h                                |

| N° de menu       | 5.43                          |
|------------------|-------------------------------|
| Description      | durée du « kick » de la pompe |
| Plage de valeurs | 0 60 s                        |
| Réglage d'usine  | 5 s                           |

| N° de menu       | 5.44                                                     |
|------------------|----------------------------------------------------------|
| Description      | Temporisation d'activation après une panne d'électricité |
| Plage de valeurs | 0 180 s                                                  |
| Réglage d'usine  | 3 s                                                      |

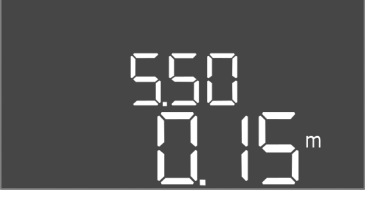

*Fig. 43:* Menu 5.50

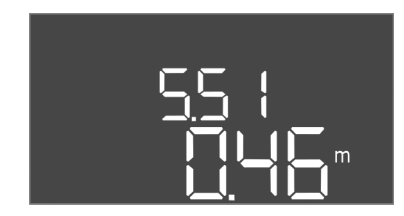

*Fig. 44:* Menu 5.51

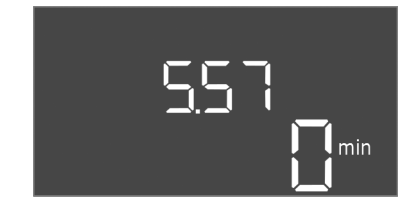

Fig. 45: Menu 5.57

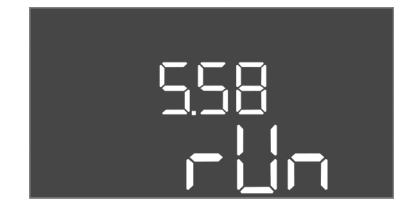

Fig. 46: Menu 5.58

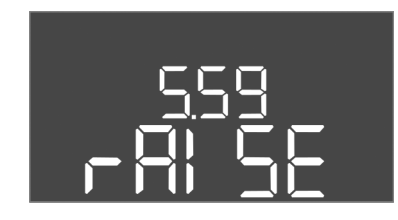

*Fig. 47:* Menu 5.59

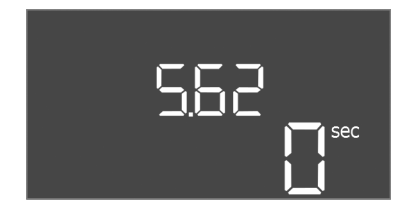

*Fig. 48:* Menu 5.62

| N° de menu       | 5.50                                                                                                    |
|------------------|----------------------------------------------------------------------------------------------------|
| Description      | Niveau de fonctionnement à sec (Vidange)/niveau d'eau<br>minimum (Remplissage)                                                                                                    |
| Plage de valeurs | 0 12,5 m                                                                                                    |
| Réglage d'usine  | 0,15 m                                                                                                    |
| Explication      | Si le niveau est contrôlé au moyen d'un interrupteur à flot-<br>teur, <b>désactiver</b> la surveillance du niveau à l'aide du capteur<br>de niveau : <b>saisir la valeur « 0,00 m ».</b> |
| N° de menu       | 5.51                                                                                                    |
| Description      | Niveau de submersion                                                                                                    |
| Plage de valeurs | 0 12,5 m                                                                                                    |
| Réglage d'usine  | 0,46 m                                                                                                    |
|                  |                                                                                                    |

| N° de menu       | 5.57                                                                                                    |
|------------------|----------------------------------------------------------------------------------------------------|
| Description      | Durée de fonctionnement max. par pompe                                                                                                    |
| Plage de valeurs | 0 60 min                                                                                                    |
| Réglage d'usine  | 0 min                                                                                                    |
| Explication      | Durée de fonctionnement maximale autorisée pour une<br>pompe. Une fois la durée écoulée, la pompe suivante est<br>commutée. Après trois cycles de permutation, le report de<br>défauts centralisé (SSM) est activé.<br>Le réglage sur « 0 min » désactive le contrôle de la durée de<br>fonctionnement. |
| N° de menu       | 5.58                                                                                                    |
| Description      | Fonction de report de marche centralisé (SBM)                                                                                                    |
| Plage de valeurs | on, run                                                                                                    |
| Réglage d'usine  | run                                                                                                    |
| Explication      | « On » : coffret de commande prêt à fonctionner<br>« Run » : une pompe au moins fonctionne.                                                                                                    |

| N° de menu       | 5.59                                                                                                    |
|------------------|----------------------------------------------------------------------------------------------------|
| Description      | Fonction de report de défauts centralisé (SSM)                                                                                                    |
| Plage de valeurs | fall, raise                                                                                                    |
| Réglage d'usine  | raise                                                                                                    |
| Explication      | « fall » : le relais se désactive. Cette fonction peut être utili-<br>sée pour la surveillance de l'alimentation en tension réseau.<br>« raise » : le relais est alimenté. |
|                  |                                                                                                    |
| N° de menu       | 5.62                                                                                                    |
| Description      | Retard de la protection contre le fonctionnement à sec                                                                                                    |
| Plage de valeurs | 0 180 s                                                                                                    |
| Réglage d'usine  | 0 s                                                                                                    |

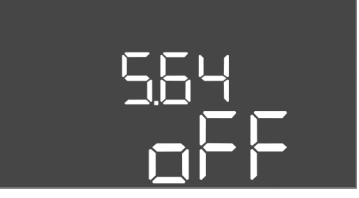

Fig. 49: Menu 5.64

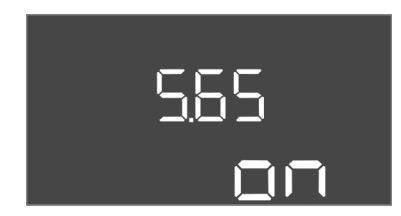

### Fig. 50: Menu 5.65

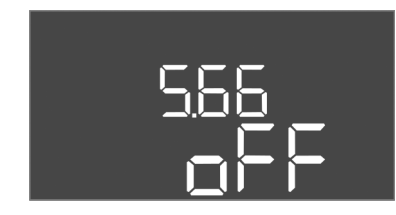

*Fig. 51:* Menu 5.66

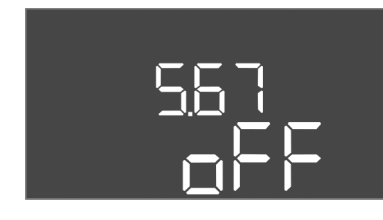

Fig. 52: Menu 5.67

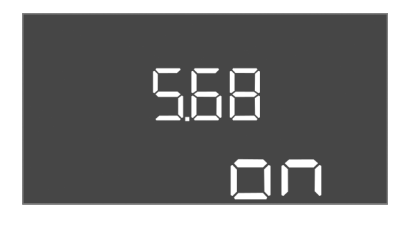

*Fig. 53:* Menu 5.68

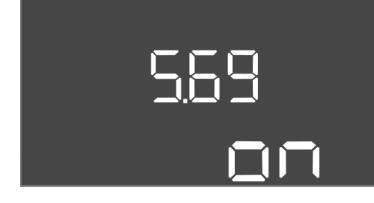

Fig. 54: Menu 5.69

| N° de menu       | 5.64                                                                                                    |
|------------------|----------------------------------------------------------------------------------------------------|
| Description      | Mode Ex en fonctionnement marche/arrêt (uniquement en mode de fonctionnement « Vidange »)                                                                                                    |
| Plage de valeurs | on, off                                                                                                    |
| Réglage d'usine  | off                                                                                                    |
| Explication      | Lorsque des pompes et capteurs de signal sont raccordés au<br>sein d'une atmosphère explosive, des dispositions supplé-<br>mentaires doivent être respectées. DANGER ! Risque d'ex-<br>plosion dû à une configuration incorrecte de l'installa-<br>tion ! Respecter les indications fournies en annexe sur les<br>risques d'explosion. |
| N° de menu       | 5.65                                                                                                    |
| Description      | Réinitialisation automatique de l'erreur « fonctionnement à sec »                                                                                                    |
| Plage de valeurs | on, off                                                                                                    |
| Réglage d'usine  | on                                                                                                    |

| N° de menu       | 5.66                         |
|------------------|------------------------------|
| Description      | Vibreur intégré marche/arrêt |
| Plage de valeurs | on, off                      |
| Réglage d'usine  | off                          |

AVIS ! Alarme en cas d'interruption de l'alimentation électrique : Pour arrêter le vibreur interne lorsque l'accumulateur est monté, démonter l'accumulateur !

| N° de menu       | 5.67                                                                              |
|------------------|-----------------------------------------------------------------------------------|
| Description      | Sortie (24 V CC, max. 4 VA) pour un appareil de rapport ex-<br>terne marche/arrêt |
| Plage de valeurs | off, error                                                                        |
| Réglage d'usine  | off                                                                               |

| AVIS ! Désactiver en cas de raccordement monophasé ! |                                                                   |
|------------------------------------------------------|-------------------------------------------------------------------|
| Réglage d'usine                                      | on                                                                |
| Plage de valeurs                                     | on, off                                                           |
| Description                                          | Contrôle du champ rotatif (alimentation réseau) marche/ar-<br>rêt |
| N° de menu                                           | 5.68                                                              |

Avis : Desactiver en cas de l'accordement monophase :

| N° de menu                                           | 5.69                                           |
|------------------------------------------------------|------------------------------------------------|
| Description                                          | Surveillance du courant du moteur marche/arrêt |
| Plage de valeurs                                     | on, off                                        |
| Réglage d'usine                                      | on                                             |
| AVIS ! Désactiver en cas de raccordement monophasé ! |                                                |

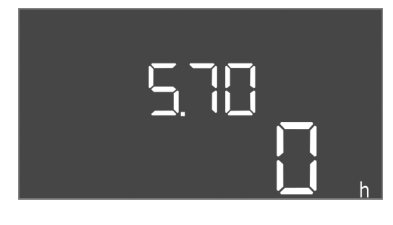

Fig. 55: Menu 5.70

| N° de menu       | 5.70                                                                                                    |
|------------------|----------------------------------------------------------------------------------------------------|
| Description      | Nombre de démarrages maximal par heure par pompe                                                                                          |
| Plage de valeurs | 0 60                                                                                                    |
| Réglage d'usine  | 0                                                                                                    |
| Explication      | Lorsque le nombre de démarrages est dépassé, le report de défauts centralisé (SSM) est activé. <b>Valeur « 0 » = fonction désactivée.</b> |

### Menu 1 : Valeurs d'activation et de désactivation

\*AVIS ! Les points de menu 1.12 à 1.17 ne sont visibles que si la valeur « Level » ou « Bell » a été réglée dans le menu 5.07.

### \*\*AVIS ! La plage de valeurs effective dépend du réglage paramétré dans le menu 5.09.

| N° de menu       | 1.09                                                  |
|------------------|-------------------------------------------------------|
| Description      | Temporisation de désactivation de la pompe principale |
| Plage de valeurs | 0 à 60 s                                              |
| Réglage d'usine  | 0 s                                                   |

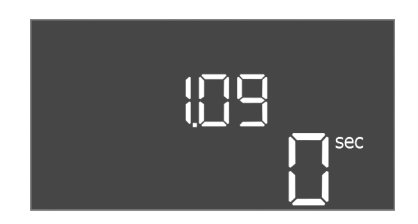

### Fig. 56: Menu 1.09

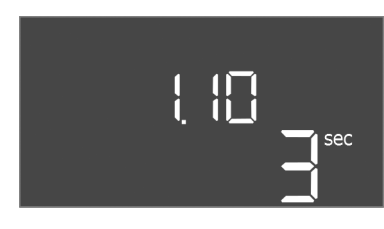

Fig. 57: Menu 1.10

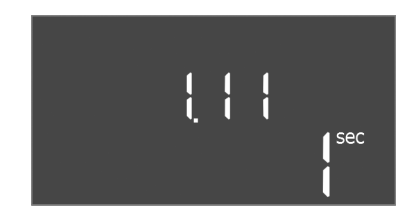

Fig. 58: Menu 1.11

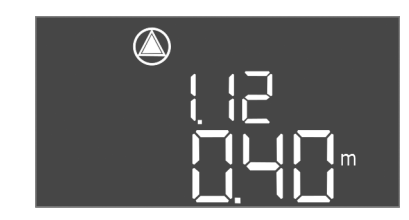

Fig. 59: Menu 1.12

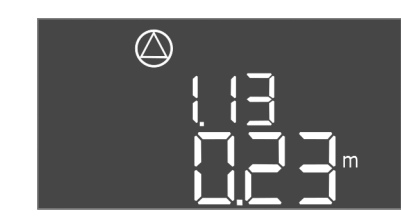

Fig. 60: Menu 1.13

| N° de menu       | 1.10                                             |
|------------------|--------------------------------------------------|
| Description      | Temporisation d'activation de la pompe d'appoint |
| Plage de valeurs | 0 30 s                                           |
| Réglage d'usine  | 3 s                                              |

| N° de menu       | 1.11                                                 |
|------------------|------------------------------------------------------|
| Description      | Temporisation de désactivation de la pompe d'appoint |
| Plage de valeurs | 0 30 s                                               |
| Réglage d'usine  | 1 s                                                  |

| N° de menu         | 1.12*                                                                                                    |
|--------------------|----------------------------------------------------------------------------------------------------|
| Description        | Niveau Pompe principale Marche                                                                                                    |
| Plage de valeurs** | 0,06 à 12,5 m                                                                                                    |
| Réglage d'usine    | 0,40 m                                                                                                    |
| Explication        | Mode de fonctionnement « Vidange » : La valeur doit être <b>supérieure</b> de 0,03 m au « Niveau Pompe principale Ar-<br>rêt » (menu 1.13).        |
|                    | Mode de fonctionnement « Remplissage » : La valeur doit<br>être <b>inférieure</b> de 0,03 m au « Niveau Pompe principale Ar-<br>rêt » (menu 1.13). |
| N° de menu         | 1.13*                                                                                                    |
| Description        | Niveau Pompe principale Arrêt                                                                                                    |
| Plage de valeurs** | 0,06 à 12,5 m                                                                                                    |
| Réglage d'usine    | 0,23 m                                                                                                    |
|                    |                                                                                                    |

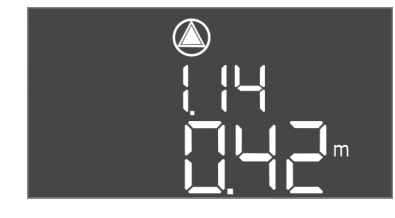

*Fig. 61:* Menu 1.14

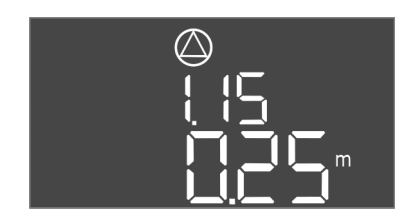

*Fig. 62:* Menu 1.15

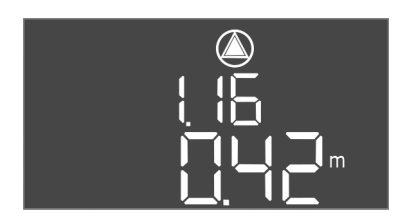

*Fig. 63:* Menu 1.16

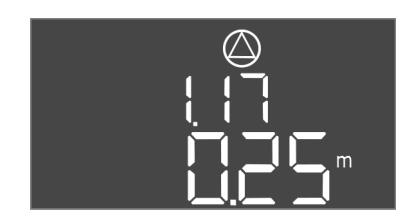

*Fig. 64:* Menu 1.17

| Evolution          | Mode de fonctionnement « Vidange » : La valeur doit être<br><b>inférieure</b> de 0,03 m au « Niveau Pompe principale<br>Marche » (menu 1.12).                                                                                                    |  |
|--------------------|----------------------------------------------------------------------------------------------------|--|
| Explication        | Mode de fonctionnement « Remplissage » : La valeur doit<br>être <b>supérieure</b> de 0,03 m au « Niveau Pompe principale<br>Marche » (menu 1.12).                                                                                                    |  |
| N° de menu         | 1.14*                                                                                                    |  |
| Description        | Niveau Pompe d'appoint 1 Marche                                                                                                    |  |
| Plage de valeurs** | 0,06 à 12,5 m                                                                                                    |  |
| Réglage d'usine    | 0,42 m                                                                                                    |  |
| Explication        | Mode de fonctionnement « Vidange » : La valeur doit être<br><b>supérieure</b> de 0,03 m au « Niveau Pompe d'appoint 1<br>Marche » (menu 1.15). Le niveau d'activation doit être <b>su-<br/>périeur/égal</b> au niveau d'activation de la pompe principale<br>(menu 1.12).            |  |
| Explication        | Mode de fonctionnement « Remplissage » : La valeur doit<br>être <b>inférieure</b> de 0,03 m au « Niveau Pompe d'appoint 1<br>Arrêt » (menu 1.15). Le niveau d'activation doit être <b>infé-<br/>rieur/égal</b> au niveau d'activation de la pompe principale<br>(menu 1.12).         |  |
| N° de menu         | 1.15*                                                                                                    |  |
| Description        | Niveau Pompe d'appoint 1 Arrêt                                                                                                    |  |
| Plage de valeurs** | 0,06 à 12,5 m                                                                                                    |  |
| Réglage d'usine    | 0,25 m                                                                                                    |  |
| Explication        | Mode de fonctionnement « Vidange » : La valeur doit être<br><b>inférieure</b> de 0,03 m au « Niveau Pompe d'appoint 1<br>Marche » (menu 1.14). Le niveau de désactivation doit être<br><b>supérieur/égal</b> au niveau de désactivation de la pompe<br>principale (menu 1.13).       |  |
|                    | Mode de fonctionnement « Remplissage » : La valeur doit<br>être <b>supérieure</b> de 0,03 m au « Niveau Pompe d'appoint 1<br>Marche » (menu 1.14). Le niveau de désactivation doit être<br><b>inférieur/égal</b> au niveau de désactivation de la pompe prin-<br>cipale (menu 1.13). |  |
| N° de menu         | 1.16*                                                                                                    |  |
| Description        | Niveau Pompe d'appoint 2 Marche                                                                                                    |  |
| Plage de valeurs** | 0,06 à 12,5 m                                                                                                    |  |
| Réglage d'usine    | 0,42 m                                                                                                    |  |
| Explication        | Mode de fonctionnement « Vidange » : La valeur doit être<br>supérieure de 0,03 m au « Niveau Pompe d'appoint 2 Ar-<br>rêt » (menu 1.17). Le niveau d'activation doit être supé-<br>rieur/égal au niveau d'activation de la pompe d'appoint<br>(menu 1.14).                           |  |
|                    | Mode de fonctionnement « Remplissage » : La valeur doit<br>être <b>inférieure</b> de 0,03 m au « Niveau Pompe d'appoint 2<br>Arrêt » (menu 1.17). Le niveau d'activation doit être <b>infé-<br/>rieur/égal</b> au niveau d'activation de la pompe d'appoint<br>(menu 1.14).          |  |
| N° de menu         | 1.17*                                                                                                    |  |
| Description        | Niveau Pompe d'appoint 2 Arrêt                                                                                                    |  |
| Plage de valeurs** | 0,06 à 12,5 m                                                                                                    |  |
| Réglage d'usine    | 0,25 m                                                                                                    |  |
|                    |                                                                                                    |  |

| Fueliation  | Mode de fonctionnement « Vidange » : La valeur doit être<br><b>inférieure</b> de 0,03 m au « Niveau Pompe d'appoint 2<br>Marche » (menu 1.16). Le niveau de désactivation doit être<br><b>supérieur/égal</b> au niveau de désactivation de la pompe<br>d'appoint (menu 1.15).     |
|-------------|----------------------------------------------------------------------------------------------------|
| Explication | Mode de fonctionnement « Remplissage » : La valeur doit<br>être <b>supérieure</b> de 0,03 m au « Niveau Pompe d'appoint 2<br>Marche » (menu 1.16). Le niveau de désactivation doit être<br><b>inférieur/égal</b> au niveau de désactivation de la pompe<br>d'appoint (menu 1.15). |

### Menu 2 : Liaison du bus de terrain ModBus

Pour permettre une liaison par ModBus RTU, le coffret de commande est équipé d'une interface RS485. L'interface permet de lire différents paramètres et également de les modifier en partie. Dans ce cas, le coffret de commande fonctionne en tant qu'esclave Modbus. Un aperçu des différents paramètres ainsi qu'une description des types de données utilisés sont disponibles en annexe. Pour utiliser l'interface ModBus, appliquer les réglages dans les menus indiqués ci-dessous :

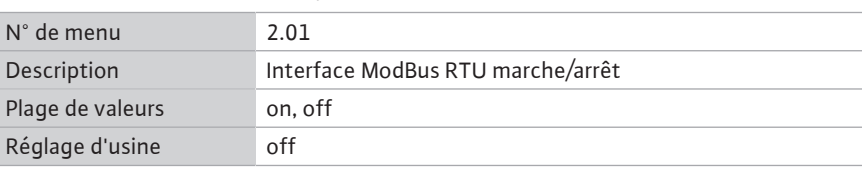

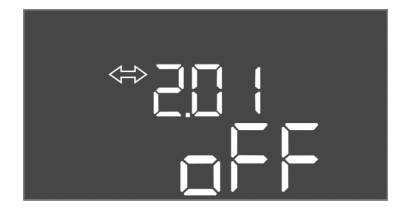

Fig. 65: Menu 2.01

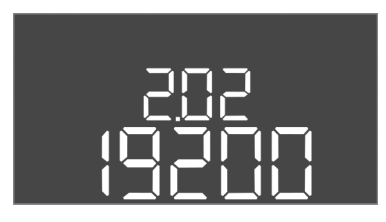

Fig. 66: Menu 2.02

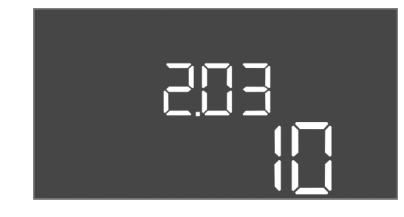

*Fig. 67:* Menu 2.03

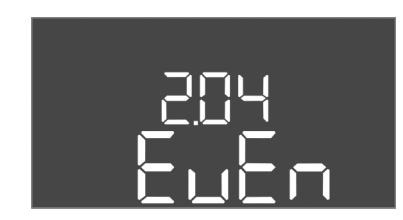

| N° de menu       | 2.04            |
|------------------|-----------------|
| Description      | Parité          |
| Plage de valeurs | none, even, odd |
| Réglage d'usine  | even            |

*Fig. 68:* Menu 2.04

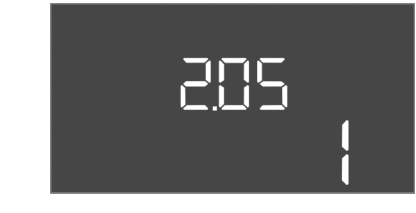

Fig. 69: Menu 2.05

| N° de menu       | 2.05                   |
|------------------|------------------------|
| Description      | Nombre de bits d'arrêt |
| Plage de valeurs | 1;2                    |
| Réglage d'usine  | 1                      |
|                  |                        |

| N° de menu       | 2.03                 |
|------------------|----------------------|
| Description      | Adresse de l'esclave |
| Plage de valeurs | 1 254                |
| Réglage d'usine  | 10                   |

#### Menu 3 : déclenchement des pompes

Pour le fonctionnement de l'installation, définir le mode de fonctionnement de chaque pompe et déclencher les pompes :

- Par défaut, le mode de fonctionnement est réglé sur « auto » pour chaque pompe.
- En validant les pompes dans le menu 3.01, le mode automatique démarre.

#### AVIS ! Réglages requis pour la configuration initiale.

Au cours de la configuration initiale, un contrôle du sens de rotation des pompes doit être effectué et la surveillance du courant du moteur doit être réglée avec exactitude. Pour pouvoir réaliser ces opérations, appliquer les réglages suivants :

- Arrêter les pompes : régler les menus 3.02 à 3.04 sur « off ».
- Déclencher les pompes : régler le menu 3.01 sur « on ».

| N° de menu       | 3.02 3.04                                                                                                    |
|------------------|----------------------------------------------------------------------------------------------------|
| Description      | Mode de fonctionnement pompe 1 pompe 3                                                                                                    |
| Plage de valeurs | off, Hand, Auto                                                                                                    |
| Réglage d'usine  | Auto                                                                                                    |
| Explication      | off = pompe arrêtée<br>Hand = fonctionnement manuel de la pompe tant que le<br>bouton n'est pas actionné.<br>Auto = fonctionnement automatique de la pompe selon le<br>pilotage du niveau |
|                  | AVIS ! Pour la configuration initiale, la valeur doit être<br>modifiée et paramétrée sur « off ».                                                                                         |
| N° de menu       | 3.01                                                                                                    |
| Description      | déclenchement des pompes                                                                                                    |
| Plage de valeurs | on, off                                                                                                    |
| Réglage d'usine  | off                                                                                                    |
| 5 5              | 011                                                                                                    |

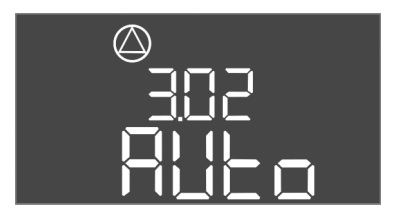

Fig. 70: Menu 3.02

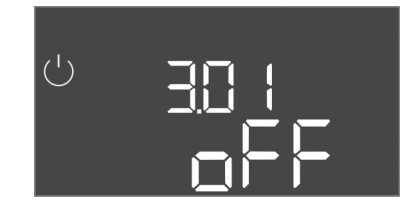

Fig. 71: Menu 3.01

#### 8.5.1 Réglage de la surveillance du courant du moteur

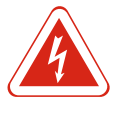

### DANGER

### Risque de blessures mortelles dû au courant électrique !

Le coffret de commande ne doit être utilisé que lorsqu'il est fermé. Il existe un risque de blessures mortelles en présence d'un coffret de commande ouvert. Confier à un électricien qualifié toute intervention sur les composants intérieurs.

### Afficher la valeur actuelle de la surveillance du courant du moteur

- 1. Appuyer 3 s sur le bouton de commande.
  - $\Rightarrow$  Le menu 1.00 s'affiche.
- 2. Tourner le bouton de commande jusqu'à ce que le menu 4 s'affiche.
- 3. Appuyer sur le bouton de commande.
  - $\Rightarrow$  Le menu 4.01 s'affiche.
- 4. Tourner le bouton de commande jusqu'à ce que les menus 4.25 à 4.27 s'affichent.
  - ⇒ Menu 4.25 : indique le courant de moteur réglé pour la pompe 1.
  - $\Rightarrow$  Menu 4.26 : indique le courant de moteur réglé pour la pompe 2.
  - ⇒ Menu 4.27 : indique le courant de moteur réglé pour la pompe 3.
- Affichage de la valeur actuelle de la surveillance du courant du moteur vérifié.
   Comparer la valeur réglée avec les indications de la plaque signalétique. Si la valeur réglée ne correspond pas aux données de la plaque signalétique, ajuster la valeur.

#### Ajuster la valeur pour la surveillance du courant du moteur

- Kéglages de la surveillance du courant du moteur vérifiés.
- 1. Tourner le bouton de commande jusqu'à ce que les menus 4.25 à 4.27 s'affichent.
  - ⇒ Menu 4.25 : indique le courant de moteur réglé pour la pompe 1.
  - ⇒ Menu 4.26 : indique le courant de moteur réglé pour la pompe 2.
  - ⇒ Menu 4.27 : indique le courant de moteur réglé pour la pompe 3.
- 2. Ouvrir le coffret de commande.

DANGER ! Risque de blessures mortelles dû au courant électrique ! Tous les travaux exécutés sur le coffret de commande ouvert présentent un risque de blessures mortelles. Ces travaux doivent être exclusivement réalisés par un électricien qualifié.

- 3. À l'aide d'un tournevis, corriger le courant du moteur au niveau du potentiomètre (voir Aperçu des composants [▶ 13]). Lire les modifications directement à l'écran.
- 4. Refermer le coffret de commande une fois que tous les courants de moteur ont été corrigés.
- Surveillance du courant du moteur réglée. Effectuer un contrôle du sens de rotation.
- 8.5.2 Vérifier le sens de rotation des pompes raccordées

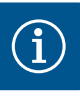

### AVIS

**Champ magnétique de l'alimentation réseau et du raccord de pompe** Le champ magnétique de l'alimentation réseau est transmis directement au raccord de pompe. Vérifier le champ magnétique requis pour les pompes à raccorder (tournant à droite ou à gauche) ! Respecter la notice de montage et de mise en service des pompes.

Effectuer un fonctionnement « test » pour contrôler le sens de rotation des pompes. ATTENTION ! Dommages matériels ! Effectuer le fonctionnement « test » dans les conditions d'exploitation prescrites.

- ✓ Coffret de commande fermé.
- ✓ Configuration du menu 5 et du menu 1 terminée.
- ✓ Dans les menus 3.02 à 3.04, toutes les pompes sont arrêtées : Valeur « off ».
- ✓ Dans le menu 3.01, toutes les pompes sont activées : Valeur « on ».
- 1. Démarrer le menu Easy Actions : Tourner le bouton de commande de 180°.
- 2. Sélectionner le fonctionnement manuel de la pompe : Tourner le bouton de commande jusqu'à ce que le point de menu s'affiche :
  - Pompe 1 : P1 Hand
  - Pompe 2 : P2 Hand
  - Pompe 3 : P3 Hand
- 3. Démarrer le fonctionnement « test » : Appuyer sur le bouton de commande. La pompe fonctionne jusqu'à ce que le bouton de commande soit relâché.
- Contrôler le sens de rotation : vérifier les valeurs de mesure pour la hauteur manométrique et le débit.
  - ⇒ Sens de rotation incorrect : inverser deux phases au niveau du raccord de pompe.
- ▶ Sens de rotation vérifié et corrigé si besoin. Configuration initiale terminée.

#### 8.6 Lancer le mode automatique

#### Mode automatique après configuration initiale

- ✓ Coffret de commande fermé.
- ✓ Configuration terminée.
- ✓ Sens de rotation correct.
- Surveillance du courant du moteur correctement réglé.

- 1. Démarrer le menu Easy Actions : Tourner le bouton de commande de 180°.
- 2. Sélectionner la pompe pour le mode automatique : Tourner le bouton de commande jusqu'à ce que le point de menu s'affiche :
  - Pompe 1 : P1 Auto
  - Pompe 2 : P2 Auto
  - Pompe 3 : P3 Auto
- 3. Appuyer sur le bouton de commande.
  - ⇒ Le mode automatique est paramétré pour la pompe sélectionnée. Le réglage peut également s'effectuer dans les menus 3.02 à 3.04.
- Mode automatique activé. Les pompes sont activées et désactivées en fonction du niveau de remplissage.

### Mode automatique après mise hors service

- ✓ Coffret de commande fermé.
- ✓ Configuration vérifiée.
- ✓ Saisie des paramètres validée : menu 7.01 sur on.
- 1. Appuyer 3 s sur le bouton de commande.
  - ⇒ Le menu 1.00 s'affiche.
- 2. Tourner le bouton de commande jusqu'à ce que le menu 3.00 s'affiche.
- 3. Appuyer sur le bouton de commande.
  - $\Rightarrow$  Le menu 3.01 s'affiche.
- 4. Appuyer sur le bouton de commande.
- 5. Modifier la valeur sur « on ».
- 6. Appuyer sur le bouton de commande.
  - ⇒ Valeur enregistrée, pompes validées.
- Mode automatique activé. Les pompes sont activées et désactivées en fonction du niveau de remplissage.

#### 8.7 Pendant le fonctionnement

Vérifier les points suivants en cours de fonctionnement :

- Coffret de commande fermé et protégé contre toute ouverture non autorisée.
- Coffret de commande protégé contre la submersion (classe de protection IP54).
- Protection contre les rayons directs du soleil.
- Température ambiante entre -30 °C et +50 °C.
- Les informations suivantes sont affichées sur l'écran principal :
- État des pompes :
  - Nombre de pompes enregistrées
- Pompe activée/désactivée
- Pompe marche/arrêt
- Fonctionnement avec pompe de réserve
- Mode de fonctionnement : Remplissage ou vidange
- Niveau d'eau actuel ou état de commutation des interrupteurs à flotteur
- Fonctionnement du bus de terrain actif

Par ailleurs, les informations suivantes sont disponibles dans le menu 4 :

- 1. Appuyer 3 s sur le bouton de commande.
  - $\Rightarrow$  Le menu 1.00 s'affiche.
- 2. Tourner le bouton de commande jusqu'à ce que le menu 4 s'affiche.
- 3. Appuyer sur le bouton de commande.
- Menu 4.xx affiché.

Niveau d'eau actuel en m

État de commutation actuel des interrupteurs à flotteur

| <sup>୰</sup> ଌ୳୲2<br>[ <sup>min</sup>   | Durée de fonctionnement coffret de commande<br>La durée* est indiquée selon le volume en minutes (min), heures (h)<br>ou jours (d).                                                                                                    |
|-----------------------------------------|----------------------------------------------------------------------------------------------------|
| ©<br>⋒Ҷ เ∃<br>[] <sup>min</sup>         | Durée de fonctionnement : Pompe 1<br>La durée* est indiquée selon le volume en minutes (min), heures (h)<br>ou jours (d). L'affichage varie en fonction de l'intervalle :<br>1 heure : affichage 0 59 minutes, unité : min<br>2 heures à 24 heures : affichage en heures et minutes avec point de<br>séparation, p. ex. 10.59, unité : h<br>2 jours à 999 jours : affichage en jours et heures avec point de sépa-<br>ration, p. ex. 123.7, unité : d<br>Au-delà de 1000 jours : affichage en jours, unité : d                                                                                                    |
| ©<br>⊕ Ҷ ¦Ҷ<br>ロ <sup>min</sup>         | Durée de fonctionnement : Pompe 2<br>La durée* est indiquée selon le volume en minutes (min), heures (h)<br>ou jours (d).                                                                                                    |
|                                         | Durée de fonctionnement : Pompe 3<br>La durée* est indiquée selon le volume en minutes (min), heures (h)<br>ou jours (d).                                                                                                    |
| <sup>د</sup> «۲۱۱<br>ع                  | Cycles de manœuvre du coffret de commande                                                                                                    |
| © ≗4 18                                 | Cycles de manœuvre : Pompe 1                                                                                                    |
| ۵.4 ۲.19<br>۱                           | Cycles de manœuvre : Pompe 2                                                                                                    |
| & <b>⇔</b>                              | Cycles de manœuvre : pompe 3                                                                                                    |
| °455                                    | Numéro de série                                                                                                    |
| _3456                                   | L'affichage alterne entre les Ler et 2e quatre chiffres.                                                                                                    |
| _ <u>3456</u><br>34 <u>56</u><br>       | L'affichage alterne entre les Ler et 2e quatre chiffres.<br>Type de coffret de commande                                                                                                    |
| _3456<br>_423<br>_EC-L<br>_424<br>_2010 | L'affichage alterne entre les Ler et 2e quatre chiffres.<br>Type de coffret de commande<br>Version de logiciel                                                                                                    |
| _3456<br>                               | L'affichage alterne entre les 1er et 2e quatre chiffres.<br>Type de coffret de commande<br>Version de logiciel<br>Valeur réglée pour la surveillance du courant du moteur : pompe 1<br>Courant nominal max. en A                                                                                                    |
| _3456<br>                               | L'affichage alterne entre les Ler et 2e quatre chiffres.<br>Type de coffret de commande<br>Version de logiciel<br>Valeur réglée pour la surveillance du courant du moteur : pompe 1<br>Courant nominal max. en A<br>Valeur réglée pour la surveillance du courant du moteur : Pompe 2<br>Courant nominal max. en A                                                                                                    |
|                                         | L'affichage alterne entre les Ler et 2e quatre chiffres.<br>Type de coffret de commande<br>Version de logiciel<br>Valeur réglée pour la surveillance du courant du moteur : pompe 1<br>Courant nominal max. en A<br>Valeur réglée pour la surveillance du courant du moteur : Pompe 2<br>Courant nominal max. en A<br>Valeur réglée pour la surveillance du courant du moteur : Pompe 2<br>Courant nominal max. en A                                                                                                    |
|                                         | L'affichage alterne entre les Ler et 2e quatre chiffres.<br>Type de coffret de commande<br>Version de logiciel<br>Valeur réglée pour la surveillance du courant du moteur : pompe 1<br>Courant nominal max. en A<br>Valeur réglée pour la surveillance du courant du moteur : Pompe 2<br>Courant nominal max. en A<br>Valeur réglée pour la surveillance du courant du moteur : Pompe 2<br>Courant nominal max. en A<br>Valeur réglée pour la surveillance du courant du moteur : Pompe 3<br>Courant nominal max. en A<br>Courant nominal actuel en A pour la pompe 1<br>L'affichage alterne entre L1, L2 et L3<br>Appuyer sur le bouton de commande et le maintenir enfoncé. La<br>pompe démarre au bout de 2 s. La pompe fonctionne jusqu'à ce que<br>le bouton de commande soit relâché.                                                                                                    |
|                                         | <ul> <li>L'affichage alterne entre les Ler et 2e quatre chiffres.</li> <li>Type de coffret de commande</li> <li>Version de logiciel</li> <li>Valeur réglée pour la surveillance du courant du moteur : pompe 1<br/>Courant nominal max. en A</li> <li>Valeur réglée pour la surveillance du courant du moteur : Pompe 2<br/>Courant nominal max. en A</li> <li>Valeur réglée pour la surveillance du courant du moteur : Pompe 2<br/>Courant nominal max. en A</li> <li>Valeur réglée pour la surveillance du courant du moteur : Pompe 3<br/>Courant nominal max. en A</li> <li>Courant nominal actuel en A pour la pompe 1<br/>L'affichage alterne entre L1, L2 et L3<br/>Appuyer sur le bouton de commande et le maintenir enfoncé. La<br/>pompe démarre au bout de 2 s. La pompe fonctionne jusqu'à ce que<br/>le bouton de commande soit relâché.</li> <li>Courant nominal actuel en A pour la pompe 2<br/>L'affichage alterne entre L1, L2 et L3<br/>Appuyer sur le bouton de commande et le maintenir enfoncé. La<br/>pompe démarre au bout de 2 s. La pompe 2</li> <li>L'affichage alterne entre L1, L2 et L3<br/>Appuyer sur le bouton de commande et le maintenir enfoncé. La<br/>pompe démarre au bout de 2 s. La pompe fonctionne jusqu'à ce que<br/>le bouton de commande soit relâché.</li> </ul> |

. /

|     |                             | pompe démarre au bout de 2 s. La pompe fonctionne jusqu'à ce que<br>le bouton de commande soit relâché.                                                                                                    |  |
|-----|-----------------------------|----------------------------------------------------------------------------------------------------|--|
| 9   | Mise hors service           |                                                                                                    |  |
| 9.1 | Qualification du personnel  | <ul> <li>Travaux électriques : les travaux électriques doivent être réalisés par un électricien qua-<br/>lifié.</li> <li>Travaux de montage/démontage : le montage/démontage doit être réalisé par un tech-<br/>nicien qualifié formé à l'utilisation des outils nécessaires et matériels de fixation requis<br/>pour le travail de construction correspondant.</li> </ul>                                                                                                    |  |
| 9.2 | Obligations de l'exploitant | <ul> <li>Respecter les réglementations locales en vigueur sur la prévention des accidents et les consignes de sécurité des associations professionnelles.</li> <li>Garantir la formation du personnel pour les travaux indiqués.</li> <li>Informer le personnel sur le mode de fonctionnement de l'installation.</li> <li>Pour raisons de sécurité, une deuxième personne doit être présente en cas de travaux effectués dans des espaces fermés.</li> <li>Aérer suffisamment les locaux fermés.</li> <li>En cas d'accumulation de gaz toxiques ou étouffants, prendre immédiatement les contre-mesures nécessaires !</li> </ul> |  |
| 9.3 | Mise hors service           | Pour la mise hors service, désactiver les pompes et arrêter le coffret de commande au<br>niveau du commutateur principal. Les réglages sont sauvegardés dans le coffret de<br>commande même en cas de coupure de courant et ne sont donc pas supprimés. Ainsi le<br>coffret de commande reste opérationnel à tout moment. Respecter les points suivants<br>pendant le temps d'arrêt :<br>Température ambiante : -30 +50 °C<br>Humidité de l'air : max. 90 %, sans condensation                                                                                                    |  |
|     |                             | ✓ Saisie des paramètres validée : menu 7.01 sur on.                                                                                                    |  |
|     |                             | 1. Appuyer 3 s sur le bouton de commande.                                                                                                    |  |
|     |                             | ⇒ Le menu 1.00 s'affiche.                                                                                                    |  |
|     |                             | 2. Tourner le bouton de commande jusqu'à ce que le menu 3.00 s'affiche.                                                                                                    |  |
|     |                             | 3. Appuyer sur le bouton de commande.                                                                                                    |  |
|     |                             | $\Rightarrow$ Le menu 3.01 s'affiche.                                                                                                    |  |
|     |                             | 4. Appuyer sur le bouton de commande.                                                                                                    |  |
|     |                             | 5. Modifier la valeur sur « off ».                                                                                                    |  |
|     |                             | 6. Appuyer sur le bouton de commande.                                                                                                    |  |
|     |                             | ⇒ Valeur enregistrée, pompes désactivées.                                                                                                    |  |
|     |                             | 7. Tourner le commutateur principal en position « OFF ».                                                                                                    |  |
|     |                             | <ol> <li>Sécuriser le commutateur principal contre toute remise en marche non autorisée<br/>(p. ex. verrouillage)</li> </ol>                                                                                                    |  |
|     |                             | <ul> <li>Coffret de commande désactivé.</li> </ul>                                                                                                    |  |
| 9.4 | Démontage                   |                                                                                                    |  |

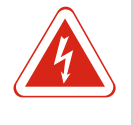

### DANGER

### Danger de mort dû au courant électrique !

Un comportement inapproprié lors des travaux électriques comporte un risque de décharge électrique pouvant entraîner la mort ! Les travaux électriques doivent être réalisés par un électricien conformément aux directives locales.

✓ Mise hors service effectuée.

- ✓ La tension d'alimentation réseau est coupée et sécurisée contre une remise sous tension non autorisée.
- $\checkmark$  La tension d'alimentation du raccordement électrique pour les reports de défauts et de marche est coupée et sécurisée contre une remise sous tension non autorisée.
- 1. Ouvrir le coffret de commande.

- Débrancher tous les câbles de raccordement et les extraire en tirant sur les passecâbles à vis desserrés.
- 3. Protéger les extrémités des câbles de raccordement afin de les rendre étanches à l'eau.
- 4. Obturer les passe-câbles à vis pour les rendre étanches à l'eau.
- 5. Soutenir le coffret de commande (p. ex. à l'aide d'une seconde personne).
- Desserrer les vis de fixation du coffret de commande et le retirer de la structure de support.
- ► Coffret de commande démonté. Respecter les consignes de stockage !

#### 10 Maintenance

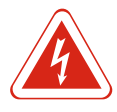

### DANGER

#### Danger de mort dû au courant électrique !

Un comportement inapproprié lors des travaux électriques comporte un risque de décharge électrique pouvant entraîner la mort ! Les travaux électriques doivent être réalisés par un électricien conformément aux directives locales.

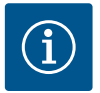

### AVIS

Les travaux ou modifications structurelles non autorisés sont strictement interdits !

Il est interdit d'effectuer des travaux autres que les travaux et opérations d'entretien mentionnés. Tous les autres travaux ainsi que les modifications constructives sont réservés au fabricant.

### 10.1 Intervalles d'entretien

#### Régulièrement

• Nettoyer le coffret de commande.

#### Annuellement

Vérifier l'usure des composants électromécaniques.

#### Tous les 10 ans

Révision générale

#### 10.2 Travaux d'entretien

#### Nettoyer le coffret de commande

- ✓ Arrêter le coffret de commande.
- 1. Nettoyer le coffret de commande à l'aide d'un chiffon humide en coton. N'utiliser aucun nettoyant agressif ou abrasif et aucun liquide !

#### Vérifier l'usure des composants électromécaniques

Confier la vérification de l'état d'usure des composants électromécaniques (p. ex. combinaisons de contacteurs) à un électricien qualifié. Si une usure est constatée, les composants concernés doivent être remplacés par l'électricien qualifié ou le service aprèsvente.

#### **Révision générale**

Lors de la révision générale, l'état d'usure de tous les composants, du câblage et du boîtier est contrôlé. Les composants défectueux ou usés sont remplacés. fonction est désactivée.

### 10.3 Affichage de l'intervalle d'entretien

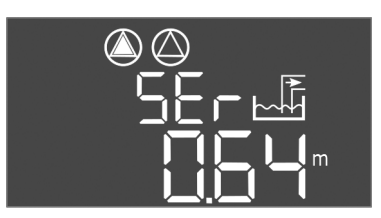

Fig. 72: Affichage de l'intervalle d'entretien

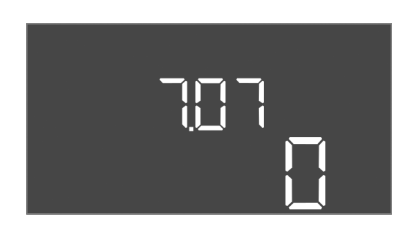

Fig. 73: Activer l'intervalle d'entretien

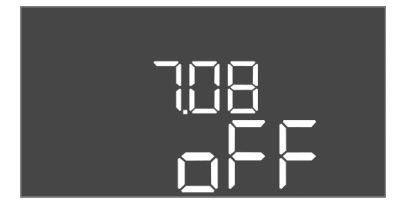

Fig. 74: Réinitialiser l'intervalle d'entretien

### Activer l'affichage d'intervalle

- ✓ Saisie des paramètres validée : menu 7.01 sur on.
- 1. Appuyer 3 s sur le bouton de commande.
  - $\Rightarrow$  Le menu 1.00 s'affiche.
- 2. Tourner le bouton de commande jusqu'à ce que le menu 7 s'affiche.

Le coffret de commande comporte un affichage intégré pour l'intervalle d'entretien. À la fin de l'intervalle défini, « SER » clignote sur l'écran principal. L'intervalle suivant commence automatiquement par la réinitialisation de l'intervalle actuel. Par défaut, la

- 3. Appuyer sur le bouton de commande.
  - ⇒ Le menu 7.01 s'affiche.
- 4. Tourner le bouton de commande jusqu'à ce que le menu 7.07 s'affiche.
- 5. Appuyer sur le bouton de commande.
- 6. Régler l'intervalle souhaité :
  - 0 = affichage de l'intervalle désactivé.
  - 0.25 = trimestriel
  - 0.5 = semestriel
  - 1 = annuel
  - 2 = bisannuel
- 7. Appuyer sur le bouton de commande.
  - ⇒ Valeur enregistrée.
- ► Affichage d'intervalle activé.

### Réinitialiser l'intervalle d'entretien

- ✓ Affichage « SER » clignotant à l'écran.
- ✓ Saisie des paramètres validée : menu 7.01 sur on.
- 1. Appuyer 3 s sur le bouton de commande.
  - $\Rightarrow$  Le menu 1.00 s'affiche.
- 2. Tourner le bouton de commande jusqu'à ce que le menu 7 s'affiche.
- 3. Appuyer sur le bouton de commande.
  - $\Rightarrow$  Le menu 7.01 s'affiche.
- 4. Tourner le bouton de commande jusqu'à ce que le menu 7.08 s'affiche.
- 5. Appuyer sur le bouton de commande.
- 6. Modifier la valeur sur « on ».
- 7. Appuyer sur le bouton de commande.
  - ⇒ Affichage réinitialisé.
- Intervalle d'entretien actuel réinitialisé, nouvel intervalle d'entretien démarré.

### 11 Pannes, causes et remèdes

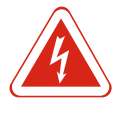

### DANGER

### Danger de mort dû au courant électrique !

Un comportement inapproprié lors des travaux électriques comporte un risque de décharge électrique pouvant entraîner la mort ! Les travaux électriques doivent être réalisés par un électricien conformément aux directives locales.

# **11.1** Obligations de l'exploitant • Respecter les réglementations locales en vigueur sur la prévention des accidents et les consignes de sécurité des associations professionnelles. • Garantir la formation du personnel pour les travaux indiqués.

- Informer le personnel sur le mode de fonctionnement de l'installation.
- Pour raisons de sécurité, une deuxième personne doit être présente en cas de travaux effectués dans des espaces fermés.
- Aérer suffisamment les locaux fermés.
- En cas d'accumulation de gaz toxiques ou étouffants, prendre immédiatement les contre-mesures nécessaires !

Les défauts possibles sont signalés par la LED d'anomalie et par l'affichage à l'écran de codes alphanumériques. Selon l'erreur affichée, contrôler l'installation et faire remplacer les composants défectueux. L'affichage d'une panne peut prendre plusieurs formes :

- Panne de la commande/au niveau du coffret de commande :
- La LED d'anomalie rouge est allumée.
- Le code d'erreur est affiché à l'écran et enregistré dans la mémoire des défauts.
- Le contact pour le report de défauts centralisé est activé.
- Si le vibreur interne est activé, un signal d'alarme sonore est émis.
- Panne sur une pompe
  - Le symbole d'état de la pompe concernée clignote à l'écran.

Appuyer sur le bouton de commande pour arrêter l'alarme. Acquitter la panne en utilisant le menu principal ou le menu Easy Actions.

### Menu principal

- ✓ Toutes les pannes sont éliminées.
- 1. Appuyer 3 s sur le bouton de commande.
  - $\Rightarrow$  Le menu 1.00 s'affiche.
- 2. Tourner le bouton de commande jusqu'à ce que le menu 6 s'affiche.
- 3. Appuyer sur le bouton de commande.
  - $\Rightarrow$  Le menu 6.01 s'affiche.
- 4. Appuyer sur le bouton de commande.
- 5. Modifier la valeur sur « reset » : Tourner le bouton de commande.
- 6. Appuyer sur le bouton de commande.
- ► Indicateur de défaut réinitialisé.

### Fig. 75: Acquitter une panne

11.4

### **Menu Easy Actions**

- ✓ Toutes les pannes sont éliminées.
- 1. Démarrer le menu Easy Actions : Tourner le bouton de commande de 180°.
- 2. Sélectionner le point de menu « Err reset ».
- 3. Appuyer sur le bouton de commande.
- ► Indicateur de défaut réinitialisé.

#### Échec de l'acquittement des défauts

Si des erreurs sont toujours présentes, elles sont signalées comme suit :

- La LED d'anomalie est allumée.
- Le code de la dernière erreur est affiché à l'écran.

Toutes les autres erreurs peuvent être appelées dans la mémoire des défauts.

Une fois que tous les défauts sont éliminés, acquitter de nouveau les défauts.

Le coffret de commande possède une mémoire des défauts qui peut contenir les dix derniers défauts. La mémoire des défauts fonctionne sur le principe du First in/First out (premier entré/premier sorti). Les erreurs sont affichées par ordre décroissant dans les points de menu 6.02 à 6.11 :

• 6.02 : l'erreur la plus récente

Mémoire des défauts

# \_\_\_\_\_

Acquittement des défauts

Indicateur de défaut

11.2

11.3

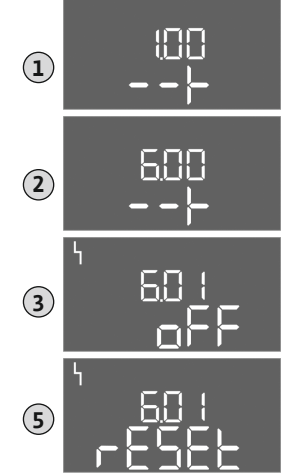

### • 6.11: l'erreur la plus ancienne

### 11.5 Codes d'erreur

| Code*  | Panne                                                                                                | Cause                                                                                                  | Remède                                                                                                    |
|--------|----------------------------------------------------------------------------------------------------|----------------------------------------------------------------------------------------------------|----------------------------------------------------------------------------------------------------|
| E006   | Défaut de champ magnétique                                                                           | Alimentation réseau défectueuse,<br>champ magnétique incorrect                                         | Établir un champ magnétique tournant à droite<br>au niveau de l'alimentation réseau. Lorsque le<br>raccordement est monophasé, le contrôle du<br>champ magnétique doit être désactivé. |
| E014.x | Détection de fuites                                                                                  | L'électrode de détection d'humidité<br>de la pompe raccordée s'est déclen-<br>chée.                    | Voir la notice de montage et de mise en service<br>de la pompe raccordée                                                                                                    |
| E040   | Panne du capteur de niveau                                                                           | Aucune connexion avec le capteur                                                                       | Contrôler le câble de raccordement et le cap-<br>teur, remplacer tout composant défectueux.                                                                                            |
| E062   | Mode de fonctionnement « Vi–<br>dange » :<br>Protection contre le fonctionne–<br>ment à sec active** | Le niveau de fonctionnement à sec<br>est atteint                                                       | Contrôler l'alimentation et les paramètres de<br>l'installation.<br>Contrôler le fonctionnement de l'interrupteur à<br>flotteur, remplacer tout composant défectueux.                  |
| E062   | Mode de fonctionnement « Rem-<br>plissage » :<br>Niveau d'eau min. actif**                           | Niveau d'eau minimum non atteint                                                                       | Contrôler l'alimentation et les paramètres de<br>l'installation.<br>Contrôler le fonctionnement de l'interrupteur à<br>flotteur, remplacer tout composant défectueux.                  |
| E066   | Alarme trop plein active                                                                             | Le niveau de submersion est atteint                                                                    | Contrôler l'alimentation et les paramètres de<br>l'installation.<br>Contrôler le fonctionnement de l'interrupteur à<br>flotteur, remplacer tout composant défectueux.                  |
| E068   | Extern OFF actif                                                                                     | Contact « Extern OFF » actif,<br>contact actif défini comme alarme                                     | Vérifier le raccordement du contact « Extern<br>OFF » selon le schéma de raccordement actuel.                                                                                          |
| E080.x | Panne pompe**                                                                                        | Pas de signal de retour du contac-<br>teur concerné, sonde bimétallique<br>ou surintensité déclenchée. | Vérifier le fonctionnement de la pompe.<br>Contrôler le refroidissement du moteur.<br>Vérifier le courant nominal réglé.<br>Contacter le service après-vente.                          |
| E085.x | Surveillance de la durée de fonc-<br>tionnement de la pompe***                                       | Dépassement de la durée de fonc-<br>tionnement maximale de la pompe                                    | Contrôler les paramètres de fonctionnement<br>(alimentation, points de commutation).<br>Vérifier le fonctionnement des autres pompes.                                                  |
| E090   | Défaut de plausibilité                                                                               | Séquence des interrupteurs à flot-<br>teur incorrecte                                                  | Vérifier l'installation et les raccordements des<br>interrupteurs à flotteur.                                                                                                    |
| E140.x | Démarrages de pompe dépassés***                                                                      | Dépassement du nombre max. de<br>démarrages de la pompe                                                | Contrôler les paramètres de fonctionnement<br>(alimentation, points de commutation).<br>Vérifier le fonctionnement des autres pompes.                                                  |
| E141.x | Surveillance de la durée de fonc-<br>tionnement de la pompe***                                       | Dépassement de la durée de fonc-<br>tionnement maximale de la pompe                                    | Contrôler les paramètres de fonctionnement<br>(alimentation, points de commutation).<br>Vérifier le fonctionnement des autres pompes.                                                  |

Légende :

\*« x » = indique la pompe concernée par le défaut affiché.

\*\* L'erreur doit être acquittée **manuellement** en mode Ex.

\*\* L'erreur doit être acquittée manuellement en général.

**11.6**Mesures supplémentaires permet-<br/>tant l'élimination des pannesSi les mesures indiquées ne suffisent pas à éliminer la panne, contacter le service après-<br/>vente. Certaines prestations assurées par notre service après-vente peuvent générer<br/>des frais à votre charge ! Pour toute information à ce sujet, contacter le service après-<br/>vente.

### 12 Élimination

12.1 Accumulateur

Les accumulateurs ne doivent pas être jetés aux ordures ménagères et doivent être démontés avant l'élimination du produit. La législation exige que les utilisateurs finaux restituent tous les accumulateurs usagés. Pour cela, les accumulateurs usagés peuvent être remis gratuitement aux centres de collecte publics des municipalités ou à des commerces spécialisés.

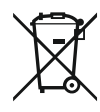

### AVIS

### Élimination interdite par le biais des ordures ménagères !

Les accumulateurs concernés sont identifiés par ce symbole. Le métal lourd qu'ils contiennent est identifié sous le graphique :

- Hg (mercure)
- **Pb** (plomb)
- Cd (cadmium)
- 12.2 Informations sur la collecte des produits électriques et électroniques usagés

L'élimination correcte et le recyclage conforme de ce produit permettent de prévenir les dommages environnementaux et toute atteinte à la santé.

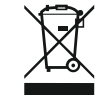

### AVIS

### Élimination interdite par le biais des ordures ménagères !

Dans l'Union européenne, ce symbole peut apparaître sur le produit, l'emballage ou les documents d'accompagnement. Il signifie que les produits électriques et électroniques concernés ne doivent pas être éliminés avec les ordures ménagères.

Pour un traitement, un recyclage et une élimination corrects des produits en fin de vie concernés, tenir compte des points suivants :

- Remettre ces produits uniquement aux centres de collecte certifiés prévus à cet effet.
- Respecter les prescriptions locales en vigueur !

Pour des informations sur l'élimination correcte, s'adresser à la municipalité locale, au centre de traitement des déchets le plus proche ou au revendeur auprès duquel le produit a été acheté. Pour davantage d'informations sur le recyclage, consulter www.wilo-recycling.com.

- 13 Annexe
- 13.1 Secteurs à risque d'explosion : raccordement de capteurs de signal et de pompes

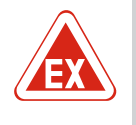

### DANGER

# Risque d'explosion en cas d'installation du coffret de commande dans un secteur à risque d'explosion !

Le coffret de commande ne dispose pas de la classe de protection appropriée pour les secteurs à risque d'explosion et doit donc toujours être installé hors de ces zones ! Le raccordement doit être effectué par un électricien qualifié.

| 13.1.1 | Zone Ex            | Les pompes et capteurs de signal raccordés peuvent être utilisés dans des zones Ex 1 et<br>2 uniquement. <b>Toute utilisation dans une zone Ex 0 est interdite !</b>                                                                                                    |
|--------|--------------------|----------------------------------------------------------------------------------------------------|
| 13.1.2 | Pompes             | <ul> <li>Les pompes correspondent au type de protection « enveloppe antidéflagrante ».</li> <li>Raccorder directement les pompes au coffret de commande. L'utilisation de commandes de démarrage électroniques est interdite !</li> <li>Raccorder les dispositifs de contrôle à l'extérieur de l'enveloppe antidéflagrante à l'aide d'un relais d'isolation (Ex-i, circuit de sécurité intrinsèque).</li> </ul> |
| 13.1.3 | Capteurs de signal | Utiliser un relais d'isolation Ex ou une barrière Zener (circuit de sécurité intrinsèque)<br>pour raccorder les capteurs dans les secteurs à risque d'explosion.                                                                                                    |

# 13.1.4 Raccordement de la surveillance thermique du moteur

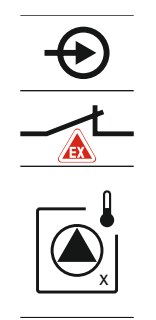

Raccorder une sonde bimétallique sur la réglette à bornes pour le mode Ex actif (voir Aperçu des composants [▶ 13], position 4b). Le numéro de borne de l'aperçu de raccordement est indiqué dans le couvercle. Le « x » dans le symbole indique la pompe correspondante.

*Fig. 76:* Figure des bornes dans l'aperçu du raccordement

### 13.1.5 Raccordement de la protection contre le fonctionnement à sec

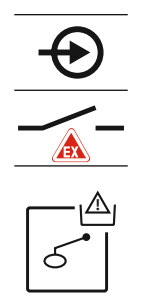

DANGER ! Risque d'explosion dû à une version incorrecte ! La surveillance du niveau de fonctionnement à sec doit être effectuée au moyen d'un interrupteur à flotteur séparé.

Raccorder un interrupteur à flotteur sur la réglette à bornes pour le mode Ex actif (voir Aperçu des composants [> 13], position 4b). Le numéro de borne de l'aperçu de raccordement est indiqué dans le couvercle.

*Fig. 77:* Figure des bornes dans l'aperçu du raccordement

13.1.6 Configuration du coffret de commande : activer le mode Ex

### Fonctions adaptées

Le mode Ex adapte les fonctions suivantes :

- Temporisations
  - Toutes les temporisations sont ignorées et les pompes immédiatement arrêtées.
- Niveau de fonctionnement à sec (par capteur de niveau ou cloche à immersion) Une remise en service des pompes est possible seulement si le niveau de remplissage « Toutes pompes sur Arrêt » a été dépassé.
- Alarme de protection contre le fonctionnement à sec (par interrupteur à flotteur) Réinitialiser manuellement l'alarme (verrouillage contre le redémarrage)
- Alarme de la surveillance thermique du moteur Réinitialiser manuellement l'alarme (verrouillage contre le redémarrage)

#### Activer le mode Ex

- 1. Appuyer 3 s sur le bouton de commande.
  - ⇒ Le menu 1.00 s'affiche.
- 2. Tourner le bouton de commande jusqu'à ce que le menu 5 s'affiche.
- 3. Appuyer sur le bouton de commande.
  - ⇒ Le menu 5.01 s'affiche.
- 4. Tourner le bouton de commande jusqu'à ce que le menu 5.64 s'affiche.
- 5. Appuyer sur le bouton de commande.
- 6. Modifier la valeur sur « on » : Tourner le bouton de commande.
- 7. Appuyer sur le bouton de commande.
- Mode Ex activé.

### 13.2 Impédances du système

### 3~400 V, bipolaire, démarrage direct

| Puissance en kWImpédance du système en<br>ohnCommutations/h2,20,257122,20,212182,20,186242,20,167303,00,20463,00,148123,00,122183,00,107244,00,094124,00,07718 | - ···· · · · · · · · · · · · · · · · · |                                |                |
|----------------------------------------------------------------------------------------------------|----------------------------------------|--------------------------------|----------------|
| 2,20,257122,20,212182,20,186242,20,167303,00,20463,00,148123,00,122183,00,107244,00,094124,00,07718                                                            | Puissance en kW                        | Impédance du système en<br>ohm | Commutations/h |
| 2,20,212182,20,186242,20,167303,00,20463,00,148123,00,122183,00,107244,00,094124,00,07718                                                                      | 2,2                                    | 0,257                          | 12             |
| 2,20,186242,20,167303,00,20463,00,148123,00,122183,00,107244,00,13064,00,094124,00,07718                                                                       | 2,2                                    | 0,212                          | 18             |
| 2,20,167303,00,20463,00,148123,00,122183,00,107244,00,13064,00,094124,00,07718                                                                                 | 2,2                                    | 0,186                          | 24             |
| 3,00,20463,00,148123,00,122183,00,107244,00,13064,00,094124,00,07718                                                                                           | 2,2                                    | 0,167                          | 30             |
| 3,00,148123,00,122183,00,107244,00,13064,00,094124,00,07718                                                                                                    | 3,0                                    | 0,204                          | 6              |
| 3,00,122183,00,107244,00,13064,00,094124,00,07718                                                                                                    | 3,0                                    | 0,148                          | 12             |
| 3,0         0,107         24           4,0         0,130         6           4,0         0,094         12           4,0         0,077         18               | 3,0                                    | 0,122                          | 18             |
| 4,0       0,130       6         4,0       0,094       12         4,0       0,077       18                                                                      | 3,0                                    | 0,107                          | 24             |
| 4,00,094124,00,07718                                                                                                    | 4,0                                    | 0,130                          | 6              |
| 4,0 0,077 18                                                                                                    | 4,0                                    | 0,094                          | 12             |
|                                                                                                    | 4,0                                    | 0,077                          | 18             |

### 13.3 Aperçu des symboles

| Sym–<br>bole          | Description                                                                                                    |
|-----------------------|----------------------------------------------------------------------------------------------------|
| (                     | Veille :<br>Le symbole est allumé : le coffret de commande est activé et opérationnel.<br>Le symbole clignote : temporisation de la pompe 1 active |
| ſ                     | Saisie supplémentaire impossible :<br>1. Saisie verrouillée<br>2. Le menu appelé n'est qu'une indication de valeur.                                |
| $\bigcirc$            | Pompe opérationnelle/désactivée :<br>Le symbole est allumé : Pompe disponible et opérationnelle.<br>Le symbole clignote : La pompe est désactivée. |
|                       | Pompes en fonctionnement/panne :<br>Le symbole est allumé : Pompe en service.<br>Le symbole clignote : panne sur la pompe                          |
| $\bigcirc / \bigcirc$ | Une pompe a été définie comme pompe de réserve.                                                                                                    |
| <b>↓</b>              | Mode de fonctionnement : « Vidange »                                                                                                    |
| <b>≯</b> _~~_         | Mode de fonctionnement : « Remplissage »                                                                                                    |
|                       | Le niveau de submersion est dépassé                                                                                                    |
|                       | Mode de fonctionnement « Vidange » : le niveau de fonctionnement à sec<br>n'est pas atteint                                                        |
| ر <u>ت</u> ے          | <b>Mode de fonctionnement « Remplissage » :</b> le niveau minimum de manque d'eau n'est pas atteint                                                |
| $\mathbf{i}$          | Entrée « Extern OFF » active : toutes les pompes sont désactivées                                                                                  |
| 4                     | ll y a au moins un message d'erreur actuel (non acquitté).                                                                                         |
| €                     | L'appareil communique avec un système de bus de terrain.                                                                                           |

13.4 Aperçu du schéma de raccordement

### Schéma de raccordement EC-L1... et EC-L2...

| 1 2          | 3        | 4            | 5          | 6         | 7  | 8            | 9            | 10                | 11<br>••• | 12           | 13 | 14           | 15 | 16           | 17  | 18 |
|--------------|----------|--------------|------------|-----------|----|--------------|--------------|-------------------|-----------|--------------|----|--------------|----|--------------|-----|----|
| _            | <u> </u> |              | ),<br>七    |           |    |              | )<br>七       |                   | /_        |              |    |              | 5  | Г            | - 7 | ٦  |
|              |          |              |            |           |    |              |              |                   |           |              |    | Ċ            |    |              | ł   |    |
| 19 20        | ) 21     | 22           | 23         | 24        | 25 | 26           | 27           | 28                | 29        | 30           | 31 | 32           | 33 | 34           | 35  | 36 |
| ⊖►           |          | $\mathbf{D}$ |            |           | ÷  | $\mathbf{E}$ | €            | $\mathbf{E}$      |           | $\mathbf{E}$ | €  | $\mathbf{E}$ | Ð  | $\mathbf{E}$ |     |    |
| (+)(         | )-       | Ł            |            |           |    | /_           | _            | /_                | _         | -            | /  |              | _  | /_           |     |    |
| ୍ର୍ -<br>ଜୁ- | Ľ        | لا           |            |           | б  | - <u>A</u>   | б            | • off<br>•<br>1+2 | б         | on           | 6  | on<br>2      | б  |              |     |    |
| 37 38        | 3 39     | 40           | 41         | 42        | 43 | 44           | 45           | 46                | 47        | 48           | 49 | 50           | 51 | 52           | 53  | 54 |
| $\odot$      |          | €            | G          | ≁         |    |              | -            | $\mathbf{E}$      |           |              | Ð  | )            | -  | $\mathbf{E}$ |     |    |
|              | -        | Ł            | 0-1<br>(+) |           |    |              | 4-20<br>(In) | ) mA<br>(+)       |           |              | ⊕  |              | ⊕  |              |     |    |
|              |          |              | [          | -(=)<br>~ |    |              |              | -(E)<br>~_]       |           |              |    |              |    |              |     |    |

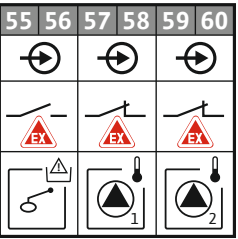

| Borne    | Fonction                                                                          | Borne | Fonction                                                                                    |
|----------|-----------------------------------------------------------------------------------|-------|---------------------------------------------------------------------------------------------|
| 2/3      | Sortie : report de marche individuel pompe 1                                      | 31/32 | Entrée : interrupteur à flotteur « Pompe 2 sur Marche »                                     |
| 4/5      | Sortie : report de défauts individuel pompe 1                                     | 33/34 | Entrée : interrupteur à flotteur « submersion »                                             |
| 8/9      | Sortie : report de défauts individuel pompe 2                                     | 37/38 | Entrée : surveillance thermique de l'enroulement<br>pompe 1                                 |
| 10/11    | Sortie : report de marche individuel pompe 2                                      | 39/40 | Entrée : surveillance thermique de l'enroulement<br>pompe 2                                 |
| 13/14/15 | Sortie : report de marche centralisé                                              | 41/42 | Sortie : Sortie analogique pour l'affichage de la valeur réelle du niveau                   |
| 16/17/18 | Sortie : report de défauts centralisé                                             | 45/46 | Entrée : capteur de niveau 4–20 mA                                                          |
| 19/20    | Sortie : sortie de puissance                                                      | 49/50 | Entrée : détection de fuites pompe 1                                                        |
| 21/22    | Entrée : Extern OFF                                                               | 51/52 | Entrée : détection de fuites pompe 2                                                        |
| 25/26    | Entrée : interrupteur à flotteur de « protection contre le fonctionnement à sec » | 55/56 | Entrée : interrupteur à flotteur de « protection contre le fonctionnement à sec » (mode Ex) |
| 27/28    | Entrée : interrupteur à flotteur « toutes les pompes sur<br>Arrêt »               | 57/58 | Entrée : surveillance thermique de l'enroulement pompe 1 (mode Ex)                          |
| 29/30    | Entrée : interrupteur à flotteur « Pompe 1 sur Marche »                           | 59/60 | Entrée : surveillance thermique de l'enroulement<br>pompe 2 (mode Ex)                       |

Schéma de raccordement EC-L3...

|              |     | I  | 22.2  | 0/1 31   |                     | 27 | 20       | 20   | 20       | 21             | 22        | 22 | 2/            | 26 2 |              | 27           | 20         | 20         | 4.0                  |
|--------------|-----|----|-------|----------|---------------------|----|----------|------|----------|----------------|-----------|----|---------------|------|--------------|--------------|------------|------------|----------------------|
|              |     |    | 25 2  | 4 23     | $\overline{)}^{20}$ | 27 | 28       | 29   | 30       | 51             | 52        | 33 | 34            | 35 3 | 50           | 5/           | 38         | 39         | 40                   |
|              |     |    | t     | ) -      | $\bullet$           | セ  | シ        | t    | り        | t              | シ         | t  | シ             | t    | )            | ť            |            | セ          | シ                    |
|              |     |    | _1    | - -      | ∕∟                  |    | Ł        | _    | Ŀ        | ~              | ١`        | /  | -             | ~    | -            | ~            |            |            | -                    |
|              |     |    |       |          |                     |    |          | K    | ۲        | б              | · (Δ)     | 6  | off           | 6    | on<br>•<br>1 | б            | on<br>2    | 6          |                      |
| 12           | 3   | 4  | 5 (   | 6 7      | 8                   | 9  | 10       | 11   | 12       | 13             | 14        | 15 | 16            | 17 ] | 18           | 19           | 20         | 21         | 22                   |
| $\bigcirc$   | G   | ≁  | Θ     | ▶ (      | <u></u> €           |    |          | G    | ≁        | G              | ≁         | G  | ≁             | C    | €            | •            | (          | <u>}</u>   | •                    |
| 24 V<br>(+)  | -   | Ł  | _1    | - -      | <u>~</u> L          |    |          | _    | Ŀ        | ~              | Ł         | _  | Ł             | Г    | 1            | ה            | Г          | - /        | ר                    |
| <b>L</b><br> |     |    |       |          |                     |    |          |      |          |                |           |    | <b>L</b><br>} | (    | ر'           | ]            |            | կ          | ]                    |
| 11 13        | 4.2 |    | 1 - 1 | 6 4      |                     |    | 5.0      |      |          | 5.0            | - (       |    |               |      |              |              |            |            |                      |
| 41 42        | 43  | 44 | 45 4  | 10 47    | 48                  | 49 | 50       | 51 : | 52       | 53             | 54        |    |               |      |              |              |            |            |                      |
| +            |     |    |       |          | ≁                   |    |          |      |          |                |           |    |               |      |              |              |            |            |                      |
| 4-20 mA      |     |    |       | 0-       | -10 V               |    |          |      |          |                |           |    |               |      |              |              |            |            |                      |
| + (n         |     |    |       | Œ        | $\Theta$            |    |          |      |          |                |           |    |               | ~    |              |              |            |            |                      |
| <u></u>      |     |    |       | <b>_</b> |                     |    |          |      |          |                |           |    |               | 81 8 | Ð            | <del>ا</del> |            |            | $\tilde{\mathbb{D}}$ |
|              | E 7 | EO | E0 6  | 0 61     | 62                  | 62 | 64       | 6E ( | 56       | 67             | 60        |    |               | 80   |              | Ą            | <b>a</b> ' |            | ~                    |
| 55 50        | 57  | 20 | 59 0  |          | . 02                |    | 04<br>.) |      | )        | 4              | •••<br>•) |    |               | 62   | Ρ            |              |            |            | ע                    |
|              |     | -  |       |          | +                   |    | -        |      | <u>/</u> |                | -         |    |               | 28   |              | Ļ            | ،<br>۱     |            | 7                    |
|              |     |    |       |          |                     |    |          |      |          | $\blacksquare$ |           |    |               | 17   | ۲            | <u> </u>     |            |            | ע                    |
|              |     |    |       |          |                     |    | ~        |      | ~        |                | ~         |    |               | 26   |              |              |            | ₫ <b>,</b> |                      |
|              |     |    |       |          |                     |    |          |      | )        |                | )         |    |               | 75   | ۲            | }            |            |            | 5  <br>              |

| Borne    | Fonction                                                                          | Borne | Fonction                                                                                    |
|----------|-----------------------------------------------------------------------------------|-------|---------------------------------------------------------------------------------------------|
| 1/2      | Sortie : sortie de puissance                                                      | 33/34 | Entrée : interrupteur à flotteur « toutes les pompes sur<br>Arrêt »                         |
| 3/4      | Sortie : report de marche individuel pompe 1                                      | 35/36 | Entrée : interrupteur à flotteur « Pompe 1 sur Marche »                                     |
| 5/6      | Sortie : report de marche individuel pompe 2                                      | 37/38 | Entrée : interrupteur à flotteur « Pompe 2 sur Marche »                                     |
| 7/8      | Sortie : report de marche individuel pompe 3                                      | 39/40 | Entrée : interrupteur à flotteur « submersion »                                             |
| 11/12    | Sortie : report de défauts individuel pompe 1                                     | 41/42 | Entrée : capteur de niveau 4–20 mA                                                          |
| 13/14    | Sortie : report de défauts individuel pompe 2                                     | 47/48 | Sortie : Sortie analogique pour l'affichage de la valeur<br>réelle du niveau                |
| 15/16    | Sortie : report de défauts individuel pompe 3                                     | 63/64 | Entrée : détection de fuites pompe 1                                                        |
| 17/18/19 | Sortie : report de marche centralisé                                              | 65/66 | Entrée : détection de fuites pompe 2                                                        |
| 20/21/22 | Sortie : report de défauts centralisé                                             | 67/68 | Entrée : détection de fuites pompe 3                                                        |
| 23/24    | Entrée : surveillance thermique de l'enroulement pompe 1                          | 75/76 | Entrée : interrupteur à flotteur de « protection contre le fonctionnement à sec » (mode Ex) |
| 25/26    | Entrée : surveillance thermique de l'enroulement pompe 2                          | 77/78 | Entrée : surveillance thermique de l'enroulement<br>pompe 1 (mode Ex)                       |
| 27/28    | Entrée : surveillance thermique de l'enroulement pompe 3                          | 79/80 | Entrée : surveillance thermique de l'enroulement<br>pompe 2 (mode Ex)                       |
| 29/30    | Entrée : Extern OFF                                                               | 81/82 | Entrée : surveillance thermique de l'enroulement<br>pompe 3 (mode Ex)                       |
| 31/32    | Entrée : interrupteur à flotteur de « protection contre le fonctionnement à sec » |       |                                                                                             |

### 13.5 ModBus : Types de données

| Type de<br>donnée | Description                                                                                                    |
|-------------------|----------------------------------------------------------------------------------------------------|
| INT16             | Chiffre entier dans la plage comprise entre –32768 et 32767.<br>La plage numérique effectivement utilisée pour un point de données<br>peut être différente.                                                                                                    |
| UINT16            | Chiffre entier non signé dans la plage comprise entre 0 et 65535.<br>La plage numérique effectivement utilisée pour un point de données<br>peut être différente.                                                                                                    |
| ENUM              | Indique une énumération. Il n'est possible de définir qu'une des valeurs<br>présentes sous Paramètres.                                                                                                    |
| BOOL              | Une valeur booléenne est un paramètre autorisant exactement deux<br>états (0 – faux/false et 1 – vrai/true). Les valeurs supérieures à zéro sont<br>généralement évaluées comme la valeur true.                                                                                                    |
| BITMAP*           | Regroupement de 16 valeurs booléennes (bits). Les valeurs sont indexées<br>de 0 à 15. Le nombre qui doit être lu ou écrit dans le registre résulte du<br>total de l'ensemble des bits ayant la valeur 1 x 2 de leur indice.<br>Bit 0: $2^0 = 1$<br>Bit 1: $2^1 = 2$<br>Bit 2: $2^2 = 4$<br>Bit 3: $2^3 = 8$<br>Bit 4: $2^4 = 16$<br>Bit 5: $2^5 = 32$<br>Bit 6: $2^6 = 64$<br>Bit 7: $2^7 = 128$<br>Bit 8: $2^8 = 256$<br>Bit 9: $2^9 = 512$<br>Bit 10: $2^{10} = 1024$<br>Bit 11: $2^{11} = 2048$<br>Bit 12: $2^{12} = 4096$<br>Bit 13: $2^{13} = 8192$<br>Bit 14: $2^{14} = 16384$<br>Bit 15: $2^{15} = 32768$ tous à 0 |
| BITMAP32          | Regroupement de 32 valeurs booléennes (bits). Les détails du calcul sont donnés à la rubrique Bitmap.                                                                                                    |

\* Exemple à titre d'illustration :

Bit 3, 6, 8, 15 sont égaux à 1, tous les autres sont égaux à 0. Le total est alors  $2^3+2^6+2^8+2^{15} = 8+64+256+32768 = 33096$ . L'opération inverse est possible également. Le contrôle, qui part du bit ayant l'indice le plus élevé, vérifie si le nombre lu est supérieur ou égal à la puissance deux. Dans ce cas, le bit 1 est défini et la puissance deux est soustraite du nombre. Le contrôle continue avec le bit ayant l'indice immédiatement inférieur et le reste calculé est répété jusqu'à ce que l'on arrive au bit 0 ou que le reste soit égal à zéro. Un exemple à titre d'illustration : Le nombre lu est 1416. Le bit 15 prend la valeur 0, car 1416 < 32768. Les bits 14 à 11 prennent également la valeur 0. Le bit 10 prend la valeur 1, car 1416 > 1024. Le reste est 1416-1024=392. Le bit 9 prend la valeur 0, car 392 < 512. Le bit 8 prend la valeur 1, car 392 > 256. Le reste est 392-256=136. Le bit 7 prend la valeur 1, car 136 > 128. Le reste est 136-128=8. Les bits 6 à 4 prennent la valeur 0. Le bit 3 prend la valeur 1, car 8=8. Le reste est 0. Les bits restants sont les bits 2 à 0.

| 13.0 | ModBus : Aperçu des paran | netres |
|------|---------------------------|--------|
|      |                           |        |

۰.

| Holding register<br>(Protocol) | Name                               | Data type | Scale & unit | Elements                                                 | Access | Added  |
|--------------------------------|------------------------------------|-----------|--------------|----------------------------------------------------------|--------|--------|
| 40001<br>(0)                   | Version communica-<br>tion profile | UINT16    | 0.001        |                                                          | R      | 31.000 |
| 40002<br>(1)                   | Wink service                       | BOOL      |              |                                                          | RW     | 31.000 |
| 40003<br>(2)                   | Switch box type                    | ENUM      |              | 0. SC<br>1. SCFC<br>2. SCe<br>3. CC<br>4. CCFC<br>5. CCe | R      | 31.000 |

| Holding register<br>(Protocol) | Name              | Data type | Scale & unit                                                             | Elements                                                                                                    | Access | Added  |
|--------------------------------|-------------------|-----------|--------------------------------------------------------------------------|----------------------------------------------------------------------------------------------------|--------|--------|
|                                |                   |           |                                                                          | 6. SCe NWB<br>7. CCe NWB<br>8. EC<br>9. ECe<br>10. ECe NWB                                                                                                    |        |        |
| 40014<br>(13)                  | Bus command timer | ENUM      |                                                                          | 0. –<br>1. Off<br>2. Set<br>3. Active<br>4. Reset<br>5. Manual                                                                                                    | RW     | 31.000 |
| 40015<br>(14)                  | Drives on/off     | BOOL      |                                                                          |                                                                                                    | RW     | 31.000 |
| 40025<br>(24)                  | Control mode      | ENUM      |                                                                          | 0. p-c<br>1. dp-c<br>2. dp-v<br>3. dT-c<br>4. dT-v<br>5. n(TV)<br>6. n(TR)<br>7. n(TP)<br>8. n(TA)<br>9. n-c<br>10. fill<br>11. empty/drain<br>12. FTS<br>13. cleans/day<br>14. cleans/<br>month   | R      | 31.000 |
| 40026<br>(25)                  | Current value     | INT16     | 0.1 bar<br>0.1 m<br>0.1 K<br>0.1 °C<br>1 cm<br>1 min<br>0.1 h<br>0.1 psi |                                                                                                    | R      | 31.000 |
| 40041<br>(40)                  | Pump 1 mode       | ENUM      |                                                                          | 0. Off<br>1. Hand<br>2. Auto                                                                                                    | RW     | 31.000 |
| 40042<br>(41)                  | Pump 2 mode       | ENUM      |                                                                          | 0. Off<br>1. Hand<br>2. Auto                                                                                                    | RW     | 31.000 |
| 40043<br>(42)                  | Pump 3 mode       | ENUM      |                                                                          | 0. Off<br>1. Hand<br>2. Auto                                                                                                    | RW     | 31.000 |
| 40062<br>(61)                  | Switch box state  | BITMAP    |                                                                          | 0: SBM<br>1: SSM                                                                                                    | R      | 31.000 |
| 40139 - 40140<br>(138-139)     | Error state       | BITMAP32  |                                                                          | 0: Sensor error<br>1: P man<br>2: P min<br>3: FC<br>4: TLS<br>5: Pump 1 Alarm<br>6: Pump 2 Alarm<br>7: Pump 3 Alarm<br>8: Pump 4 Alarm<br>9: Pump 5 Alarm<br>10: Pump 6<br>Alarm<br>11: -<br>12: - | R      | 31.000 |

| Holding register<br>(Protocol) | Name                          | Data type | Scale & unit | Elements                                                                                                    | Access | Added  |
|--------------------------------|-------------------------------|-----------|--------------|----------------------------------------------------------------------------------------------------|--------|--------|
|                                |                               |           |              | 13: Frost<br>14: Battery Low<br>15: High water<br>16: Priority off<br>17: Redundancy<br>18: Plausibility<br>19: Slave com-<br>munication<br>20: Net supply<br>21: Leakage |        |        |
| 40141<br>(140)                 | Acknowledge                   | BOOL      |              |                                                                                                    | W      | 31.000 |
| 40142<br>(141)                 | Alarm history index           | UINT16    |              |                                                                                                    | RW     | 31.000 |
| 40143<br>(142)                 | Alarm history error code      | UINT16    | 0.1          |                                                                                                    | R      | 31.000 |
| 40198<br>(197)                 | State float swiches           | BITMAP    |              | 0: DR<br>1: Ps off<br>2: P1 on<br>3: P2 on<br>4: HW                                                                                                    | R      | 31.102 |
| 40204<br>(203)                 | Set points water le-<br>vel 1 | UNIT16    | 1 cm         |                                                                                                    | RW     | 31.102 |
| 40205<br>(204)                 | Set points water le-<br>vel 2 | UNIT16    | 1 cm         |                                                                                                    | RW     | 31.102 |
| 40206<br>(205)                 | Set points water le-<br>vel 3 | UNIT16    | 1 cm         |                                                                                                    | RW     | 31.102 |
| 40212<br>(211)                 | Set points water le-<br>vel 1 | UNIT16    | 1 cm         |                                                                                                    | RW     | 31.102 |
| 40213<br>(212)                 | Set points water le-<br>vel 2 | UNIT16    | 1 cm         |                                                                                                    | RW     | 31.102 |
| 40214<br>(213)                 | Set points water le-<br>vel 3 | UNIT16    | 1 cm         |                                                                                                    | RW     | 31.102 |
| 40220<br>(219)                 | Dry run level                 | UNIT16    | 1 cm         |                                                                                                    | RW     | 31.102 |
| 40222<br>(221)                 | High water level              | UNIT16    | 1 cm         |                                                                                                    | RW     | 31.102 |

fr

### Wilo – International (Subsidiaries)

### Argentina

WILO SALMSON Argentina S.A. C1295ABI Ciudad Autónoma de Buenos Aires T +54 11 4361 5929 matias.monea@wilo.com.ar

#### Australia

WILO Australia Pty Limited Murrarrie, Queensland, 4172 T +61 7 3907 6900 chris.dayton@wilo.com.au

#### Austria

WILO Pumpen Österreich GmbH 2351 Wiener Neudorf T +43 507 507-0 office@wilo.at

#### Azerbaijan

WILO Caspian LLC 1065 Baku T +994 12 5962372 info@wilo.az

#### Belarus

WILO Bel 1000 220035 Minsk T +375 17 3963446 wilo@wilo.by

### Belgium

WILO NV/SA 1083 Ganshoren T +32 2 4823333 info@wilo.be

### Bulgaria

WILO Bulgaria EOOD 1125 Sofia T +359 2 9701970 info@wilo.bg

### Brazil

WILO Comercio e Importacao Ltda Jundiaí – São Paulo – Brasil 13.213-105 T+55 11 2923 9456 wilo@wilo-brasil.com.br

#### Canada

WILO Canada Inc. Calgary, Alberta T2A 5L7 T +1 403 2769456 info@wilo-canada.com

### China

WILO China Ltd. 101300 Beijing T +86 10 58041888 wilobj@wilo.com.cn

### Croatia

WILO Hrvatska d.o.o. 10430 Samobor T +38 51 3430914 wilo-hrvatska@wilo.hr

### Cuba

WILO SE Oficina Comercial Edificio Simona Apto 105 Siboney. La Habana. Cuba T +53 5 2795135 T +53 7 272 2330 raul.rodriguez@wilo-cuba. com

Czech Republic WILO CS, s.r.o. 25101 Cestlice T +420 234 098711 info@wilo.cz

Denmark WILO Nordic Drejergangen 9 DK-2690 Karlslunde T +45 70 253 312 wilo@wilo.dk

Estonia WILO Eesti OÜ 12618 Tallinn T +372 6 509780 info@wilo.ee

Finland WILO Nordic Tillinmäentie 1 A FIN-02330 Espoo T +358 207 401 540 wilo@wilo.fi

France Wilo Salmson France S.A.S. 53005 Laval Cedex T +33 2435 95400 info@wilo.fr

**United Kingdom** WILO (U.K.) Ltd. Burton Upon Trent DE14 2WJ T +44 1283 523000 sales@wilo.co.uk

Greece WILO Hellas SA 4569 Anixi (Attika) T +302 10 6248300 wilo.info@wilo.gr

Hungary WILO Magyarország Kft 2045 Törökbálint (Budapest) T +36 23 889500 wilo@wilo.hu

### India

Wilo Mather and Platt Pumps Private Limited Pune 411019 T +91 20 27442100 services@matherplatt.com

#### Indonesia

PT. WILO Pumps Indonesia Jakarta Timur. 13950 T +62 21 7247676 citrawilo@cbn.net.id

Ireland WILO Ireland Limerick T +353 61 227566 sales@wilo.ie

Italy WILO Italia s.r.l. Via Novegro, 1/A20090 Segrate MI T +39 25538351 wilo.italia@wilo.it

Kazakhstan WILO Central Asia 050002 Almaty T +7 727 312 40 10 info@wilo.kz

Korea WILO Pumps Ltd. 20 Gangseo, Busan T +82 51 950 8000 wilo@wilo.co.kr

Latvia WILO Baltic SIA 1019 Riga T +371 6714-5229 info@wilo.lv

Lebanon WILO LEBANON SARL Jdeideh 1202 2030 Lebanon T +961 1 888910 info@wilo.com.lb

Lithuania WILO Lietuva UAB 03202 Vilnius T +370 5 2136495 mail@wilo.lt

Morocco WILO Maroc SARL 20250 Casablanca T +212 (0) 5 22 66 09 24

contact@wilo.ma The Netherlands

WILO Nederland B.V. 1551 NA Westzaan T +31 88 9456 000 info@wilo.nl

Norway WILO Nordic Alf Bjerckes vei 20 NO-0582 Oslo T +47 22 80 45 70 wilo@wilo.no

Poland WILO Polska Sp. z.o.o. 5-506 Lesznowola T +48 22 7026161 wilo@wilo.pl

Portugal Bombas Wilo-Salmson Sistemas Hidraulicos Lda. 4475-330 Maia T +351 22 2080350 bombas@wilo.pt

Romania WILO Romania s.r.l. 077040 Com. Chiajna Jud. Ilfov T +40 21 3170164 wilo@wilo.ro

Russia WILO Rus ooo 123592Moscow T +7 496 514 6110 wilo@wilo.ru

Saudi Arabia WILO Middle East KSA Riyadh 11465 T +966 1 4624430 wshoula@wataniaind.com

### Serbia and Montenegro

WILO Beograd d.o.o. 11000 Beograd T +381 11 2851278 office@wilo.rs

Slovakia WILO CS s.r.o., org. Zložka 83106 Bratislava T +421 2 33014511

info@wilo.sk

Slovenia WILO Adriatic d.o.o. 1000 Ljubljana T +386 1 5838130 wilo.adriatic@wilo.si

South Africa Wilo Pumps SA Pty LTD Sandton T +27 11 6082780 gavin.bruggen wilo.co.za

Spain WILO Ibérica S.A. 28806 Alcalá de Henares (Madrid) T +34 91 8797100 wilo.iberica@wilo.es

Sweden WILO NORDIC Isbjörnsvägen 6 SE-352 45 Växiö T +46 470 72 76 00 wilo@wilo.se

Switzerland Wilo Schweiz AG 4310 Rheinfelden T +41 61 836 80 20

Taiwan

info@wilo.ch

WILO Taiwan CO., Ltd. 24159 New Taipei City T +886 2 2999 8676 nelson.wu@wilo.com.tw

### Turkey

WILO Pompa Sistemleri San. ve Tic. A.S. 34956 İstanbul T +90 216 2509400 wilo@wilo.com.tr

#### Oktober 2018

# Ukraine

WILO Ukraine t.o.w. 08130 Kiew T +38 044 3937384 wilo@wilo.ua

**United Arab Emirates** 

WILO Middle East EZE Jebel Ali Free zone – South PO Box 262720 Dubai T +971 4 880 91 77 info@wilo.ae

USA

WILO USA LLC Rosemont, IL 60018 T +1 866 945 6872 info@wilo-usa.com

### Vietnam

WILO Vietnam Co Ltd. Ho Chi Minh City, Vietnam T +84 8 38109975 nkminh@wilo.vn

# wilo

Pioneering for You

WILO SE Nortkirchenstr. 100 44263 Dortmund Germany T +49 (0)231 4102-0 T +49 (0)231 4102-7363 wilo@wilo.com www.wilo.com